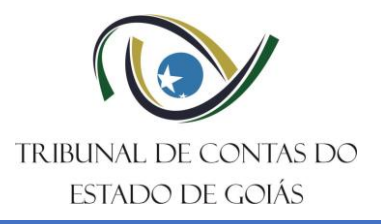

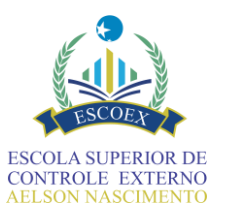

APOSTILA DE TREINAMENTO

# <u>SISTEMA DE ATOS DE PESSOAL – SIAP</u> MÓDULO APOSENTADORIA CIVIL

MAIO – 2025 **GOIÂNIA – GO** 

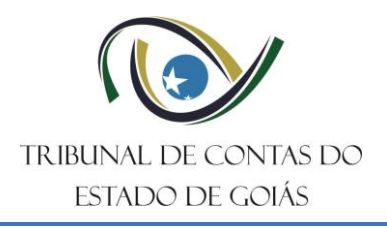

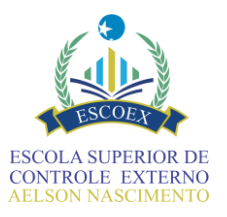

# Sumário

| 1.   | Introdução                                              | . 4 |
|------|---------------------------------------------------------|-----|
| 2.   | O que é o Sistema de Atos de Pessoal – SIAP             | . 5 |
| 3.   | Noções de automação de fluxos com BPM                   | . 6 |
| 4.   | Acesso ao sistema                                       | . 8 |
| 5.   | Iniciar um processo no SIAP                             | . 9 |
| 6.   | Tela de Cadastro do Processo                            | 10  |
| 7.   | Padrões de interface do sistema                         | 14  |
| 7.1. | Obrigatoriedade de preenchimento do campo               | 14  |
| 7.2. | Validações de sintaxe no preenchimento dos campos       | 15  |
| 7.3. | Escolha em lista                                        | 15  |
| 7.4. | Texto de ajuda nos campos                               | 15  |
| 7.5. | Preenchimento de campos de datas                        | 15  |
| 7.6. | Manipulação de tabelas                                  | 16  |
| 7.7. | Anexos e documentos                                     | 16  |
| 7.8. | Botões principais                                       | 17  |
| 7.9. | Assinatura eletrônica                                   | 17  |
| 8.   | Visão geral do fluxo                                    | 19  |
| 9.   | Informar dados básicos do servidor                      | 20  |
| 10.  | Informar dados específicos da aposentadoria             | 22  |
| 11.  | Discriminar Histórico Funcional                         | 27  |
| 11.1 | . Dados da Aposentadoria                                | 27  |
| 11.2 | . Evolução da situação funcional                        | 28  |
| 11.3 | . Tempo que influencia na aposentadoria                 | 28  |
| 11.4 | . Discriminar contracheque                              | 32  |
| 11.5 | . Vantagens financeiras concedidas ao longo da carreira | 32  |
| 12.  | Mapa do Tempo                                           | 36  |
| 12.1 | . Cabeçalho                                             | 36  |
| 12.2 | . Resumo dos tempos do servidor                         | 37  |
| 12.3 | . Botões do formulário                                  | 48  |
| 13.  | Resumo Funcional                                        | 49  |
| 14.  | Justificar ocorrências                                  | 52  |
| 15.  | Gerar Caderno PDF                                       | 53  |

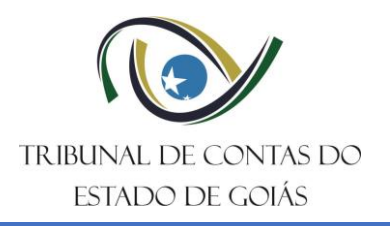

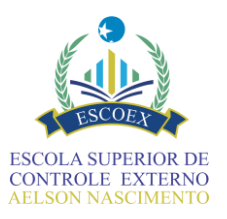

| 16.   | Confirmação das informações para prosseguimento     | 53 |
|-------|-----------------------------------------------------|----|
| 17.   | Registrar possíveis atualizações do ato             | 54 |
| 18.   | Informar proventos                                  | 56 |
| 18.1. | Pontos relevantes                                   | 56 |
| 18.2. | Informações de cálculo com base em média aritmética | 57 |
| 18.3. | Detalhamento do cálculo dos proventos               | 58 |
| 19.   | Registrar Informações Finais do Ato                 | 64 |
| 20.   | Decidir sobre o resumo das informações              | 66 |
| 21.   | Informar sobre o Apostilamento                      | 69 |
| 22.   | Responder solicitação de informação                 | 70 |
| 23.   | Dúvidas e suporte técnico                           | 73 |

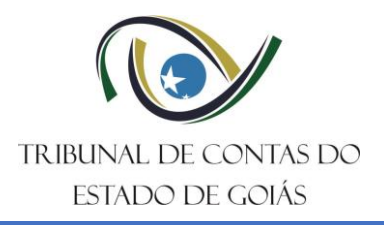

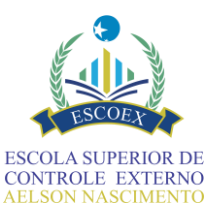

# 1. Introdução

O Tribunal de Contas do Estado de Goiás (TCE/GO), no exercício de suas competências, estabeleceu, por meio da Resolução Normativa n° 4/2022 (<u>https://gnoi.tce.go.gov.br/atoNormativo/Publicado?id=15541</u>), a implementação do Sistema de Atos de Pessoal (SIAP). Esse sistema foi concebido com o objetivo de aprimorar o recebimento e o acompanhamento dos atos de pessoal sujeitos a registro pelo Tribunal.

Desde 1º de março de 2023, conforme o art. 18 da referida resolução, o uso do SIAP tornou-se obrigatório para o envio dos atos de **aposentadoria de natureza civil** do regime próprio de previdência do Estado (RPPS). A implantação desse sistema foi acompanhada de ações de capacitação, com o intuito de preparar todos os jurisdicionados para a utilização eficaz da ferramenta.

Os processos de registro de atos de pessoal representam significativo volume processual, sendo recebidos com grande frequência na unidade técnica responsável. Assim, considerando a necessidade de aprimorar procedimentos e práticas de Controle Externo, de forma a possibilitar resposta ágil e efetiva a essa demanda, o SIAP representou um avanço em inovação tecnológica, pois possibilitou o encaminhamento em meio eletrônico de forma aprimorada, com processos padronizados, permitindo a automação de diversas rotinas.

Além de ter trazido um novo paradigma na forma como os órgãos e entidades jurisdicionados encaminham ao TCE/GO, para apreciação de sua legalidade e registro, os atos de concessão de aposentadoria civil (primeiro módulo); o sistema permitiu o célere intercâmbio de informações e documentos entre órgãos e entidades envolvidos, seguindo uma tendência crescente na sociedade atual, altamente paramentada por instrumentos e meios tecnológicos, cenário em que esta Corte tem sido pioneira e modelo para outras instituições do Controle.

Assim, esta apostila apresenta as principais funcionalidades do sistema a serem abordadas em treinamento, com o objetivo de capacitar o aluno para uso eficiente do SIAP. Busca-se, assim, proporcionar aos jurisdicionados uma oportunidade de revisar os procedimentos operacionais e alinhar as práticas adotadas, promovendo a melhoria contínua da utilização do sistema, a redução de erros e o aumento da eficiência na prestação das informações.

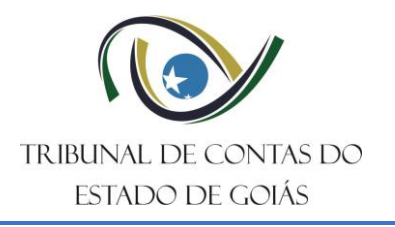

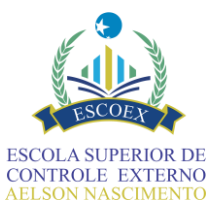

# 2. O que é o Sistema de Atos de Pessoal – SIAP

- Trata-se de um fluxo processual criado na plataforma TCEHUB/Solar BPM para recebimento dos atos de aposentadoria civil sujeitos a registro pelo TCE/GO, de forma eletrônica e estruturada.
- O TCEHUB é a plataforma utilizada pelo TCE-GO para automação de processos e foi desenvolvido e customizado na ferramenta de automação de processos Solar BPM, a qual possibilita a criação e execução de processos automatizados.
- O SIAP é dos fluxos automatizados no TCEHUB, sendo uma solução tecnológica composta de formulários direcionadores para inserção de todas as informações e documentações necessárias para a análise do ato de pessoal sujeito a apreciação do TCE-GO.

Um fluxo automatizado (processo) pode ser entendido como uma solução digital para execução de processos que anteriormente eram realizados manualmente por um ou mais setor de uma ou mais organização, utilizando para isso da tecnologia e da integração de sistemas e dados.

O SIAP conta com duas instâncias: uma a ser utilizada pelos setores de gestão de pessoas dos órgãos e entidades jurisdicionados ao Tribunal, para envio dos dados e outra para utilização pela unidade técnica de controle externo do TCE-GO, para análise das informações enviadas.

Entre suas vantagens podemos citar:

- Padronização na forma de envio das informações, por meio de formulários;
- Agilidade no preenchimento das informações;
- Validações de sintaxe das informações inseridas melhorando a qualidade e confiabilidade dos dados;
- Previsão de todos os documentos necessários para análise;
- Validações com alertas de possíveis irregularidades no ato, permitindo que o usuário se antecipe em justificar situações de exceções ocorridas, mas que podem ser comprovadas legalmente;
- Orientação quanto ao preenchimento ou conteúdo de cada campo/anexo, inclusive citando, quando for o caso, a legislação pertinente a cada informação requerida;
- Inclusão no sistema somente dos dados e documentos necessários para a análise;
- Geração automática de arquivo(s) PDF com todos os dados e anexos inseridos.

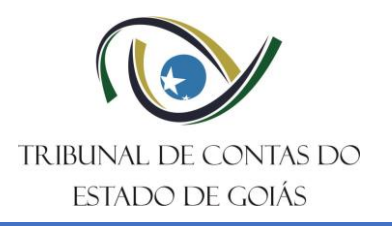

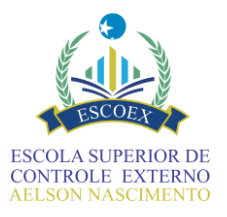

# 3. Noções de automação de fluxos com BPM.

Os fluxos automatizados são concebidos por meio do mapeamento de processos de negócio através de sequência que determina a ordem de execução para preenchimento dos formulários de dados. No Solar BPM são utilizadas as seguintes notações:

 Tarefas de usuário – são os formulários que serão preenchidos (tarefas executadas) manualmente pelos respectivos atores (usuários), responsáveis pelas tarefas.

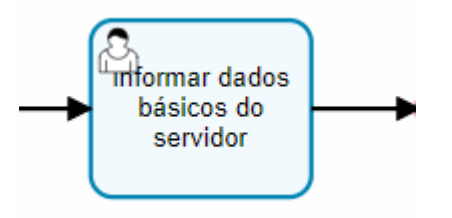

• Tarefas de sistema - são executadas automaticamente pelo sistema sem intervenção do usuário.

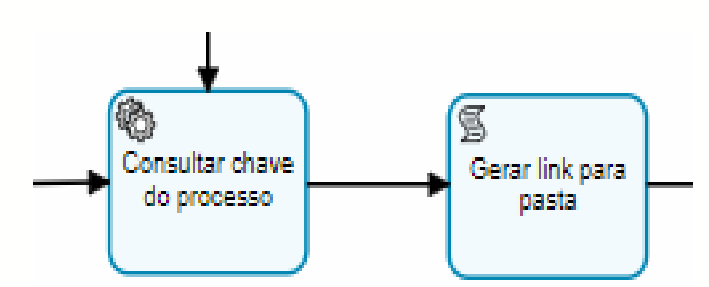

 Atores - responsáveis pela execução manual das tarefas, pode ser um ou mais grupos/usuários.

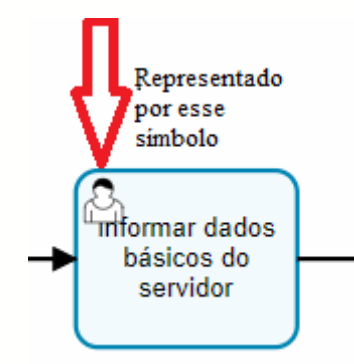

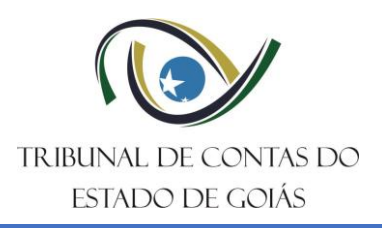

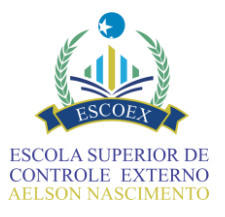

• Decisões - parâmetros de comparação para execução dos caminhos no fluxo.

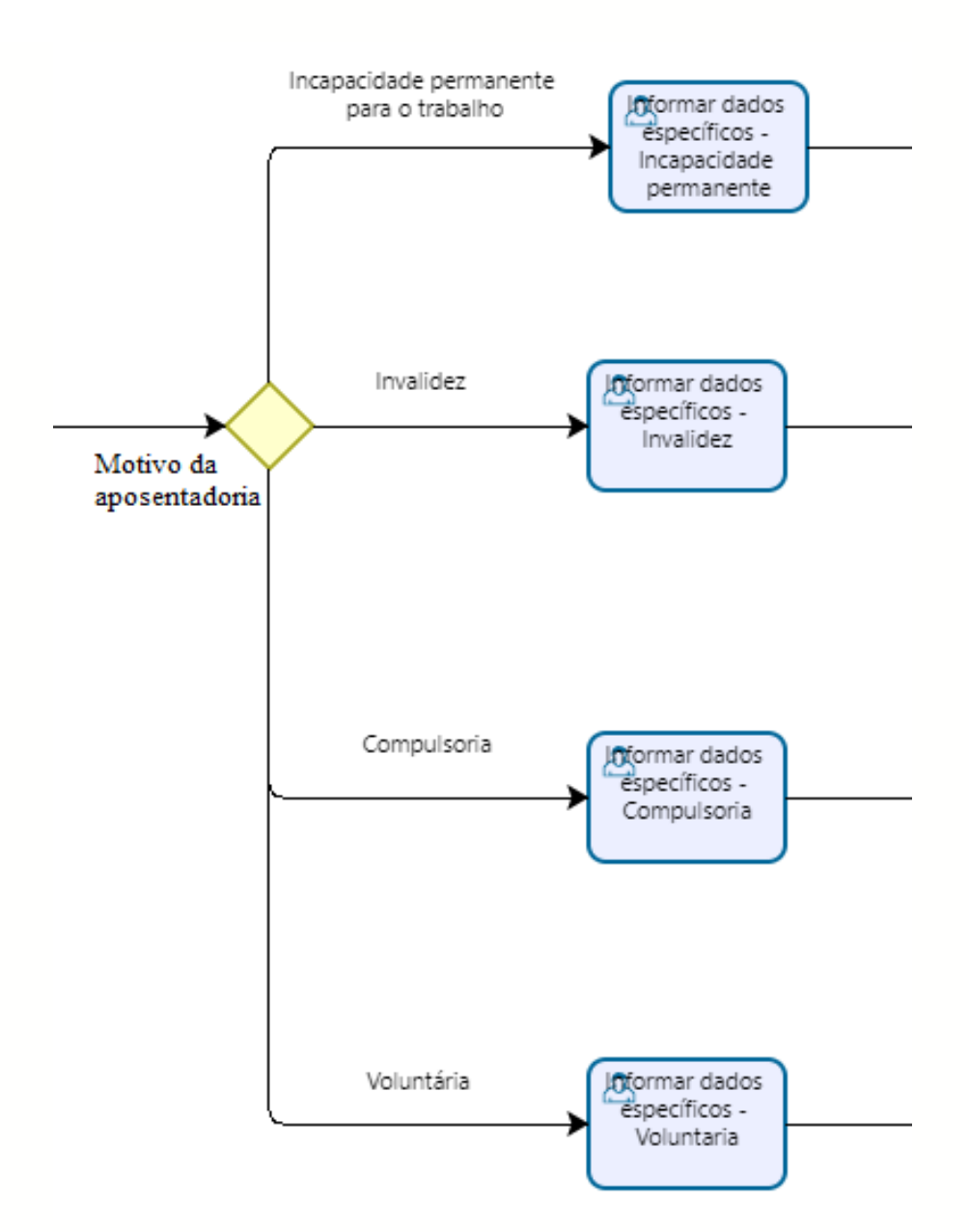

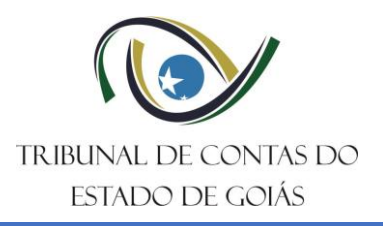

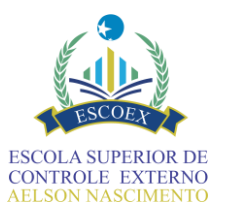

# 4. Acesso ao sistema

Para utilizar o SIAP, acesse o TCEHUB (Solar BPM) através do endereço: Link para o treinamento<sup>1</sup>: <u>https://tcehub-hom.tce.go.gov.br</u> Link para o sistema em produção: <u>https://tcehub.tce.go.gov.br</u>

|                              | TCE-HUB                                                     |
|------------------------------|-------------------------------------------------------------|
|                              | Usuário:<br>Digite seu usuário                              |
| THE POLY THE POLY AND THE GO | Senha:<br>Digite sua senha ©                                |
| TRIBUNAL DE CONTAS DO LOS    | <b>Entrar</b><br>Você está entrando com o formato RH online |
|                              | <b>solar</b> BPM                                            |

### OBSERVAÇÕES:

O usuário deve estar previamente cadastrado no TCEHUB e com permissão para o SIAP;
O cadastro de usuários ou recuperação de senhas podem ser solicitados por email para <u>tcehub@tce.go.gov.br</u> (esta solicitação deve partir de email institucional do órgão/entidade jurisdicionado, indicando nome completo, CPF e email para recebimento da senha).

<sup>&</sup>lt;sup>1</sup> Disponível somente na intranet do TCE-GO.

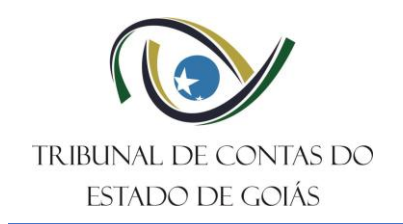

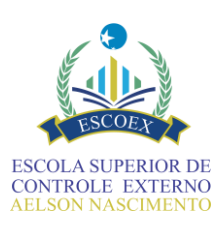

# 5. Iniciar um processo no SIAP

- 1- Acesse a opção SOLAR disponível no menu lateral, em seguida clique em Cadastro de Processo/Documento;
- 2- Se necessário, pesquise pelo assunto "SIAP" ou clique no botão dessa área;
- 3- Aperte o botão CADASTRAR. Caso o acesso ao SIAP não esteja disponível, você pode utilizar o Solicitação de Concessão de Acesso;

| ≡<                                   | 🗊 TCEHUB - Tribunal de Contas do Estado de Goiás                                                                                                    |                                                                                                    |  |  |  |  |
|--------------------------------------|----------------------------------------------------------------------------------------------------|----------------------------------------------------------------------------------------------------|--|--|--|--|
| FAV                                  | SOLAR<br>Cadastro de<br>Processo/Documento                                                                                                    | Cadastro de Processo/Documento                                                                                                    |  |  |  |  |
| Q<br>BUSCA<br>FILA<br>SOLAR<br>WELOW | <ul> <li>SOLAR<br/>Consulta de<br/>Processos/Documentos</li> <li>SOLAR &gt; Relatórios<br/>Espelho do Processo</li> <li>SOLAR &gt; Relatórios &gt; Tramitação<br/>Tramitações dos Processos</li> <li>SOLAR &gt; Serviços de usuário<br/>Troca de Senha</li> </ul> | Órgão Assunto<br>TCE-GO - Tribunal de contas do estado de goias<br>Áreas<br>FISCALIZAÇÃO DOS CONTROLES INTERNOS LRF PRESTAÇÃO DE CONTAS SIAP |  |  |  |  |
|                                      | SOLAR > Serviços de usuário Solicitar Suporte de TI Helpdesk                                                                                                    | Resultados da busca<br>SIAP - Aposentadoria Civil<br>Cadastrar                                                                               |  |  |  |  |

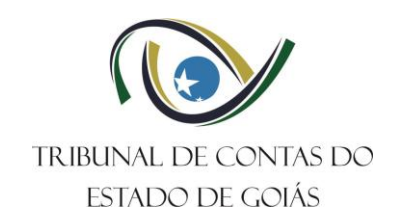

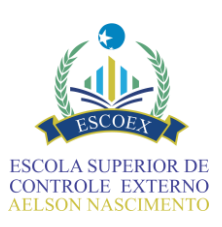

# 6. Tela de Cadastro do Processo

| =<                                     | TCEHUB - Trib                              | unal de Contas do Estado de Goiás - Homologação                                                                                                    |                      | ♠ ▲ ② ★ OP Página inicial Notificações Ajuda Preferências Perfil                                                                                                    |
|----------------------------------------|--------------------------------------------|----------------------------------------------------------------------------------------------------|----------------------|----------------------------------------------------------------------------------------------------|
| FAV<br>BUSCA<br>HILA<br>SOLAR<br>WFLOW | SoLAR<br>Cadastro de<br>Processo/Documento | SIAP - Aposentadoria Civil<br>orgão/Entidade *<br>PORTAL<br>Tipo do ato de pessoal *<br>Aposentadoria Civil<br>Informações sobre o interessado (servidor) |                      | CPF do servidor não encontrado<br>Após digitar o CPF de um servidor não cadastrado no RHNET<br>o sistema pode apresentar essa mensagem. Nesse caso basta<br>preencher o nome completo e prosseguir com o cadastro. |
|                                        |                                            | CPF do servidor * @ Resumo da solicitação *                                                                                                    | Nome do servidor * @ | Cadastrar                                                                                                    |

Informe o CPF do servidor que está sendo aposentado e <u>aguarde o processamento</u>. Para as pessoas com cadastro ativo no sistema RHNET do Poder Executivo estadual, o sistema irá preencher automaticamente o nome completo do servidor. Para os demais servidores será necessário digitar manualmente o nome completo. Certifique-se de <u>realizar eventuais alterações ou correções</u> de nome nesse momento. Esse é o único local possível para isso (não é possível retornar nessa tela). Em seguida clique no botão Cadastrar.

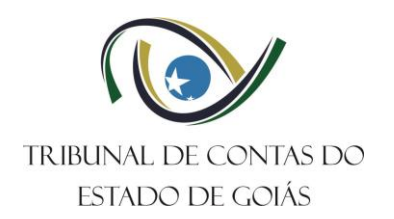

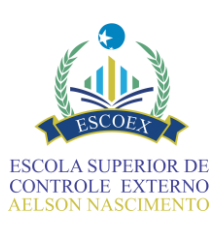

Após o cadastro, será exibida uma tela de confirmação, na qual será exibida uma **identificação** exclusiva do processo no SIAP. Essa identificação é formada pela SIGLA e CÓDIGO atribuídos ao órgão, seguidos do ano de cadastro e um número sequencial. Observe no **exemplo**:

|   | Confirmaç                         | ão de Cada                       | stro                          |                  |  |        |           |                          |      |
|---|-----------------------------------|----------------------------------|-------------------------------|------------------|--|--------|-----------|--------------------------|------|
| 0 | Operação realiz<br>• Processo núr | ada com sucess<br>mero SEAD-1800 | o<br>2025/000003 cadastrado ( | com sucesso.     |  |        |           |                          |      |
|   | Dados do                          | Processo                         |                               |                  |  |        |           |                          |      |
|   |                                   | Órgão:                           | SECRETARIA DE ESTADO          | DA ADMINISTRAÇÃO |  |        |           |                          |      |
|   | 푸 -                               | Processo:                        | SEAD-1800 2025/000003         |                  |  |        |           |                          |      |
|   |                                   | Entrada:                         | 10/03/2025                    |                  |  |        |           |                          |      |
|   |                                   | Hora:                            | 16:46                         |                  |  |        |           |                          |      |
|   |                                   |                                  |                               |                  |  | Anexos | Etiquetas | Requerimento/Comprovante | Novo |
|   |                                   |                                  |                               |                  |  |        |           |                          |      |

Onde:

SEAD-1800 2025/000003 Nº sequencial; Ano de Cadast

Ano de Cadastro;
 Sigla e Código do Jurisdicionado.

Ao entrar em contato com o Tribunal para falar sobre um processo no SIAP tenha em mãos essa identificação.

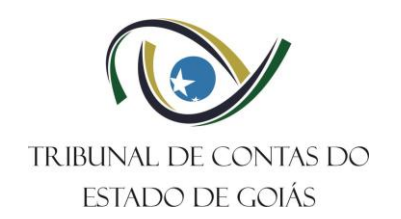

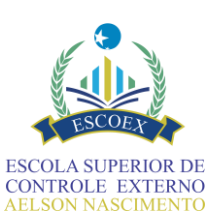

Ao acessar a sua Fila de Trabalho (Menu FILA, opção Tarefas) serão exibidos os formulários disponíveis na sequência do seu preenchimento. Outra forma de acessar é utilizando o botão SOLAR do menu, opção Minhas Tarefas). Após concluir uma tarefa, aguarde o seu processamento, e acesse novamente a lista de tarefas. Esse procedimento deverá ser repetido até que o processo seja concluído após a última tarefa.

DICA: A interface atual do TCEHUB permite criar atalhos rápidos para qualquer funcionalidade, deixando-a acessível pela opção FAV. Para isso basta ativar o ícone de estrela ao lado da opção do menu. Os itens favoritos podem ser identificados pelo ícone colorido 🕇

| ≡<                  | TCEHUB - Trib                                                                         | unal de Contas do Estado de Goiás - Homologação                                       | A Página inicial | Motificações   | <b>?</b><br>Ajuda | Preferências             | <b>9</b><br>Perfil |
|---------------------|---------------------------------------------------------------------------------------|---------------------------------------------------------------------------------------|------------------|----------------|-------------------|--------------------------|--------------------|
| FAV<br>Q            | <ul> <li>★ Cadastro de Processo/Documento</li> <li>☆ Autuação de Documento</li> </ul> | Processos da Fila de Trabalho                                                         |                  |                |                   |                          |                    |
| BUSCA               | <ul> <li>Consulta de<br/>Processos/Documentos</li> <li>Minhas Tarefas</li> </ul>      | Fila de tarefas                                                                       |                  |                |                   |                          | •                  |
| <b>≕</b> ~<br>solar | ☆ Histórico de Atividades<br>☆ Materialização em segundo plano                        | Filtro:<br>991                                                                        |                  |                |                   | (i)                      |                    |
| WFLOW               | Processo                                                                              | Data cnaçao:                                                                          |                  |                |                   |                          |                    |
|                     | Recebimento com Código de<br>Barras                                                   |                                                                                       |                  |                |                   |                          |                    |
|                     | Consulta de transferência de<br>processos                                             | 🔵 retornada do 🔵 com iníc                                                             | io 🔵 pr          | úxima ao prazo | impar             | Consulta                 | <b>r</b>           |
|                     | Relatórios V<br>Cadastros Básicos V                                                   | agendamento agendar<br>= 🔧 🖬 $\rho$ Fila de tarefas (1)                               | do               | fina           | 1                 |                          |                    |
|                     | Serviços de Usuário 🗸 🗸                                                               | Processo 💌 Detalhamento Tipo tarefa Município                                         | Data criação     | Data prazo     | Atribuío          | lo a                     |                    |
|                     |                                                                                       | Solicitação de Aposentadoria Civil - CPF: 74857193 Informar dados básicos do Servidor | 26/04/2021       |                | > FILTRO          | os<br>a<br>nsabilidade ( | (0)                |

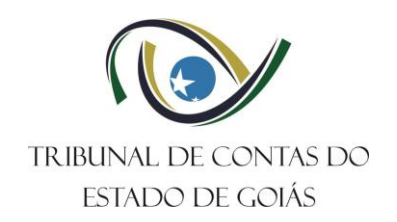

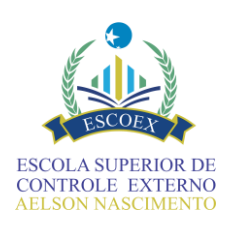

### Para melhor aproveitamento do espaço da tela, use o menu fechado, acionando o botão 🞫 no canto superior esquerdo.

| ×                   | TCEHUB - Tribunal de Co               | ntas do Estado de          | Goiás - Homologação                             |                    |                                          | Página inicial Notificações | Ajuda Preferências Perfil                                                                                     |    |
|---------------------|---------------------------------------|----------------------------|-------------------------------------------------|--------------------|------------------------------------------|-----------------------------|----------------------------------------------------------------------------------------------------|----|
| FAV                 | Processos da Fila de Trabalho         |                            |                                                 |                    |                                          |                             |                                                                                                    | Î  |
| BUSCA               | Fila de tarefas                       |                            |                                                 |                    |                                          |                             | ·                                                                                                    |    |
|                     |                                       |                            |                                                 |                    |                                          |                             |                                                                                                    |    |
| T <b>C</b><br>WFLOW | Data criação:<br>Prazo:<br>até<br>até | 8                          |                                                 |                    |                                          |                             |                                                                                                    |    |
|                     | i 🔳 🔧 💼 💿 Fila de ta                  | efas (2)                   |                                                 | retorna<br>agendan | da do 🛛 🔵 com início agendado 🧲<br>nento | próxima ao prazo final      | Consultar Consultar Consultar                                                                                 |    |
|                     | Processo 💌                            | Detalhamento               | Tipo tarefa                                     | Município          | Data criação Data prazo Atribuíd         | o a Stat                    | us                                                                                                    |    |
|                     | SEAD-1800 2025/000003 🔀               | NOME COMPLETO INFORMADO, C | PF:1234567890 Informar dados específicos - Pess | soa com deficiê …  | 12/03/2025                               |                             | > FILTROS                                                                                                    | 11 |
|                     | SEAD-1800 2025/000002 🔀               | NOME COMPLETO INFORMADO, C | PF:1234567890 Discriminar Histórico Funcional   |                    | 11/03/2025                               |                             | Minha<br>responsabilidade (2)                                                                                 | Ш  |
|                     |                                       |                            |                                                 |                    |                                          |                             | ATRIBUIÇÃO<br>Sem atribuição (2)<br>TIPO DE TAREFA<br>Discriminar Histórico<br>Funcional (1)<br>Informa dadas | -  |

Os campos de filtragem que aparecem acima da lista tarefas podem ser úteis para pesquisar e localizar processos, mas atenção, qualquer informação colocada ali é permanente, mantendo assim o filtro aplicado. Para voltar a exibir tudo, aperte o botão Limpar.

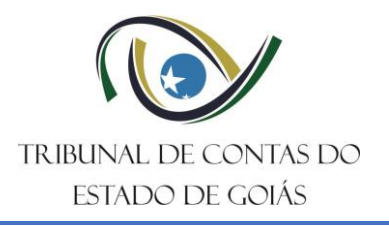

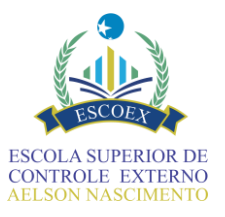

# 7. Padrões de interface do sistema

Seguindo o fluxo automatizado deverá ser realizado o preenchimento sequencial dos dados em formulários, também denominados de "tarefas", de acordo com as regras da aposentadoria a ser informada e de acordo com o perfil de acesso ao sistema.

Os dados coletados de identificação do(a) servidor(a) e do processo de aposentadoria serão apresentados no cabeçalho dos formulários seguintes, de forma a ter sempre em vista dados que identifiquem a aposentadoria em questão.

O preenchimento de cada formulário é bastante intuitivo e só é possível o acesso para o preenchimento de acordo com a sequência que o formulário está disposto no fluxo e sempre após a conclusão do formulário anterior (tarefa finalizada).

Antes de preencher os formulários que compõem o SIAP, é necessário estar atento a detalhes de funcionamento de componentes que serão encontrados na maioria dos formulários.

#### 7.1. Obrigatoriedade de preenchimento do campo

Um asterisco (\*) na cor vermelha junto ao nome do campo indica que o campo é obrigatório e deve ser preenchido antes da conclusão do formulário.

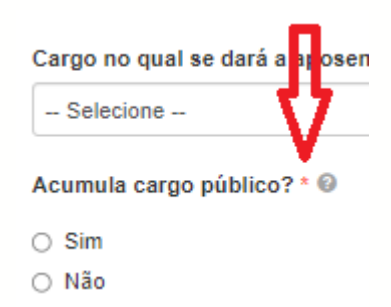

Se algum campo considerado obrigatório for esquecido de ser preenchido, ao tentar concluir o formulário mensagens de alertas serão exibidas, e os campos ficarão marcados na cor vermelha. Isso também vale para os arquivos de anexação obrigatória.

| <b>(</b> ) | Por favor, preencha todos os campos<br>obrigatórios. | × |
|------------|------------------------------------------------------|---|
|            | Data de Nascimento *                                 |   |
|            | (                                                    |   |
|            |                                                      |   |

Este campo deve ser preenchido.

Embora nem todos os campos do sistema estejam marcados como "obrigatórios", toda a estrutura deve ser corretamente preenchida na maior completude possível.

Mesmo que um campo não seja obrigatório no sistema, isto é, não impeça o envio e prosseguimento do fluxo, a unidade técnica poderá exigir, por meio da solicitação de informações, o complemento de documentos ou dados para melhor instrução processual.

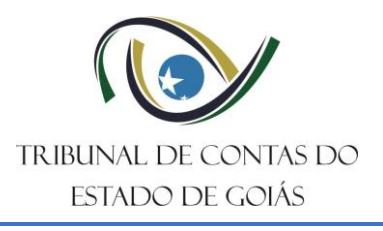

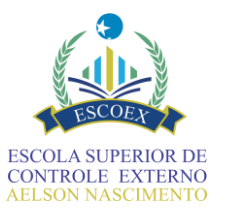

### 7.2. Validações de sintaxe no preenchimento dos campos

Algumas validações ocorrem logo após o preenchimento do campo, outras ocorrem ao tentar concluir o formulário. Exemplo:

| Atenção!       | × |
|----------------|---|
| Data inválida. |   |
|                |   |

Essas mensagens de validação de sintaxe não se fecham automaticamente, mesmo após a correção. Assim, após corrigir a informação você pode ignorar, fechar manualmente ou tentar submeter os dados novamente.

### 7.3. Escolha em lista

Determinados campos exigem que a resposta para o seu preenchimento seja limitada a uma lista de dados preestabelecida.

| UF do órgão emissor RG * |   |
|--------------------------|---|
|                          | ~ |
|                          |   |
| AC                       |   |
| AL                       |   |
| AM                       |   |
| AP                       |   |

#### 7.4. Texto de ajuda nos campos

Para campos que possam gerar dúvidas quanto ao seu preenchimento, foi utilizado o componente de texto de ajuda que servirá como orientação. Esse componente é representado por um ponto de interrogação (?) à frente do nome do campo. Ao posicionar o mouse sobre o ponto de interrogação, um texto com orientações será exibido.

| Houve alteração de nome? * 🚱 | Informe caso tenha havido alteração de nome do servidor em virtude de casamento ou decisão judicial |
|------------------------------|----------------------------------------------------------------------------------------------------|
| ⊖ Sim                        |                                                                                                    |
| 🔿 Não                        |                                                                                                    |

### 7.5. Preenchimento de campos de datas

Atenção para o preenchimento de campos de datas: Se ao iniciar uma data e antes de concluir retirar o cursor do campo, automaticamente a data será completada com ano e mês correntes. Muito embora apareça a mensagem de "Data inválida", é recomendado ter atenção a esse detalhe para evitar o envio de dados inválidos.

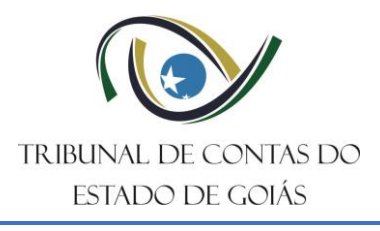

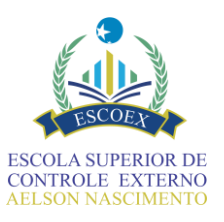

#### Data de Nascimento \*

| 13/09/1 | 1973 |       |      |      |    |    | _ | Ê |
|---------|------|-------|------|------|----|----|---|---|
|         | :    | Seten | nbro | 1973 |    | Þ  |   |   |
| D       | S    | Т     | Q    | Q    | S  | S  |   |   |
|         |      |       |      |      |    | 1  |   |   |
| 2       | 3    | 4     | 5    | 6    | 7  | 8  |   |   |
| 9       | 10   | 11    | 12   | 13   | 14 | 15 |   |   |
| 16      | 17   | 18    | 19   | 20   | 21 | 22 |   |   |
| 23      | 24   | 25    | 26   | 27   | 28 | 29 |   |   |
| 30      |      |       |      |      |    |    | - |   |

#### 7.6. Manipulação de tabelas

O preenchimento ou apresentação de dados em tabelas é um componente útil para quando se tem várias linhas de informações sobre um mesmo assunto e muitos dos formulários do SIAP apresentam esse componente. Para acrescentar linhas de dados, devese clicar no símbolo + que aparece no canto superior direito da tabela. Para excluir linhas, deve-se clicar no símbolo de "lixeira" que aparece ao final de cada linha.

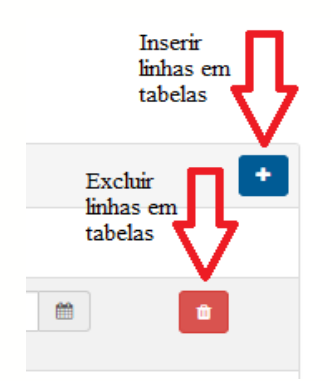

#### 7.7. Anexos e documentos

Alguns campos exigem a anexação de um documento em PDF. Para esses campos está disponível um botão de seleção que permitir buscar o documento no seu computador, conforme exemplificado a seguir:

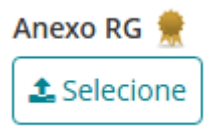

Depois de anexado a opção de selecionar será substituída pelo nome do arquivo e um botão com ícone de borracha, permitindo remover o arquivo, conforme abaixo. Para visualizar o conteúdo clique no nome do arquivo. Se precisar trocar o arquivo, basta clicar no botão de remoção e anexar o novo documento.

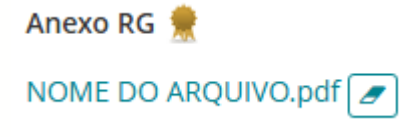

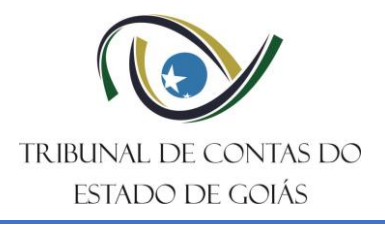

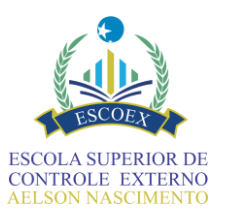

Antes de fazer o upload de um arquivo, nomeie-o adequadamente e evite anexar arquivos que contenham em seu nome caracteres especiais, prefira apenas letras e números. Ao submeter os formulários poderá ser exigida a assinatura digital dos mesmos incluindo os seus anexos. Para mais informações sobre esse assunto, consulte o tópico **Assinatura Eletrônica** nesta apostila ou na <u>Central de Ajuda</u>.

### 7.8. Botões principais

Os formulários do SIAP apresentam botões com nomes bastante intuitivos e que indicam a ação a ser executada ao serem acionados.

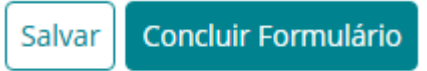

- **Salvar**: A qualquer momento durante o preenchimento do formulário o botão "Salvar" pode ser acionado para salvar os dados já inseridos. Nesse ponto o formulário pode ser fechado e concluído posteriormente.

- Concluir Formulário: Atenção especial ao acionar o botão "Concluir Formulário", pois isso fará com que a tarefa seja encerrada, não podendo mais ser alterada, exceto nos casos em que haja previsão no fluxo para retornar e passar pelo formulário novamente. Ao clicar nesse botão uma validação é feita e caso seja detectado alguma inconsistência como, por exemplo, campo obrigatório sem preenchimento, uma mensagem é exibida e o formulário não será concluído até a inconsistência ser resolvida. O botão de conclusão e encerramento do formulário pode apresentar uma ação específica que será executada ao concluir o formulário, estando sempre destacado dos demais pela sua cor.

### 7.9. Assinatura eletrônica

Em 2025 o SIAP passará a exigir a assinatura eletrônica de alguns formulários. Assim como já é feito em diversos outros sistemas, essa assinatura é um método digital de autenticação usado para validar documentos, atos e transações online. Ela substitui a assinatura física e garante a integridade, autenticidade e não repúdio dos documentos assinados.

O Solar/TCEHUB permite tanto a utilização de certificado digital (token)<sup>2</sup> quanto assinaturas com a senha do próprio sistema. Ambas possuem a mesma validade jurídica, nos termos Art. 6º da <u>Res. Normativa Nº: 12/2017</u> da <u>Resolução 9/2012</u> do TCE-GO do <u>Decreto</u> <u>Estadual 10.254/2023</u>.

Quando requerida, a assinatura será exigida no momento da conclusão do respectivo formulário. Ao clicar no botão concluir será exibida a seguinte tela:

<sup>&</sup>lt;sup>2</sup> A assinatura com certificação digital pode exigir a instalação de programas adicionais.

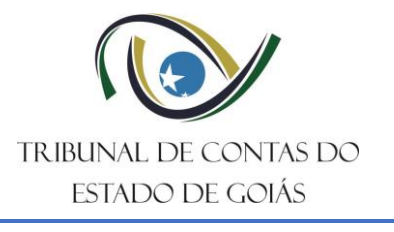

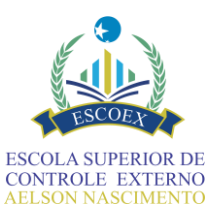

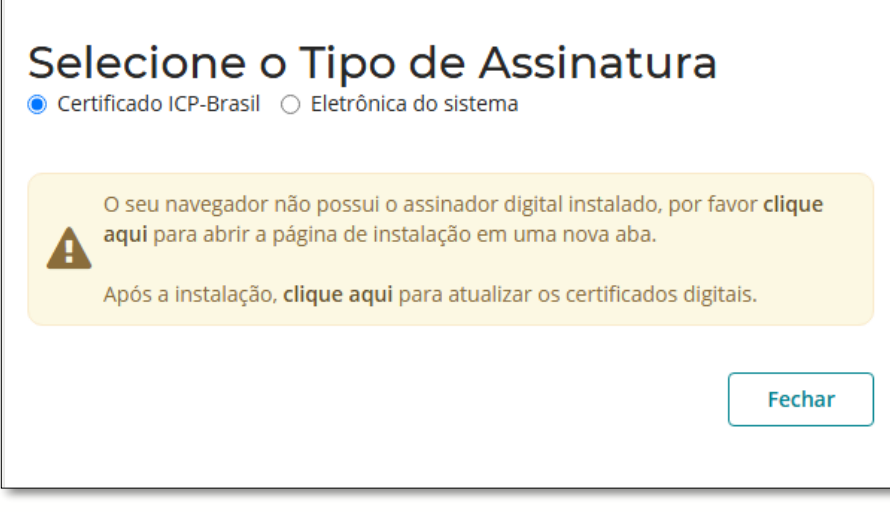

Ao optar pela assinatura eletrônica do sistema, basta digitar sua senha novamente e clicar em assinar:

| Selecione o Tipo de Assinatura<br>○ Certificado ICP-Brasil                                                                           |  |  |  |  |  |  |  |
|----------------------------------------------------------------------------------------------------|--|--|--|--|--|--|--|
| Senha de usuário do Sistema                                                                                                    |  |  |  |  |  |  |  |
| Informe a senha                                                                                                    |  |  |  |  |  |  |  |
| Confirme sua senha de acesso ao sistema e clique no botão "Assinar" para assinar<br>digitalmente utilizando os dados do seu usuário. |  |  |  |  |  |  |  |
| Assinar Fechar                                                                                                    |  |  |  |  |  |  |  |

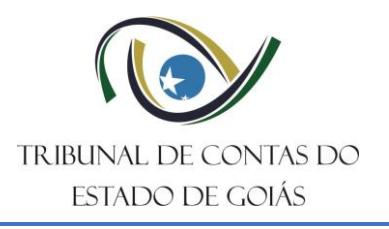

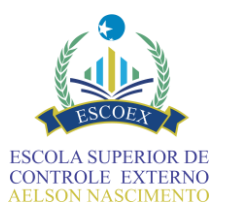

# 8. Visão geral do fluxo

Para facilitar a compreensão da sequência de atividades realizada para envio de dados no SIAP Aposentadoria, foi elaborado o fluxograma abaixo. Nele é possível visualizar, de forma simplificada, os principais **pontos de retorno.** Esses retornos são acionados de acordo com a ação escolhida pelo usuário.

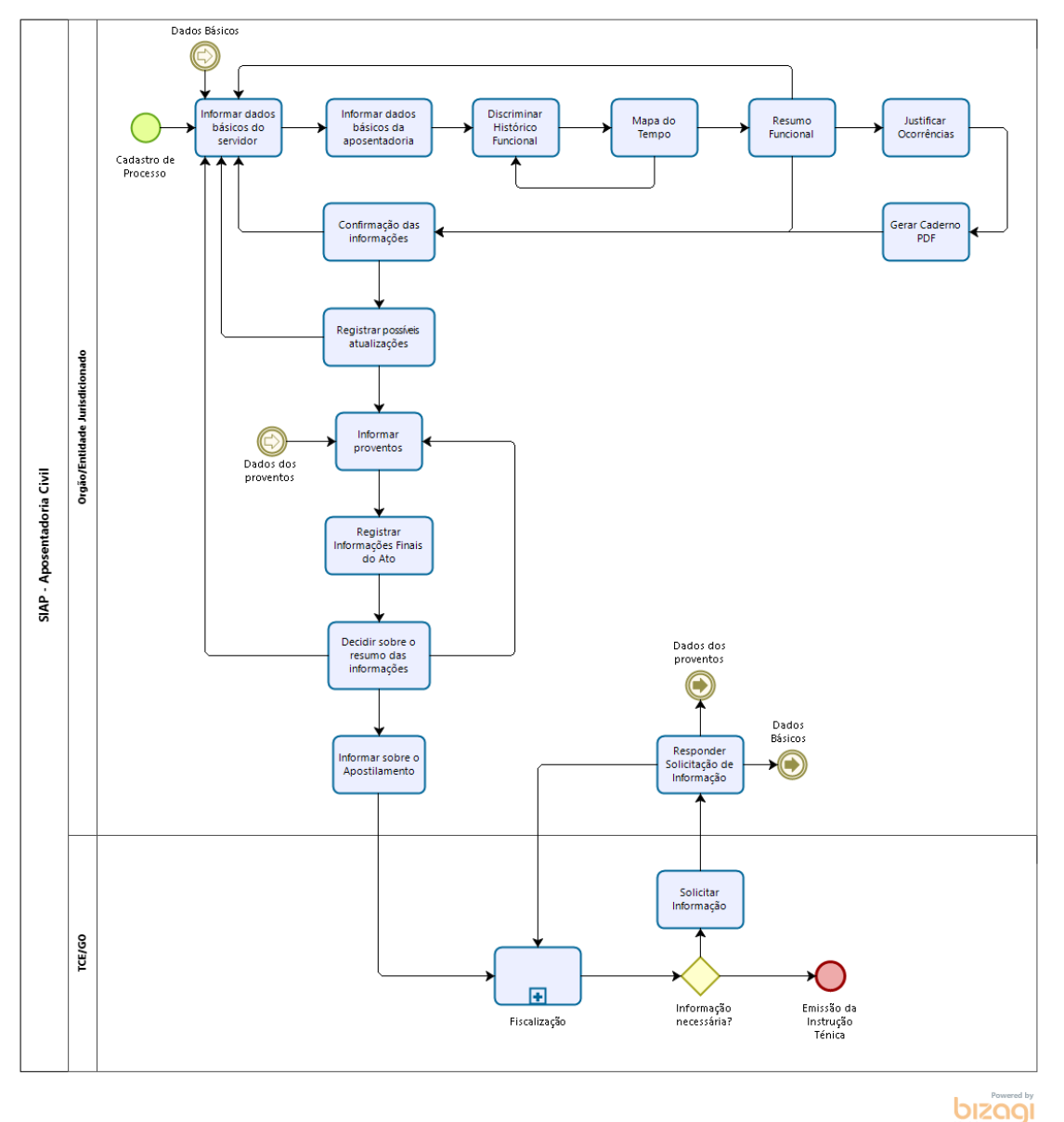

Após a emissão da instrução técnica pelo Serviço de Fiscalização de Pessoal I, do TCE-GO, o processo é concluído no SIAP e sua tramitação seguirá somente pelo respectivo sistema de processo eletrônico (eTCE-GO e/ou SEI), isso pode incluir diligências adicionais. Ou seja, solicitações recebidas via ofício/intimação devem ser respondidas pelo protocolo do Tribunal, via SEI, tendo em vista que o ciclo SIAP já foi encerrado.

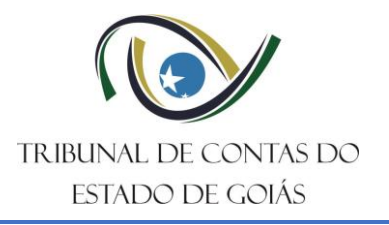

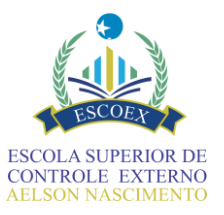

## 9. Informar dados básicos do servidor

Primeiro formulário (tarefa) a ser preenchido após o processo SIAP ser cadastrado. Nele serão informados ou complementados os dados básicos do(a) servidor(a) que solicitou a aposentadoria, bem como o motivo da aposentadoria.

A partir do CPF do(a) servidor(a) informado no momento do cadastro, um serviço é chamado e caso sejam encontrados dados referentes ao CPF, estes serão apresentados nesse formulário e no formulário seguinte.

Caso os dados apresentados estejam desatualizados ou incorretos, poderão ser alterados e/ou complementados, exceto o nome do(a) servidor(a) que deverá ter sido atualizado no momento do cadastro do processo SIAP. Se os dados não forem encontrados na base de dados, o formulário estará com todos os campos vazios para o devido preenchimento.

Atenção para a escolha correta do <u>motivo da aposentadoria</u> que foi requerida, pois é a partir dessa informação que o caminho do fluxo a ser executado será definido, bem como as validações que serão feitas automaticamente pelo sistema.

Esse formulário possui os botões de "Salvar" e "Concluir Formulário" e no fluxo há previsão de retorno para alteração de informações.

### ATENÇÃO:

Motivo da aposentadoria \*

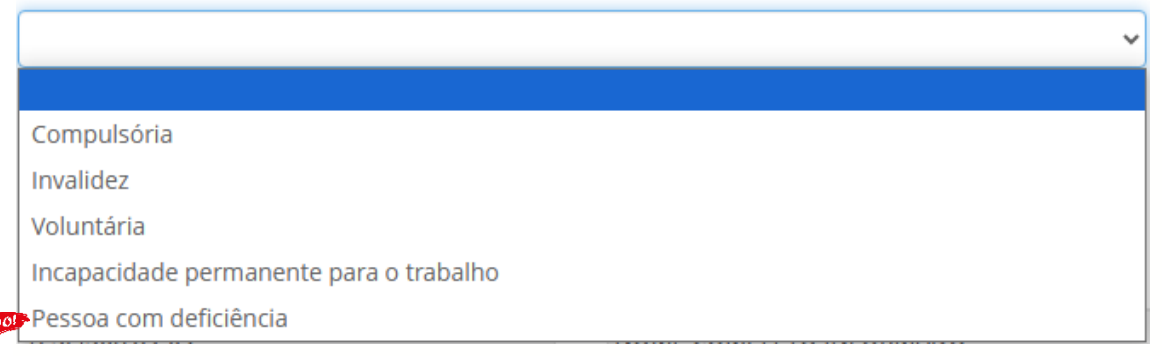

A escolha do motivo da aposentadoria tem impacto direto no caminho que será percorrido pelo fluxo, especialmente, na seleção do fundamento legal.

Embora seja possível efetuar a troca do motivo da aposentadoria após o processo ter sido iniciado, esse procedimento pode gerar diversos problemas de cadastro.

Assim, caso o processo tenha sido iniciado no SIAP com um motivo incorreto, e ainda não houver sido enviado ao TCE-GO, recomenda-se iniciar um novo cadastro.

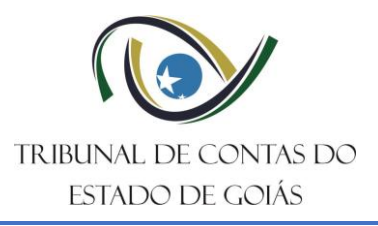

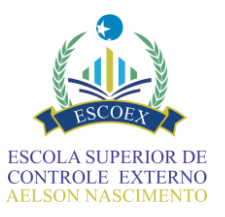

|                                           | riação Dados de fir | alização              |               |                                                                                                    |                                    |                           |  |
|-------------------------------------------|---------------------|-----------------------|---------------|----------------------------------------------------------------------------------------------------|------------------------------------|---------------------------|--|
| riar tarefa Atribuir                      | Desatribuir Reje    | eitar Agendar Ed      | itar Cancelar |                                                                                                    |                                    |                           |  |
| Dados bás                                 | icos do s           | ervidor               |               |                                                                                                    |                                    |                           |  |
| Órgão/Entidade<br>SECRETARIA DE ESTADO DA | ADMINISTRAÇÃO       |                       |               | Tipo do ato de pessoal                                                                                                 |                                    |                           |  |
| Motivo da aposentadoria *                 |                     |                       |               | Houve decisão judicial d                                                                                               | jue interfere na                   | Anexar decisão judicial 🌻 |  |
|                                           |                     |                       | ~             | aposentadoria? * <ul> <li>Sim, transitada em</li> <li>Sim, mas até o mo<br/>transitada em julg</li> <li>Não</li> </ul> | i julgado<br>mento não está<br>ado | 2. Selecione              |  |
| CPF do servidor                           |                     | Nome do servidor      |               |                                                                                                    |                                    | Data de Nascimento *      |  |
| 123.456.789-09                            |                     | NOME COMPLETO INFORMA | DO            |                                                                                                    |                                    |                           |  |
| Nº do RG *                                | Órgão emissor       | RG *                  | UF do órgão e | nissor RG *                                                                                                    | Sexo *                             | Anexo RG 🁮                |  |
| Nome da mãe                               |                     |                       |               | Nome do pai                                                                                                    | <ul> <li>Feminin</li> </ul>        | 0                         |  |
|                                           |                     |                       |               |                                                                                                    |                                    |                           |  |
| Houve alteração de nom                    | e? * 🔞              |                       |               | Documento(s) compre                                                                                                    | obatório(s) da alteração d         | de nome 🌻                 |  |
| ○ Sim<br>○ Não                            |                     |                       |               | Selectone                                                                                                    |                                    |                           |  |
| СЕР                                       | Tipo logrado        | ıro                   | Logradouro    |                                                                                                    |                                    |                           |  |
| Quadra                                    |                     | Lote                  |               | N°                                                                                                    | Complemen                          | ito                       |  |
|                                           |                     |                       |               |                                                                                                    |                                    |                           |  |
| Bairro                                    |                     |                       |               |                                                                                                    |                                    |                           |  |
|                                           |                     |                       |               | Esta                                                                                                    | do                                 | Telefone                  |  |
| Cidade                                    |                     |                       |               |                                                                                                    | Comprovan                          | te de endereço 👷          |  |
| Cidade<br>E-mail                          |                     |                       |               |                                                                                                    | I 🕿 Colorion                       | ej                        |  |
| Cidade<br>E-mail<br>N° PIS/PASEP          |                     | Número matrícula 😡    |               |                                                                                                    | La Selecion                        |                           |  |

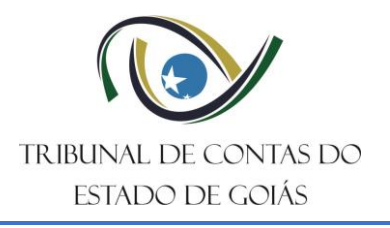

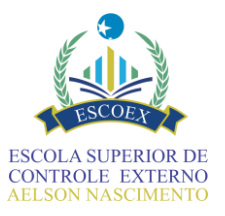

# 10. Informar dados específicos da aposentadoria

O segundo formulário a ser apresentado para execução irá depender do motivo da aposentadoria escolhido no formulário anterior: Voluntária, Compulsória, Invalidez, Incapacidade permanente, Pessoa com Deficiência, etc.

De acordo com o motivo da aposentadoria informado, a legislação é apresentada para escolha de forma guiada auxiliando na definição correta da fundamentação legal na qual a aposentadoria foi enquadrada.

A fundamentação escolhida guiará o caminho do fluxo a ser executado após esse formulário ser encerrado.

Basicamente esse formulário é preenchido através de respostas às perguntas que vão guiando o envio dos dados de forma que documentos/informações não sejam esquecidos.

Esse formulário possui os botões de "Salvar" e "Concluir Formulário" e no fluxo há previsão de retorno para alteração de informações.

#### PONTOS CRÍTICOS DE ATENÇÃO NESTE FORMULÁRIO:

A escolha do fundamento legal, começa no formulário anterior, com a seleção correta do motivo na tarefa de "Dados Básicos". Somente os fundamentos legais compatíveis com o tipo de aposentadoria selecionado estarão disponíveis. A escolha do fundamento é realizada em 3 níveis:

- Dispositivo legal simplificado;
- Descrição do fundamento legal simplificado;
- Descrição do fundamento legal completo.

Cada nível selecionado filtra o próximo campo de seleção. A medida que forem selecionados, novos campos descritivos aparecerão confirmando o <u>dispositivo legal</u> <u>completo</u> e também todos os seus requisitos legais associados. Leia atentamente a descrição em cada um dos 3 níveis ao realizar a seleção, pois as diferenças entre eles incluem especificações sobre opção do Regime de Previdência Complementar (RPC), aposentadorias especiais (como as de professor), além de incluir regras de transição e respectivas datas, como os período de ingresso no serviço público ou momento em que se completaram os requisitos para se aposentar.

#### Exemplo de fundamentos simplificados para aposentadoria voluntária:

| Dispositivo legal simplificado * 🥹                                                                                                    |   |
|----------------------------------------------------------------------------------------------------|---|
| Selecione                                                                                                    | ~ |
| Selecione                                                                                                    |   |
| Art. 3º da EC 47/05 (regra de transição)                                                                                                    |   |
| Art. 4º, I a V, da EC 103/19 (regra de transição - média contributiva)                                                                                      |   |
| Art. 4º, I a V, da EC 103/19 (regra de transição - paridade e integralidade)                                                                                |   |
| Art. 6º da EC 41/03 (regra de transição)                                                                                                    |   |
| Art. 20, I a IV e § 2º, I, da EC 103/19 (regra de transição - paridade e integralidade)                                                                     |   |
| Art. 20, I a IV, da EC 103/19 (regra de transição - média contributiva)                                                                                     |   |
| Art. 40 (EC 20/98), § 1°, III (EC 20/98), CF/88                                                                                                    |   |
| Art. 40, § 1° (EC 41/03), III, "a" (EC 20/98) + § 3° (EC 41/03), § 5° (EC 20/98), §§ 8° e 17 (EC 41/03), CF/88 (prov. integrais/professor - regra especial) |   |
| Art. 40, § 1° (EC 41/03), III, "a" (EC 20/98) + §§ 3°, 8° e 17 (EC 41/03), CF/88 (prov. integrais)                                                          |   |
| Art. 40, § 1º (EC 41/03), III, "b" (EC 20/98) + §§ 3º, 8º e 17 (EC 41/03), CF/88 (prov. proporcionals)                                                      |   |
| Art. 40, § 1º, III (EC 103/19), CF/88 + art. 10, § 1º, I, da EC 103/19                                                                                      |   |
| Art. 40, III, CF/88 (redação original)                                                                                                    |   |

Note que a diferença de alguns fundamentos simplificados, já destaca, por exemplo, os tipos de formulários para **Informar Proventos**, se proporcionais, integrais, média, entre outros. Ao todo o SIAP conta com 6 possibilidades de diferenciação dos fluxos de proventos. Cada fundamento pode conter opções específicas que tem impacto direto nesse caminho. Leia atentamente cada nível da fundamentação para certificar essa adequação. Observe as variações:

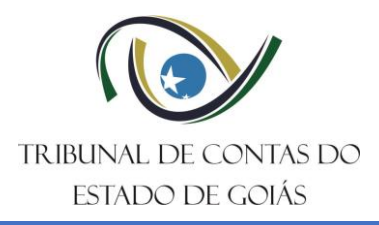

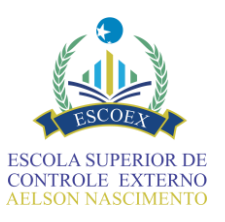

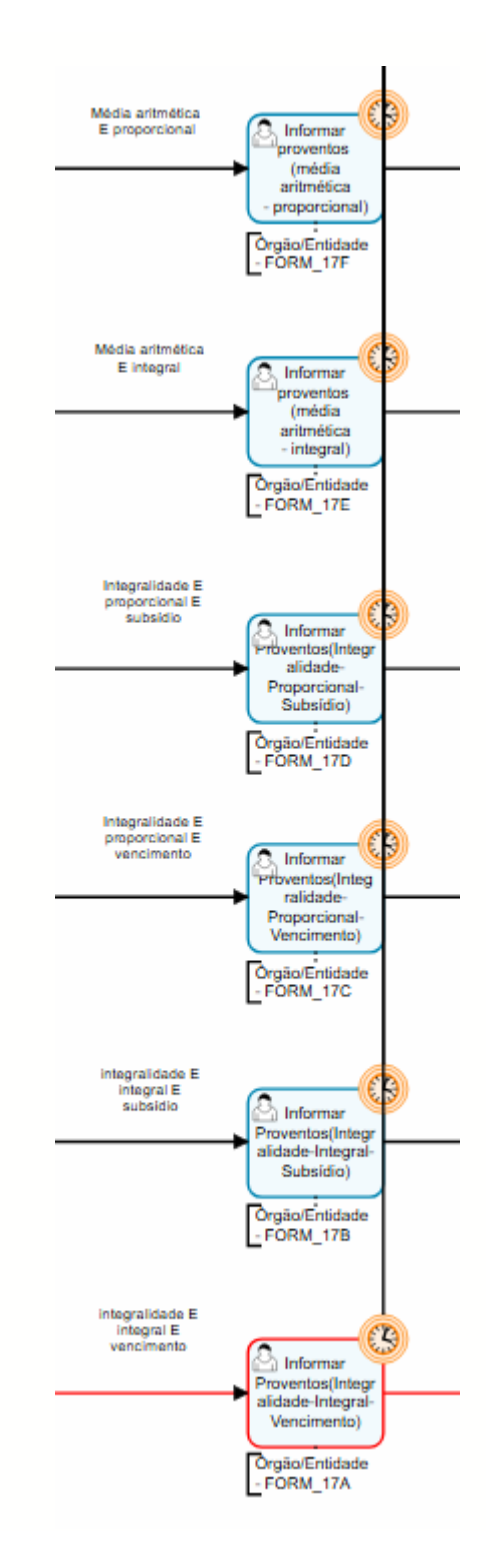

A escolha do **Motivo de aposentadoria** (na tarefa Dados Básicos) também pode ser decisiva na seleção do fundamento legal (feita em Dados Específicos), especialmente quando se trata de aposentadorias por <u>invalidez</u> ou <u>incapacidade permanente</u>. Isso porque, embora tratem de uma mesma causa, a mudança afeta diretamente os fundamentos legais disponíveis no formulário.

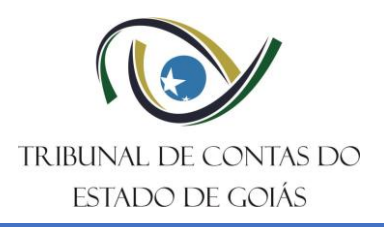

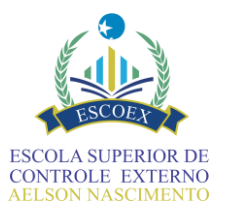

A Reforma da Previdência trazida pela Emenda Constitucional nº 103/2019 alterou significativamente os fundamentos associados. Portanto, a data constante do requerimento e documento médico definirá o motivo e, por conseguinte os fundamentos adequados. Veja a diferença:

### Fundamentos para aposentadoria por INVALIDEZ – ATÉ 2019:

| Motivo da aposentadoria                                                                                                    |
|----------------------------------------------------------------------------------------------------|
| Invalidez                                                                                                    |
|                                                                                                    |
| Dispositivo legal simplificado * 🖗                                                                                                    |
| ◆ Art, 40, 51°, I, CF/88 (redação da EC 41/2003) + LC Estadual 77/2010 (redação da LC 102/2013)× *                                                                                                    |
|                                                                                                    |
| Descrição do fundamento legal simplificado * 😡                                                                                                    |
| ◆ Aposentadoria por invalidez permanente, ocorrida entre 03/06/2013 e 29/12/2019× ▼                                                                                                    |
|                                                                                                    |
| Descrição do fundamento legal completo *                                                                                                    |
| Selection uma oncăn                                                                                                    |
|                                                                                                    |
|                                                                                                    |
|                                                                                                    |
| Aposentadoria por invalidez permanente, ocorrida entre 03/06/2013 (redação dada pela LC 102/2013 no texto da LC 77/10) até 29/12/2019, decorrente de doença grave, contagiosa ou incurável, na forma da lei. Aplicável para quem ingressou no serviço público até 31/12/2003 e cuja data de ingresso no cargo em que se dará a aposentadoria se deu após 31/12/2003. Proventos integrais, calculados com base na média aritmética dos 80% maiores salários de contribuição.                            |
| ◆ Aposentadoria por invalidez permanente, ocorrida entre 03/06/2013 (redação dada pela LC 102/2013 no texto da LC 77/10) até 29/12/2019. Aplicável para quem ingressou no serviço público até 31/12/2003 e cuja data de ingresso no cargo em que se dará a aposentadoria se deu após 31/12/2003. Proventos calculados com base na média aritmética dos 80% maiores salários de contribuição, proporcionais ao tempo de contribuição.                                                                   |
| Aposentadoria por invalidez permanente, ocorrida entre 03/06/2013 (redação dada pela LC 102/2013 no texto da LC 77/10) até 29/12/2019, decorrente de acidente em serviço, na forma da lei.<br>Aplicável para quem ingressou no serviço público após 31/12/2003 e cuja data de ingresso no cargo em que se dará a aposentadoria se deu, logicamente, após 31/12/2003. Proventos integrais, calculados com base na média aritmética dos 80% maiores salários de contribuição.                            |
| Aposentadoria por invalidez permanente, ocorrida entre 03/06/2013 (redação dada pela LC 102/2013 no texto da LC 77/10) até 29/12/2019, decorrente de moléstia profissional, na forma da lei.<br>Aplicável para quem ingressou no serviço público após 31/12/2003 e cuja data de ingresso no cargo em que se dará a aposentadoria se deu, logicamente, após 31/12/2003. Proventos integrais, calculados com base na média aritmética dos 80% maiores salários de contribuição.                          |
| ◆ Aposentadoria por invalidez permanente, ocorrida entre 03/06/2013 (redação dada pela LC 102/2013 no texto da LC 77/10) até 29/12/2019, decorrente de doença grave, contagiosa ou incurável, na forma da lei. Aplicável para quem ingressou no serviço público após 31/12/2003 e cuja data de ingresso no cargo em que se dará a aposentadoria se deu, logicamente, após 31/12/2003. Proventos integrais, calculados com base na média aritmética dos 80% maiores salários de contribuição.           |
| Aposentadoria por invalidez permanente, ocorrida entre 03/06/2013 (redação dada pela LC 102/2013 no texto da LC 77/10) até 29/12/2019. Aplicável para quem ingressou no serviço público após 31/12/2003 e cuja data de ingresso no cargo em que se dará a aposentadoria se deu, logicamente, após 31/12/2003. Proventos calculados com base na média aritmética dos 80% maiores salários de contribuição, proporcionais ao tempo de contribuição.                                                      |
| ◆ Aposentadoria por invalidez permanente, ocorrida entre 03/06/2013 (redação dada pela LC 102/2013 no texto da LC 77/10) até 29/12/2019, decorrente de acidente em serviço, na forma da lei.<br>Aplicăvel para quem ingressou no serviço público até 31/12/2003 e cuja data de ingresso no cargo em que se dará a aposentadoria se deu até 31/12/2003. Proventos integrais, cálculados com base na remuneração do cargo efetivo em que se deu a aposentadoria (paridade e integralidade).              |
| ◆ Aposentadoria por invalidez permanente, ocorrida entre 03/06/2013 (redação dada pela LC 102/2013 no texto da LC 77/10) até 29/12/2019, decorrente de moléstia profissional, na forma da lei.<br>Aplicável para quem ingressou no serviço público até 31/12/2003 e cuja data de ingresso no cargo em que se dará a aposentadoria se deu até 31/12/2003. Proventos integrais, cálculados com base na remuneração do cargo efetivo em que se deu a aposentadoria (paridade e integralidade).            |
| Aposentadoria por invalidez permanente, ocorrida entre 03/06/2013 (redação dada pela LC 102/2013 no texto da LC 77/10) até 29/12/2019, decorrente de doença grave, contagiosa ou incurável, na forma da lei. Aplicável para quem ingressou no serviço público até 31/12/2003 e cuja data de ingresso no cargo em que se dará a aposentadoria se deu até 31/12/2003. Proventos integrais, cálculados com base na remuneração do cargo efetivo em que se dau a aposentadoria (paridade e integralidade). |
| Aposentadoria por invalidez permanente, ocorrida entre 03/06/2013 (redação dada pela LC 102/2013 no texto da LC 77/10) até 29/12/2019. Aplicável para quem ingressou no serviço público até 31/12/2003 e cuja data de ingresso no cargo en que se dará a aposentadoria se deu até 31/12/2003. Proventos cálculados com base na remuneração do cargo efetivo em que se deu a aposentadoria (paridade e integralidade), proporcionais ao tempo de contribuição.                                          |
| Aposentadoria por invalidez permanente, ocorrida entre 03/06/2013 (redação dada pela LC 102/2013 no texto da LC 77/10) até 29/12/2019, decorrente de acidente em serviço, na forma da lei.<br>Aplicável para quem ingressou no serviço público até 31/12/2003 e cuja data de ingresso no cargo em que se dará a aposentadoria se deu após 31/12/2003. Proventos integrais, calculados com base<br>na média aritmética dos 80% maiores salários de contribuição.                                        |
| Aposentadoria por invalidez permanente, ocorrida entre 03/06/2013 (redação dada pela LC 102/2013 no texto da LC 77/10) até 29/12/2019, decorrente de moléstia profissional, na forma da lei.<br>Aplicável para quem ingressou no serviço público até 31/12/2003 e cuja data de ingresso no cargo em que se dará a aposentadoria se deu após 31/12/2003. Proventos integrais, calculados com base<br>na média aritmética dos 80% maiores salários de contribuição.                                      |

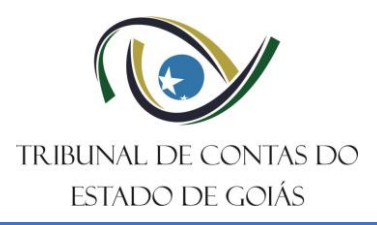

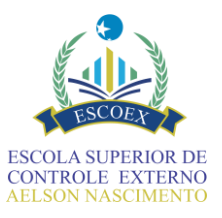

### Fundamentos para aposentadoria por INCAPACIDADE PERMANENTE – APÓS 2019

| ositivo legal simplificado * 🐵                                                                                                    |
|----------------------------------------------------------------------------------------------------|
| Art. 40, §1°, I, CF/88 (redação EC 103/2019)×                                                                                                    |
|                                                                                                    |
| rrição do fundamento legal simplificado * 😡                                                                                                    |
| Aposentadoria por incapacidade permanente, ocorrida a partir de 30/12/2019×                                                                                                    |
| crição do fundamento legal completo * 😡                                                                                                    |
| elecione uma opção                                                                                                    |
|                                                                                                    |
| Aposentadoria por incapacidade permanente para o trabalho, ocorrida a partir de 30/12/2019, decorrente de acidente do trabalho, ou de doença profissional ou de doença do trabalho. Aplicável para quem ingressou no serviço público a partir de 07/07/2017 (data prevista no art. 2º, § 1º da Lei Estadual 19.179/2015). Proventos integrais, calculados com base na média aritmética de 100% dos alafrios de contribuição e limitados ao teto do RGPS.                                                                    |
| Aposentadoria por incapacidade permanente para o trabalho, ocorrida a partir de 30/12/2019. Aplicável para quem ingressou no serviço público antes de 07/07/2017 (data prevista no art. 2º, § 1º<br>la Lei Estadual 19.179/2015) e NÃO fez opção pelo Regime de Previdência Complementar. Proventos calculados com base na média aritmética de 100% dos salários de contribuição, proporcionais ao<br>empo de contribuição (60% até 20 anos de tempo de contribuição + 2% para cada ano excedente).                         |
| Aposentadoria por incapacidade permanente para o trabalho, ocorrida a partir de 30/12/2019. Aplicável para quem ingressou no serviço público antes de 07/07/2017 (data prevista no art. 2º, § 1º<br>la Lei Estadual 19.179/2015) e fez opção pelo Regime de Previdência Complementar. Proventos calculados com base na média aritmética de 100% dos salários de contribuição, proporcionais ao<br>empo de contribuição (60% até 20 anos de tempo de contribuição + 2% para cada ano excedente) e limitados ao teto do RGPS. |
| Aposentadoria por incapacidade permanente para o trabalho, ocorrida a partir de 30/12/2019. Aplicável para quem ingressou no serviço público a partir de 07/07/2017 (data prevista no art. 2°, §<br>° da Lei Estadual 19.179/2015). Proventos calculados com base na média aritmética de 100% dos salários de contribuição, proporcionais ao tempo de contribuição (60% até 20 anos de tempo de<br>ontribuição + 2% para cada ano excedente) e limitados ao teto do RGPS.                                                   |

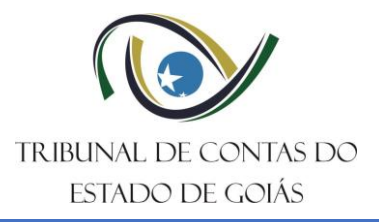

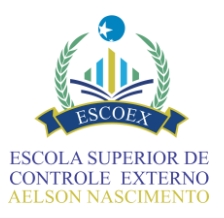

| Informar dados específicos - Voluntaria                                                                                                    |                                         |                                                                                                    |
|----------------------------------------------------------------------------------------------------|-----------------------------------------|----------------------------------------------------------------------------------------------------|
| ados básicos Dados de criação Dados de finalização                                                                                                    |                                         |                                                                                                    |
| riartarefa Atribuir Desatribuir Reieitar A                                                                                                    | Agendar Editar Cancelar                 |                                                                                                    |
|                                                                                                    |                                         |                                                                                                    |
| Informar dados específi                                                                                                    | cos - Voluntaria                        |                                                                                                    |
| Órgão/Entidade                                                                                                    |                                         |                                                                                                    |
| SECRETARIA DE ESTADO DA ADMINISTRAÇÃO                                                                                                    |                                         |                                                                                                    |
| CPF do servidor                                                                                                    | Nome do servidor                        |                                                                                                    |
| 123.456.789-09                                                                                                    | NOME COMPLETO INFORMADO                 |                                                                                                    |
| Tipo do ato de pessoal                                                                                                    |                                         |                                                                                                    |
| Aposentadoria civil                                                                                                    |                                         |                                                                                                    |
| Motivo da aposentadoria                                                                                                    |                                         |                                                                                                    |
| voluntaria                                                                                                    |                                         |                                                                                                    |
| Dispositivo legal simplificado * @                                                                                                    |                                         |                                                                                                    |
| Sectore                                                                                                    |                                         |                                                                                                    |
| Descrição do fundamento legal simplificado * 😡                                                                                                    |                                         |                                                                                                    |
| Descrição do fundamento legal completo * @                                                                                                    |                                         |                                                                                                    |
|                                                                                                    |                                         |                                                                                                    |
| Dispesitive legal complete da apecentadoria * O                                                                                                    |                                         |                                                                                                    |
|                                                                                                    |                                         |                                                                                                    |
|                                                                                                    |                                         |                                                                                                    |
| Requerimento do servidor * 🖗                                                                                                    | Data do requerimento da anosentadoria 🖗 |                                                                                                    |
| ≤ Selecione                                                                                                    |                                         |                                                                                                    |
|                                                                                                    |                                         |                                                                                                    |
| Cargo no qual se dará a aposentadoria                                                                                                    | Código do vínculo ou Nº matrícula * 😡   | Nome do cargo em que se dará a aposentadoria *                                                                                                    |
|                                                                                                    |                                         |                                                                                                    |
| Quantidade: 0/110<br>Acumula cargo público? * @                                                                                                    |                                         |                                                                                                    |
| Quantidade: 0/110<br>Acumula cargo público? * ©<br>O Sim<br>O Não                                                                                                    |                                         |                                                                                                    |
| Quantidade: 0/110<br>Acumula cargo público? * @<br>O Sim<br>O Não<br>Está aposentado em outro cargo público? *                                                                                                    |                                         |                                                                                                    |
| Quantidade: 0/110<br>Acumula cargo público? *<br>Sim<br>Não<br>Está aposentado em outro cargo público? *<br>Sim<br>Não                                                                                                    |                                         |                                                                                                    |
| Quantidade: 0/110<br>Acumula cargo público? *<br>Sim<br>Não<br>Está aposentado em outro cargo público? *<br>Sim<br>Não                                                                                                    |                                         |                                                                                                    |
| Quantidade: 0/110<br>Acumula cargo público? *<br>Sim<br>Não<br>Está aposentado em outro cargo público? *<br>Sim<br>Não<br>Declaração de não acumulação ou acumulação legal de cargo<br>Selecione                                                                                                    | s públicos * Θ                          | Documentos complementares comprobatórios                                                                                                    |
| Quantidade: 0/110<br>Acumula cargo público? * ©<br>Sim<br>Não<br>Está aposentado em outro cargo público? *<br>Sim<br>Não<br>Declaração de não acumulação ou acumulação legal de cargo<br>Selecione<br>Decha atuma basefícia acuidanciária ?                                                                                                    | s públicos * 🛛                          | Documentos complementares comprobatórios<br>▲ Selecione                                                                                                    |
| Quantidade: 0/110 Acumula cargo público? *  Sim Não Está aposentado em outro cargo público? * Sim Não Declaração de não acumulação ou acumulação legal de cargo Selecione Recebe algum benefício previdenciário? * Sim                                                                                                    | s públicos * 😡                          | Documentos complementares comprobatórios<br><b>2</b> Selecione<br>Declaração de não acumulação de benefícios ou de acumulação legal * @<br><b>2</b> Selecione                                                                                                    |
| Quantidade: 0/110 Acumula cargo público? *  Sim Não Está aposentado em outro cargo público? * Sim Não Declaração de não acumulação ou acumulação legal de cargo Secebe algum benefício previdenciário? * Sim Não                                                                                                    | s públicos * Θ                          | Documentos complementares comprobatórios<br><b>s</b> Selecione<br>Declaração de não acumulação de benefícios ou de acumulação legal *<br><b>s</b> Selecione                                                                                                    |
| Quantidade: 0/110<br>Acumula cargo público? *<br>Sim<br>Sim<br>Não<br>Está aposentado em outro cargo público? *<br>Sim<br>Não<br>Declaração de não acumulação ou acumulação legal de cargo<br>Sim<br>Selecione<br>Recebe algum benefício previdenciário? *<br>Sim<br>Não<br>Fez opção pela previdência complementar? *                                                                                                    | s públicos * Θ                          | Documentos complementares comprobatórios<br>▲ Selecione<br>Declaração de não acumulação de benefícios ou de acumulação legal *<br>●<br>Selecione<br>Declaração de opção por previdência complementar @                                                                                                    |
| Quantidade: 0/110 Acumula cargo público? *  Sim Não Está aposentado em outro cargo público? * Sim Não Declaração de não acumulação ou acumulação legal de cargo Secebe algum benefício previdenciário? * Sim Não Fez opção pela previdência complementar? * Sim                                                                                                    | s públicos *                            | Documentos complementares comprobatórios<br>▲ Selecione<br>Declaração de não acumulação de benefícios ou de acumulação legal *<br>●<br>▲ Selecione<br>Declaração de opção por previdência complementar<br>▲ Selecione                                                                                                    |
| Quantidade: 0/110 Acumula cargo público? *  Sim Sim Não Está aposentado em outro cargo público? * Sim Não Declaração de não acumulação ou acumulação legal de cargo Seceione Recebe algum benefício previdenciário? * Sim Não Fez opção pela previdência complementar? * Sim Não                                                                                                    | s públicos *                            | Documentos complementares comprobatórios                                                                                                    |
| Quantidade: 0/110 Acumula cargo público? *  Sim Sim Não Está aposentado em outro cargo público? * Sim Não Declaração de não acumulação ou acumulação legal de cargo Seceione Recebe algum benefício previdenciário? * Sim Não Fez opção pela previdência complementar? * Sim Não Encontra-se em gozo de licença prêmio ou tem licença prêmic                                                                                                    | s públicos * 😡                          | Documentos complementares comprobatórios<br>▲ Selecione<br>Declaração de não acumulação de benefícios ou de acumulação legal * @<br>▲ Selecione<br>Declaração de opção por previdência complementar @<br>▲ Selecione<br>Declaração de opção de aposentadoria com/sem gozo de licença prêmio @                                                                                                    |
| Quantidade: 0/110 Acumula cargo público? *  Sim Sim Não Está aposentado em outro cargo público? * Sim Não Declaração de não acumulação ou acumulação legal de cargo Sectore Recebe algum beneficio previdenciário? * Sim Não Fez opção pela previdência complementar? * Sim Não Encontra-se em gozo de licença prêmio ou tem licença prêmic Sim Não                                                                                                    | s públicos * 🛛                          | Documentos complementares comprobatórios<br><b>2</b> Selecione<br>Declaração de não acumulação de benefícios ou de acumulação legal * •<br><b>2</b> Selecione<br>Declaração de opção por previdência complementar •<br><b>2</b> Selecione<br>Declaração de opção de aposentadoria com/sem gozo de licença prêmio •                                                                                                    |
| Quantidade: 0/110 Acumula cargo público? *  Sim Sim Não Está aposentado em outro cargo público? * Sim Não Declaração de não acumulação ou acumulação legal de cargo Sectore Recebe algum beneficio previdenciário? * Sim Não Fez opção pela previdência complementar? * Sim Não Encontra-se em gozo de licença prêmio ou tem licença prêmic Sim Não Encontra-se em gozo de licença prêmio ou tem licença prêmic                                                                                                    | s públicos * 🖗<br>5 a gozar? *          | Documentos complementares comprobatórios             selecione          Declaração de não acumulação de beneficios ou de acumulação legal *          selecione          Declaração de opção por previdência complementar          selecione          Declaração de opção de aposentadoria com/sem gozo de licença prêmio          selecione          Declaração de opção de aposentadoria com/sem gozo de licença prêmio          selecione                                                                                                    |
| Quantidade: 0/110         Acumula cargo público? * ●         Sim         Sim         Não         Está aposentado em outro cargo público? *         Sim         Não         Declaração de não acumulação ou acumulação legal de cargo         ▲ Selecione         Recebe algum beneficio previdenciário? *         Sim         Não         Fez opção pela previdência complementar? *         Sim         Não         Encontra-se em gozo de licença prêmio ou tem licença prêmic         Sim         Não         Responde processo administrativo discipilnar? *         Sim                                                                                                    | s públicos * 🖗<br>> a gozar? *          | Documentos complementares comprobatórios<br>▲ Selecione<br>Declaração de não acumulação de benefícios ou de acumulação legal *<br>▲ Selecione<br>Declaração de opção por previdência complementar<br>▲ Selecione<br>Declaração de opção de aposentadoria com/sem gozo de licença prêmio<br>●<br>▲ Selecione<br>Declaração acerca de processo administrativo disciplinar<br>●<br>▲ Selecione                                                                                                    |
| Quantidade: 0/110         Acumula cargo público? * ●         Sim         Não         Está aposentado em outro cargo público? *         Sim         Não         Declaração de não acumulação ou acumulação legal de cargo         Sim         Não         Declaração de não acumulação ou acumulação legal de cargo         Sim         Não         Fez opção pela previdência complementar? *         Sim         Não         Encontra-se em gozo de licença prêmio ou tem licença prêmic         Sim         Não         Responde processo administrativo disciplinar? *         Sim         Não                                                                                                    | s públicos *                            | Documentos complementares comprobatórios<br>▲ Selecione<br>Declaração de não acumulação de benefícios ou de acumulação legal *<br>▲ Selecione<br>Declaração de opção por previdência complementar<br>▲ Selecione<br>Declaração de opção de aposentadoria com/sem gozo de licença prêmio<br>●<br>▲ Selecione<br>Declaração acerça de processo administrativo disciplinar<br>●<br>▲ Selecione                                                                                                    |
| Quantidade: 0/110         Acumula cargo público? * ●         Sim         Não         Está aposentado em outro cargo público? *         Sim         Não         Declaração de não acumulação ou acumulação legal de cargo         Sim         Sim         Selecione         Recebe algum benefício previdenciário? *         Sim         Não         Fez opção pela previdência complementar? *         Sim         Não         Encontra-se em gozo de licença prêmio ou tem licença prêmic         Sim         Não         Responde processo administrativo disciplinar? *         Sim         Não                                                                                                    | s públicos * 🕢<br>Þ a gozar? *          | Documentos complementares comprobatórios                                                                                                    |
| Quantidade: 0/110         Acumula cargo público? *          Sim         Sim         Não         Está aposentado em outro cargo público? *         Sim         Não         Declaração de não acumulação ou acumulação legal de cargo         Lestá aposentado em outro cargo público? *         Sim         Não         Declaração de não acumulação ou acumulação legal de cargo         Lestécome         Recebe algum beneficio previdenciário? *         Sim         Não         Fez opção pela previdência complementar? *         Sim         Não         Encontra-se em gozo de licença prêmio ou tem licença prêmic         Sim         Não         Responde processo administrativo disciplinar? *         Sim         Não         Processo(s) disciplinar(es)                                     | s públicos * 🛛                          | Documentos complementares comprobatórios<br><b>e</b> Selecione<br>Declaração de não acumulação de beneficios ou de acumulação legal *<br><b>e</b> Selecione<br>Declaração de opção por previdência complementar<br><b>e</b> Selecione<br>Declaração de opção de aposentadoria com/sem gozo de licença prêmio<br><b>e</b> Selecione<br>Declaração acerca de processo administrativo disciplinar<br><b>e</b> Selecione                                                                                                    |
| Quantidade: 0/110         Acumula cargo público? * <ul> <li>Sim</li> <li>Não</li> </ul> Está aposentado em outro cargo público? *         Sim       Não         Declaração de não acumulação ou acumulação legal de cargo         Lesta aposentado em outro cargo público? *         Sim       Não         Declaração de não acumulação ou acumulação legal de cargo         Lesteche algum benefício previdenciário? *         Sim       Não         Fez opção pela previdência complementar? *         Sim       Não         Encontra-se em gozo de licença prêmio ou tem licença prêmic         Sim       Não         Responde processo administrativo disciplinar? *         Sim       Não         Processo(s) disciplinartes)         Numeração do processo administrativo @                          | s públicos * 🛛                          | Documentos complementares comprobatórios<br><b>e</b> Selecione<br>Declaração de opção por previdência complementar<br><b>e</b> Selecione<br>Declaração de opção de aposentadoria com/sem gozo de licença prêmio<br><b>e</b> Selecione<br>Declaração acerca de processo administrativo disciplinar<br><b>e</b> Selecione                                                                                                    |
| Quantidade: 0/110         Acumula cargo público? * @         Sim         Não         Está aposentado em outro cargo público? *         Sim         Não         Declaração de não acumulação ou acumulação legal de cargo         Sim         Não         Declaração de não acumulação ou acumulação legal de cargo         Sim         Não         Pecebe algum beneficio previdenciário? *         Sim         Não         Fez opção pela previdência complementar? *         Sim         Não         Encontra-se em gozo de licença prêmio ou tem licença prêmico         Sim         Não         Responde processo administrativo disciplinar? *         Sim         Não         Processo(s) disciplinartes)         Numeração do processo administrativo @                                             | s públicos * 🔊                          | Documentos complementares comprobatórios<br>selecione<br>Declaração de não acumulação de beneficios ou de acumulação legal *<br>Selecione<br>Declaração de opção por previdência complementar<br>Selecione<br>Declaração de opção de aposentadoria com/sem gozo de licença prêmio<br>Selecione<br>Declaração acerca de processo administrativo disciplinar<br>Selecione                                                                                                    |
| Quantidade: 0/110         Acumula cargo público? * @         Sim         Não         Está aposentado em outro cargo público? *         Sim         Não         Declaração de não acumulação ou acumulação legal de cargo         Sim         Não         Declaração de não acumulação ou acumulação legal de cargo         Sim         Não         Peccebe algum beneficio previdenciário? *         Sim         Não         Fez opção pela previdência complementar? *         Sim         Não         Encontra-se em gozo de licença prêmio ou tem licença prêmic         Sim         Não         Responde processo administrativo disciplinar? *         Sim         Não         Processo(s) disciplinartes)         Numeração do processo administrativo @         zeebe abono permanência?            | s públicos *                            | Documentos complementares comprobatórios<br>selecione<br>Declaração de não acumulação de beneficios ou de acumulação legal *<br>Selecione<br>Declaração de opção por previdência complementar<br>Selecione<br>Declaração de opção de aposentadoria com/sem gozo de licença prêmio<br>Declaração acerca de processo administrativo disciplinar<br>Declaração acerca de processo administrativo disciplinar<br>Selecione                                                                                                    |
| Quantidade: 0/110         Acumula cargo público? * @         Sim         Não         Está aposentado em outro cargo público? *         Sim         Não         Declaração de não acumulação ou acumulação legal de cargo         Sim         Não         Declaração de não acumulação ou acumulação legal de cargo         Sim         Não         Peccebe algum benefício previdenciário? *         Sim         Não         Fez opção pela previdência complementar? *         Sim         Não         Encontra-se em gozo de licença prêmio ou tem licença prêmic         Sim         Não         Responde processo administrativo disciplinar? *         Sim         Não         Processo(s) disciplinarres)         Numeração do processo administrativo @         cebe abono permanência?         Sim | s públicos *                            | Documentos complementares comprobatórios           Selecione           Declaração de não acumulação de benefícios ou de acumulação legal * @           Selecione           Declaração de opção por previdência complementar @           Selecione           Declaração de opção por previdência complementar @           Selecione           Declaração de opção de aposentadoria com/sem gozo de licença prêmio @           Selecione           Declaração acerca de processo administrativo disciplinar @           Selecione           Declaração de ciência acerca da interrupção do pagamento do abono permenência |
| Quantidade: 0/110         Acumula cargo público? * ●         Sim         Não         Está aposentado em outro cargo público? *         Sim         Não         Declaração de não acumulação ou acumulação legal de cargo         ▲ Selecione         Recebe algum beneficio previdenciário? *         Sim         Não         Fez opção pela previdência complementar? *         Sim         Não         Encontra-se em gozo de licença prêmio ou tem licença prêmic         Sim         Não         Responde processo administrativo discipilnar? *         Sim         Não         Processo(s) discipilinar(es)         Numeração do processo administrativo @         cebe abono permanência?         Sim         Não                                                                                   | s públicos *                            | Decumentos complementares comprobatórios           Selecione           Declaração de não acumulação de benefícios ou de acumulação legal * •           Selecione           Declaração de opção por previdência complementar •           Selecione           Declaração de opção por previdência com/sem gozo de licença prêmio •           Selecione           Declaração acerca de processo administrativo disciplinar •           Selecione           Declaração acerca de processo administrativo disciplinar •           Selecione                                                                                  |
| Quantidade: 0/110         Acumula cargo público? * ●         Sim         Não         Está aposentado em outro cargo público? *         Sim         Não         Declaração de não acumulação ou acumulação legal de cargo         Sim         Não         Declaração de não acumulação ou acumulação legal de cargo         Sim         Não         Peccebe algum beneficio previdenciário? *         Sim         Não         Encontra-se em gozo de licença prêmio ou tem licença prêmic         Sim         Não         Responde processo administrativo disciplinar? *         Sim         Não         Processo(s) disciplinartes)         Numeração do processo administrativo @         scebe abono permanência?         Sim         Não         tá ou já esteve à disposição? ●                       | s públicos *                            | Decumentos complementares comprobatórios           Selecione           Declaração de não acumulação de benefícios ou de acumulação legal * @ <ul></ul>                                                                                                    |

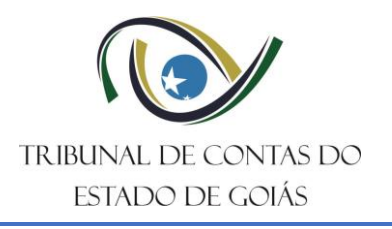

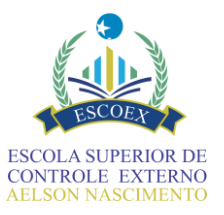

# 11. Discriminar Histórico Funcional

No terceiro formulário (tarefa) a ser preenchido, será necessário informar dados do histórico funcional do(a) servidor(a) obtidas de sistemas, dossiês, papéis, pastas e demais arquivos presentes no(s) órgão/entidades(s) no qual o(a) servidor(a) já trabalhou e que são relevantes para a aposentadoria.

Aqui são informados dados de carreira, evolução funcional, averbações, vantagens financeiras concedidas, bem como datas que influenciam diretamente no cálculo dos tempos da aposentadoria.

Esse formulário pode ser o de preenchimento mais extenso devido a quantidade de informações solicitadas, aconselha-se, portanto, a fazer uso do botão "Salvar" com mais frequência para evitar retrabalho no preenchimento dos campos.

Esse formulário possui os botões de "Salvar" e "Concluir Formulário" e no fluxo há previsão de retorno para alteração de informações.

### 11.1. Dados da Aposentadoria

Na seção Dados da aposentadoria, estão os principais parâmetros para calcular alguns dos tempos mais importantes. Preste bastante atenção ao informar esses campos, em especial:

- Data de ingresso no serviço público sem interrupção (data mais antiga de efetivo exercício)
- Data de efetivo exercício no cargo em que se dará a aposentadoria
- Data do fim da apuração do tempo de contribuição/serviço

O intervalo entre as datas de ingresso e fim da apuração calculará o **tempo de serviço público**. Já o intervalo entre as datas de efetivo exercício no cargo da aposentadoria e o fim da apuração calculará o **tempo na carreira**. Isso significa que qualquer divergência nesses campos pode gerar ocorrências sobre os requisitos relacionados a esses totais.

| Dados da aposentadoria                                                                           |     |                                                                                                    |   |
|--------------------------------------------------------------------------------------------------|-----|----------------------------------------------------------------------------------------------------|---|
| Código do vínculo ou Nº matrícula * 🔞                                                            |     | Nome do cargo em que se dará a aposentadoria *                                                                            |   |
| 1234                                                                                             |     | NOME DO CARGO INFORMADO                                                                                                   |   |
| Data de ingresso no serviço público sem interrupção (data mais<br>antiga de efetivo exercício) * | 5 🔞 | Data de efetivo exercício no cargo em que se 🛛 Carga horária mensal 🖗 Quadro de carga horário 🖗<br>dará a aposentadoria * |   |
|                                                                                                  |     |                                                                                                    |   |
| Natureza do cargo em que se dará a aposentadoria * 😡                                             |     | Data do fim da apuração do tempo de contribuição/serviço * 😡                                                              |   |
|                                                                                                  |     | <b>v</b>                                                                                                    | Ê |

Atenção especial ao campo **Natureza do cargo em que se dará a aposentadoria**. Esta seleção tem impacto direto na contagem de tempos de aposentadorias especiais, em especial as de magistério.

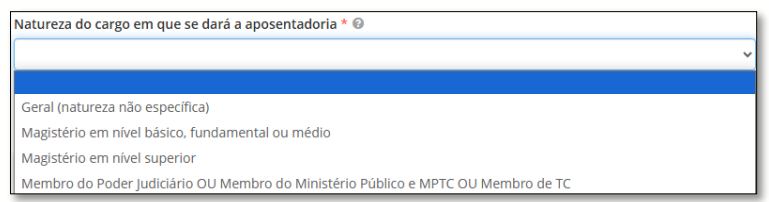

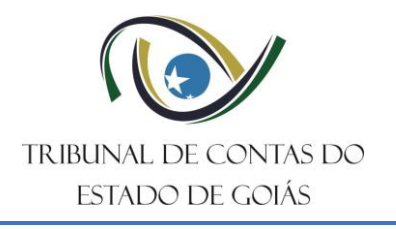

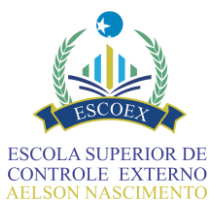

Ao selecionar qualquer categoria de "magistério", o tempo que influencia na aposentadoria será computado de forma especial, como será abordado no tópico que trata do formulário do Mapa do Tempo.

### 11.2. Evolução da situação funcional

A evolução da situação funcional de um servidor público deve refletir com precisão o conjunto de progressões, promoções, reenquadramentos e demais alterações que ocorreram ao longo de sua trajetória profissional. Essas mudanças são registradas em conformidade com os atos concessórios correspondentes, que determinam a validade e a legalidade de cada modificação, entre elas:

- Progressões funcionais por tempo de serviço ou mérito;
- Promoções por critérios estabelecidos em normativas;
- Reenquadramentos ou reclassificações de cargo;

Devem ser registradas desde a primeira até a última modificação, ou seja, qualquer alteração na situação funcional do servidor, e a cada uma delas, anexar o respectivo ato concessório. Esse documento é essencial para a validação da mudança. A documentação garante que os direitos e deveres do servidor sejam resguardados conforme as normas vigentes, possibilizando a compreensão da evolução funcional e segurança jurídica

| Evolução da situação funcional |                      |                        |                     |                         |                  | •        |
|--------------------------------|----------------------|------------------------|---------------------|-------------------------|------------------|----------|
| Cargo/alteração cargo 🐵<br>*   | Classificação 😡<br>* | Escolaridade exigida 🖗 | Ato comprobatório 😡 | Anexos comprobatórios 😡 | Data de início 🚱 |          |
|                                |                      | ~                      | ~                   | €<br>▲ Selecione        |                  | <b>m</b> |
|                                |                      |                        |                     |                         |                  | Þ        |

### 11.3. Tempo que influencia na aposentadoria

Esta tabela permite informar os demais tempos que tem impacto direto na aposentadoria do servidor. Entre os quais podem ser destacados:

- Averbações (+): Tempo trabalhado em outras instituições públicas ou privadas que pode ser incorporado ao tempo de serviço do servidor;
- Afastamentos (-): Ausências que implicam em deduções do tempo de serviço, incluindo faltas e licenças que não possam ser consideradas como efetivo exercício;
- **Tempos especiais:** Período trabalhado em atividades de risco, função de magistério, tempos contados em dobro ou de forma fictícia;
- **Períodos previdenciários:** Quando não há exercício, mas houve contribuição previdenciária, em casos permitidos por lei, ou tempos já abrangidos na carreira, para destacar as contribuições sob o regime celetista anterior a 1988;

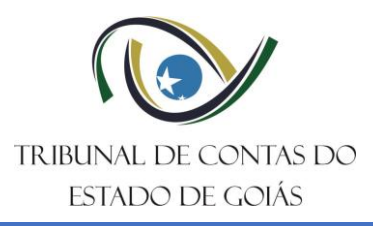

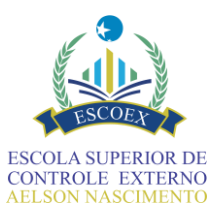

| Discriminar tempo que influencia na aposentadoria 💿 |           |      |            |   |               |                               |  |
|-----------------------------------------------------|-----------|------|------------|---|---------------|-------------------------------|--|
| Categoria de tempo 🐵                                | Data inio | tial | Data final |   | Tempo bruto 🚱 | Ato concessor/comprobatório 🖗 |  |
|                                                     | •         |      |            | Ê |               |                               |  |

| Afastamento/deduções por período (data inicial - data final)                                                        |
|----------------------------------------------------------------------------------------------------|
| Afastamento/deduções por quantidade de dias (tempo bruto)                                                           |
| Averbação (privado)                                                                                                 |
| Averbação (público)                                                                                                 |
| Averbação de exercício de função de magistério superior (privado)                                                   |
| Averbação de exercício de função de magistério superior (público)                                                   |
| Averbação de exercício de função de magistério fundamental ou médio ou infantil (privado)                           |
| Averbação de exercício de função de magistério fundamental ou médio ou infantil (público)                           |
| Averbação pró-labore (tempo público)                                                                                |
| Averbação pró-labore (tempo público exclusivo de magistério infantil, fundamental ou médio – regra especial)        |
| Compensação previdenciária (compensação entre os regimes – RGPS e RPPS)                                             |
| Contribuição previdenciária (houve apenas recolhimento das contribuições previdenciárias – casos permitidos em lei) |
| Exercício de função de magistério fundamental ou médio ou infantil                                                  |
| Exercício de função de magistério superior                                                                          |
| Fictício                                                                                                    |
| Fictício: Bônus de Tempo até a EC 20/1998                                                                           |
| Fictício contado em dobro                                                                                           |
| Fictício contado em dobro para efeito de exercício de função de magistério infantil, fundamental ou médio           |
| Fictício contado em dobro para efeito de exercício de função de magistério superior                                 |
| Fictício para efeito de exercício de função de magistério infantil, fundamental ou médio                            |
| Fictício para efeito de exercício de função de magistério superior                                                  |
| Tempo sem efetivo exercício de magistério fundamental, médio e infantil (funções fora da sala de aula)              |
| Tempo sem efetivo exercício de magistério superior (funções fora da sala de aula)                                   |
|                                                                                                    |

Devem ser registradas todas as categorias que impactarem na aposentadoria, de forma detalhada, anexando-se o respectivo ato concessório. Esse documento é essencial para a validação do tempo. A documentação garante que os direitos e deveres do servidor sejam resguardados conforme as normas vigentes, possibilitando a compreensão da composição dos tempos e segurança jurídica. Abaixo, segue a explicação detalhada de cada uma das categorias listadas:

 Afastamento/Deduções por período (data inicial - data final): Registrar períodos em que o servidor esteve afastado de suas funções, especificando a data de início e fim. Informar somente afastamentos que impactem o tempo de serviço, de acordo com a legislação vigente.

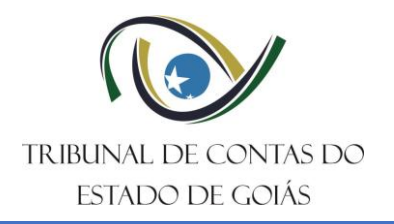

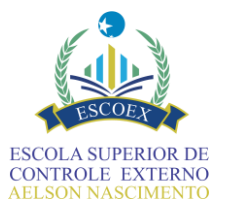

- Afastamento/Deduções por quantidade de dias (tempo bruto): Total de dias em que o servidor esteve afastado, apenas quando não é possível especificar datas exatas. Esse tempo será descontado do período total de contribuição.
- Averbação (privado): Tempos de serviço prestado na iniciativa privada, computado no tempo total, para fins de aposentadoria.
- Averbação (Público): Tempos de serviço prestados em órgãos públicos, federais, estaduais ou municipais, desde que seja permitido pela legislação vigente.
- Averbação de exercício de função de magistério superior (privado): Tempo de serviço como professor de nível superior em instituições privadas, desde que cumpridos os requisitos para a contagem especial.
- Averbação de exercício de função de magistério superior (público): Tempo de serviço como professor de nível superior em instituições públicas, desde que cumpridos os requisitos para a contagem especial.
- Averbação de exercício de função de magistério fundamental, médio ou infantil (privado): Tempo de serviço como professor de nível infantil, fundamental ou médio em instituições privadas, desde que cumpridos os requisitos para a contagem especial.
- Averbação de exercício de função de magistério fundamental, médio ou infantil (público): Tempo de serviço como professor de nível infantil, fundamental ou médio em instituições públicas, desde que cumpridos os requisitos para a contagem especial.
- Averbação pró-labore (tempo público): Refere-se ao tempo de serviço prestado ao Estado de Goiás sob regime de contratação temporária chamado pró-labore, em funções específicas dentro do setor público que geraram direito à contagem para aposentadoria.
- Averbação pró-labore (tempo público exclusivo de magistério infantil, fundamental ou médio regra especial): Similar ao anterior, mas referente especificamente ao tempo de serviço exercido exclusivamente no magistério infantil, fundamental ou médio.
- Compensação previdenciária (compensação entre os regimes RGPS e RPPS): Tempo de serviço público vinculado ao regime celetista, em que a contribuição previdenciária foi realizada junto ao Regime Geral de Previdência Social (INSS). Este período geralmente já está detalhado nos campos de aposentadoria e esta categoria não irá somar nem deduzir do tempo de contribuição apurado no Mapa do tempo.
- Contribuição previdenciária (houve apenas recolhimento das contribuições previdenciárias – casos permitidos em lei): Situação em que houve apenas o pagamento de contribuições previdenciárias sem que o servidor estivesse em exercício, nos casos em que a lei permitir que esse tempo seja contado para fins da aposentadoria.

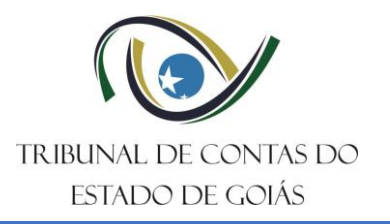

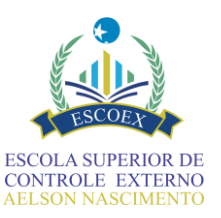

**Exemplo:** quando houver afastamento de licença por interesse particular, mas o servidor continuou contribuindo para contabilizar esse tempo. Nesse caso, tanto o afastamento deve ser informado para deduzir quanto o período de contribuição para somar novamente na categoria correta.

 Exercício de função de magistério fundamental ou médio ou infantil: Tempo de contribuição como professor de nível infantil, fundamental ou médio, desde que cumpridos os requisitos para a contagem de aposentadoria especial. Essa categoria apenas qualificará o todo ou parte do tempo de carreira no tempo especial de magistério (Mapa do tempo - categoria E), não se somando ao tempo de contribuição já informado.

Atenção: <u>Se a natureza do cargo for especificada como de magistério</u>, o tempo de carreira já estará qualificado para somar nesta categoria.

- Exercício de função de magistério superior: Tempo de contribuição como professor de nível superior, desde que cumpridos os requisitos para a contagem de aposentadoria especial. Essa categoria apenas qualificará o todo ou parte do tempo de carreira no tempo especial de magistério (Mapa do tempo - categoria F), não se somando ao tempo de contribuição já informado.
   Atenção: Se a natureza do cargo for especificada como de magistério, o tempo de carreira já estará qualificado para somar nesta categoria.
- **Fictício:** Tempo que pode ser contabilizado para aposentadoria sem a exigência de contribuição real, conforme regras estabelecidas pela legislação.
- Fictício: Bônus de tempo até a EC 20/1998: Benefício concedido até a Emenda Constitucional nº 20/1998, que permitia o acréscimo de tempo fictício para alguns servidores públicos.
- **Fictício contado em dobro:** Refere-se a períodos que podem ser contados em dobro para aposentadoria, conforme regras específicas.
- Fictício contado em dobro para efeito de exercício de função de magistério infantil, fundamental ou médio: Possibilidade de contagem especial para professores desses níveis de ensino.
- Fictício contado em dobro para efeito de exercício de função de magistério superior: Aplica-se ao magistério superior em determinadas condições legais.
- Fictício para efeito de exercício de função de magistério infantil, fundamental ou médio: Tempo fictício concedido especificamente para docentes desses níveis de ensino.
- Fictício para efeito de exercício de função de magistério superior: Tempo fictício reconhecido para professores do ensino superior, conforme regras vigentes.
- Tempo sem efetivo exercício de magistério fundamental, médio e infantil (funções fora da sala de aula): Períodos em que o professor esteve em funções administrativas ou outras atividades fora da sala de aula, podendo ou não ser computados para aposentadoria. Essa categoria apenas reduzirá o todo ou parte do

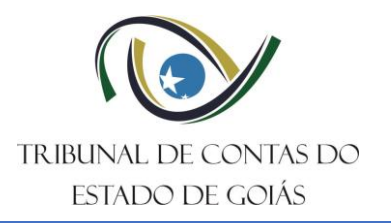

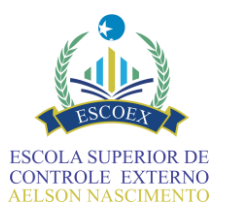

tempo de magistério (Mapa do tempo - categoria E) não deduzindo efetivamente do tempo de contribuição. <u>Se a natureza do cargo for especificada como de magistério</u>, e houver período em atividades que não sejam de ensino, essa informação deve ser registrada.

 Tempo sem efetivo exercício de magistério superior (funções fora da sala de aula): Período em que o docente do ensino superior exerceu funções fora da sala de aula, com regras específicas para contagem de tempo. Essa categoria apenas reduzirá o todo ou parte do magistério superior (Mapa do tempo - categoria F) não deduzindo efetivamente do tempo de contribuição. <u>Se a natureza do cargo for</u> <u>especificada como de magistério superior</u>, e houver período em atividades que não sejam de ensino, essa informação deve ser registrada.

A correta interpretação/registro das categorias é essencial para que os tempos sejam adequadamente contabilizados para a aposentadoria.

#### 11.4. Discriminar contracheque

Nesta seção, ao informar Mês e Ano, um serviço eletrônico buscará automaticamente os dados do contracheque na base de dados do RHNET do Poder Executivo Estadual. Caso não sejam encontrados, os dados na tabela "Proventos" deverão ser preenchidos manualmente:

| Discriminar cont    | racheque atualizado | (último) - apenas rer | ndimentos |                 |   |
|---------------------|---------------------|-----------------------|-----------|-----------------|---|
| Mês * 🖗             |                     |                       | Ano * 😡   |                 |   |
| Proventos 😡         |                     |                       |           |                 | • |
| Código rubrica<br>* | Nome rubrica<br>*   |                       |           | Valor pago<br>* |   |
|                     |                     |                       |           | R\$ 0,00        |   |

Assim, é necessário aguardar o processamento do sistema, antes de prosseguir com o cadastramento desses dados. Apenas as rubricas positivas devem ser informadas. Neste formulário os valores são do último mês na ativa. Não confundir com os formulários de proventos, nos quais requerem-se valores anuais.

#### 11.5. Vantagens financeiras concedidas ao longo da carreira

Outro ponto de atenção no Histórico Funcional é o detalhamento das vantagens financeiras, tais como gratificações, adicionais de tempo de serviço e outros tipos de vantagens incorporáveis aos proventos de aposentadoria. Essas vantagens devem ser detalhadas de forma minuciosa. Por exemplo, se um servidor possuir diversos quinquênios, cada um deles e seu respectivo percentual deve ser informado de maneira individualizada.

Significa dizer que vantagens da mesma natureza concedidas em momentos distintos não podem ser informadas de forma conjunta, como um percentual somado, pois podem caracterizar uma violação dos percentuais permitidos em lei.

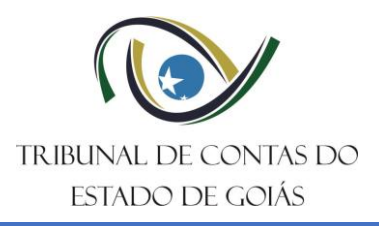

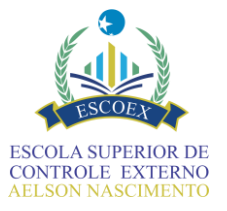

# Para cada parcela a ser informada, selecione a **Classificação da vantagem** na lista reproduzida a seguir:

Grat. de incentivo funcional Grat. de nível superior Grat. adicional por tempo de serviço Gratificação de capacitação continuada Gratificação de capacitação avançada Outros

#### - Não informar parcelas aglutinadas:

| Classificação da vantagem 🖗<br>*     |   | Ato legal que<br>embasou a<br>concessão 🚱 | % da vantagem 🕝<br>* |   |
|--------------------------------------|---|-------------------------------------------|----------------------|---|
| Grat. adicional por tempo de serviço | ~ |                                           | 35,00                | U |

#### - Informar parcelas conforme percentual concedido, detalhando cada ato concessório:

| Classificação da vantagem 🖗<br>*         | Ato legal que<br>embasou a<br>concessão © | % da vantagem 🕑<br>* | Descrição da<br>base de cálculo 🚱<br>* | Ato de<br>concessão 😡 | Data de concessão da vantagem<br>* | Anexo do ato<br>de concessão ❷ |
|------------------------------------------|-------------------------------------------|----------------------|----------------------------------------|-----------------------|------------------------------------|--------------------------------|
| Grat. adicional por tempo de serviço 🗸 🗸 | LEI ESTADUAL                              | 10,00                | VENCIMENTO                             | DECRETO 000           | 01/03/1990                         | RQUIVO 1.pdf                   |
| Grat. adicional por tempo de serviço 🗸 🗸 | RESOLUCAO                                 | 5,00                 | VENCIMENTO                             | PORTARIA 000          | 01/03/1995                         | RQUIVO 2.pdf                   |
| Grat. adicional por tempo de serviço 🗸 🗸 | DECRETO 00                                | 5,00                 | VENCIMENTO                             |                       | 01/03/20/                          | 👷<br>ARQUIVO 3.pdf<br>🖉        |
| Grat. adicional por tempo de serviço 🗸 🗸 | PORTARIA 000                              | 5,00                 | VENCIMENTO                             | DECRETO 000           |                                    | 👷<br>ARQUIVO 4.pdf<br>🖉        |
| Grat. adicional por tempo de serviço 🗸 🗸 | LEI ESTADUAL                              | 5,00                 | VENCIMENTO                             | PORTARIA 000          | 01/03/2010                         | RQUIVO 5.pdf                   |
| Grat. adicional por tempo de serviço 🗸 🗸 | RESOLUCAO                                 | 5,00                 | VENCIMENTO                             | DESPACHO 000          | 01/03/2015                         | RQUIVO 6.pdf                   |

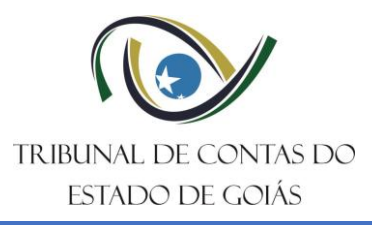

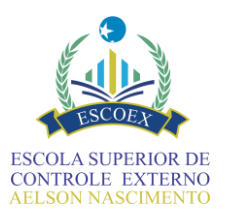

| gäo/Entidade                                                                                                    |                                                                                                    |                  |                       |            |             |                                 |                                  |                  |          |  |
|----------------------------------------------------------------------------------------------------|----------------------------------------------------------------------------------------------------|------------------|-----------------------|------------|-------------|---------------------------------|----------------------------------|------------------|----------|--|
|                                                                                                    |                                                                                                    |                  |                       |            |             |                                 |                                  |                  |          |  |
| PF do servidor                                                                                                    |                                                                                                    | Nome             | e do servidor         |            |             |                                 |                                  |                  |          |  |
| 123.456.789-09                                                                                                    |                                                                                                    | NOM              | IE COMPLETO INFORMADO | 5          |             |                                 |                                  |                  |          |  |
| ipo do ato de pessoal                                                                                                    |                                                                                                    |                  |                       |            |             |                                 |                                  |                  |          |  |
| Aposentadoria civil                                                                                                    |                                                                                                    |                  |                       |            |             |                                 |                                  | `                |          |  |
| Antiun da aposentadoria                                                                                                    |                                                                                                    |                  |                       |            |             |                                 |                                  |                  |          |  |
| iotivo da aposentadona                                                                                                    |                                                                                                    |                  |                       |            |             |                                 |                                  |                  |          |  |
| Disperision la pal simultifica de                                                                                                    |                                                                                                    |                  |                       |            |             |                                 |                                  |                  |          |  |
| vispositivo regai simplificado                                                                                                    |                                                                                                    |                  |                       |            |             |                                 |                                  |                  |          |  |
|                                                                                                    |                                                                                                    |                  |                       |            |             |                                 |                                  |                  |          |  |
|                                                                                                    |                                                                                                    |                  |                       |            |             |                                 |                                  |                  |          |  |
| escrição do fundamento lega                                                                                                    | i completo                                                                                                  |                  |                       |            |             |                                 |                                  |                  |          |  |
|                                                                                                    |                                                                                                    |                  |                       |            |             |                                 |                                  |                  |          |  |
|                                                                                                    |                                                                                                    |                  |                       |            |             |                                 |                                  |                  |          |  |
|                                                                                                    |                                                                                                    |                  |                       |            |             |                                 |                                  |                  | h        |  |
| Dados do ingresso                                                                                                    | o/admissão no ca                                                                                            | irgo inicia      | al da carreira qu     | ue se busc | a aposenta  | doria                           |                                  |                  | h        |  |
| Dados do ingresso                                                                                                    | o/admissão no ca<br>da carreira ⁴ ©                                                                         | irgo inicia      | al da carreira q      | ue se busc | a aposenta  | doria<br>Regime juridic         | o * @                            |                  | A        |  |
| Dados do ingresso<br>Denominação do cargo iniciai o                                                                                                    | o/admissão no ca<br>da carrelra * ©                                                                         | irgo inicia      | al da carreira q      | ue se busc | a aposenta  | doria<br>Regime jurídico        | o * @                            | ,                | *        |  |
| Dados do ingresso<br>Penominação do cargo inicial d                                                                                                    | o/admissão no ca<br>da carreira <sup>.</sup> ©                                                              | irgo inicia      | al da carreira q      | ue se busc | a aposenta  | <b>doria</b><br>Regime Jurídico | o * @                            |                  |          |  |
| Dados do ingresso<br>Denominação do cargo inicial d<br>Dragão de ingresso *                                                                                                    | D/admissão no ca<br>da carreira * ©                                                                         | irgo inicia      | al da carreira q      | ue se busc | a aposenta  | doria<br>Regime Juridico        | o * ©                            |                  | <i>"</i> |  |
| Dados do ingresso<br>Denominação do cargo inicial d<br>Órgão de ingresso *                                                                                                    | o/admissão no ca<br><sup>da carreira *</sup> ©                                                              | irgo inicia      | al da carreira q      | ue se busc | a aposenta  | doria<br>Regime jurídic         | o+⊕                              |                  |          |  |
| Dados do ingresso<br>Denominação do cargo inicial d<br>Órgão de ingresso *                                                                                                    | D/admissão no ca<br>da carreira * ©<br>rgo inicial da carreira * ©                                          | irgo inicia      | al da carreira q      | ue se busc | a aposenta  | doria<br>Regime Juridic         | o * @                            | ,                |          |  |
| Dados do ingresso<br>Denominação do cargo inicial d<br>Órgão de ingresso *<br>Data do efetivo exercicio no ca                                                                                                    | D/admissão no ca<br>da carreira * ©<br>rgo inicial da carreira * ©                                          | nrgo inicia<br>≜ | al da carreira q      | ue se busc | a aposenta  | doria<br>Regime Juridic         | o * ⊕                            | ,                | ,<br>•   |  |
| Dados do ingresso<br>Denominação do cargo inicial d<br>Órgão de ingresso *<br>Data do efetivo exercicio no ca                                                                                                    | D/admissão no ca<br>da carreira * ©<br>rgo inicial da carreira * ©<br>resso * 👮 ©                           | ngo inicia<br>曲  | al da carreira q      | ue se busc | a aposenta  | doria<br>Regime juridic         | o * ⊕                            |                  |          |  |
| Dados do ingresso<br>Denominação do cargo inicial o<br>Orgão de ingresso *<br>Data do efetivo exercício no ca<br>Anexos comprobatórios do Ing<br>▲ Selecione                                                            | D/admissão no ca<br>da carreira * ©<br>rgo inicial da carreira * ©<br>resso * 👷 ©                           | ngo inicia<br>前  | al da carreira q      | ue se busc | a aposenta  | doria<br>Regime juridic         | o* ⊕                             |                  |          |  |
| Dados do ingresso<br>Denominação do cargo inicial d<br>Órgão de ingresso *<br>Data do efetivo exercicio no ca<br>Anexos comprobatórios do Ing                                                                           | D/admissão no ca<br>da carreira * ©<br>rgo inicial da carreira * ©<br>resso * 👷 ©                           | rgo inicia<br>飾  | al da carreira q      | ue se busc | a aposenta  | doria<br>Regime Juridio         | 0^ €                             |                  |          |  |
| Dados do ingresso<br>Denominação do cargo inicial<br>Órgão de ingresso *<br>Data do efetivo exercicio no ca<br>Anexos comprobatórios do Ing<br>▲ Selecione<br>Evolução da situação funcior                              | D/admissão no ca<br>da carreira * ©<br>rgo inicial da carreira * ©<br>resso * 👷 ©                           | rgo inicia<br>曲  | al da carreira q      | ue se busc | a aposenta  | doria<br>Regime Juridic         | •*⊕                              |                  |          |  |
| Dados do ingresso<br>Denominação do cargo inicial d<br>Drgão de ingresso<br>Data do efetivo exercicio no ca<br>Anexos comprobatórios do ing<br>selecione<br>Evolução da situação funcior<br>cargo/alteração cargo @     | D/admissão no ca<br>da carreira * 0<br>rgo inicial da carreira * 0<br>resso * 👷 0<br>nal                    | ingo inicia<br>前 | al da carreira qu     | ue se busc | a aposentad | doria<br>Regime juridic         | o * ♥<br>Anexos comprobatórios ♥ | Data de inicio @ |          |  |
| Dados do ingresso<br>Denominação do cargo inicial o<br>Srgão de ingresso *<br>Nata do efetivo exercício no ca<br>inexos comprobatórios do Ing<br>▲ Selecione<br>Evolução da situação funcior<br>Cargo/alteração cargo @ | D/admissão no ca<br>da carreira * ©<br>rgo inicial da carreira * ©<br>resso * 👷 ©<br>nal<br>Classificação © | ngo inicia       | al da carreira qu     | ue se busc | a aposentad | doria<br>Regime juridic         | o * €<br>Anexos comprobatórios € | Data de inicio © |          |  |

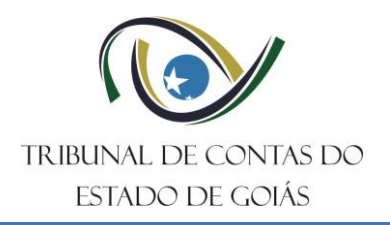

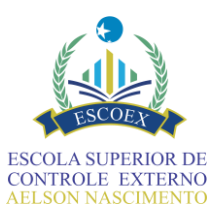

|                                                                                                    | N                                                                               | IOME DO CARGO INF                       | ORMADO                           |                                           |                                            |                                     |                                            |                             |   |
|----------------------------------------------------------------------------------------------------|---------------------------------------------------------------------------------|-----------------------------------------|----------------------------------|-------------------------------------------|--------------------------------------------|-------------------------------------|--------------------------------------------|-----------------------------|---|
| ata de ingresso no serviço público sem interrupção (da<br>etivo exercicio) *                                                                                                    | ata mais antiga de 🛛 Da<br>ap                                                   | ata de efetivo exercí<br>posentadoria * | cio no cargo em que se d         | ará a 🛛 🖗 Carga horária mens              | al 🔍 🔍 Qi                                  | uadro de carga horári<br>Selecione  | 0 0                                        |                             |   |
|                                                                                                    |                                                                                 |                                         |                                  |                                           |                                            |                                     |                                            |                             |   |
| stureza do cargo em que se dará a aposentadoria * 😡                                                                                                    |                                                                                 |                                         | Data d                           | lo fim da apuração do tempo de co         | ontribuição/serviço * 😡                    |                                     |                                            | -                           |   |
|                                                                                                    |                                                                                 |                                         | •                                |                                           |                                            |                                     |                                            | m                           |   |
| Discriminar tempo que influencia na aposentadoria                                                                                                    | a (i)                                                                           |                                         |                                  |                                           |                                            |                                     |                                            |                             |   |
| Categoria de tempo $\Theta$                                                                                                    | Data inicial                                                                    | Data final                              | Tempo bruto 😡                    | Ato concessor/comprobator                 | io  Anexo do a concessor/ ório             | to Anex<br>comprobat que s<br>defei | o do documento<br>sustentou o<br>rimento © | Descrição da<br>categoria 😡 |   |
|                                                                                                    | - #                                                                             | 4                                       | 8                                |                                           |                                            |                                     | elecione                                   |                             |   |
|                                                                                                    |                                                                                 |                                         |                                  |                                           | - seledor                                  | • •                                 | electone                                   |                             |   |
|                                                                                                    |                                                                                 |                                         |                                  |                                           |                                            |                                     |                                            |                             |   |
| Houve pedágio a cumprir?                                                                                                    |                                                                                 |                                         |                                  |                                           |                                            |                                     |                                            |                             |   |
| ⊖ Sim                                                                                                    |                                                                                 |                                         |                                  |                                           |                                            |                                     |                                            |                             |   |
| () Nab                                                                                                    |                                                                                 |                                         |                                  |                                           |                                            |                                     |                                            |                             |   |
| louve conversão de tempo especial em comum?                                                                                                    |                                                                                 |                                         |                                  |                                           |                                            |                                     |                                            |                             |   |
| ⊖ Sim<br>⊖ Não                                                                                                    |                                                                                 |                                         |                                  |                                           |                                            |                                     |                                            |                             |   |
| lauvo poriodo contributivo no DCDC2 *                                                                                                    |                                                                                 |                                         |                                  | Contridio COMPRE                          | WETC 🕈 O                                   |                                     |                                            |                             |   |
| O Sim                                                                                                    |                                                                                 |                                         |                                  | 2 Selecione                               | were 🚆 o                                   |                                     |                                            |                             |   |
| ⊖ Não                                                                                                    |                                                                                 |                                         |                                  |                                           |                                            |                                     |                                            |                             |   |
| bservações                                                                                                    |                                                                                 |                                         |                                  |                                           |                                            |                                     |                                            |                             |   |
| nexas 👷 😡                                                                                                    |                                                                                 |                                         |                                  |                                           |                                            |                                     |                                            | Å                           |   |
| inexox 👷 🛛                                                                                                    |                                                                                 |                                         |                                  |                                           |                                            |                                     |                                            |                             |   |
| nnexox ♥ 0<br>≦ Selectone<br>Discriminar contracheque atual                                                                                                    | izado (último) - a                                                              | apenas rend                             | limentos                         | * ©                                       |                                            |                                     |                                            |                             |   |
| Anexas 👷 0<br>🔹 Selecione<br>Discriminar contracheque atual<br>A65 ° 0                                                                                                    | izado (último) - a                                                              | apenas rend                             | limentos<br>Ano                  | • 0                                       |                                            |                                     |                                            |                             |   |
| unexos 👷 🛛<br><u>2 Selecione</u><br>Discriminar contracheque atual<br>iés * 🛛                                                                                                    | izado (último) - a                                                              | apenas rend                             | limentos                         | * ©                                       |                                            |                                     |                                            |                             |   |
| Anexos ♥ 0<br>▲ Selectone<br>Discriminar contracheque atual<br>Mts * 0<br>Proventos 0                                                                                                    | izado (último) - a                                                              | apenas rend                             | imentos<br>Ano                   | • 0                                       |                                            |                                     |                                            |                             |   |
| Anexos 🔮 🔍<br>🛓 Selectore<br>Discriminar contracheque atual<br>des • 🔍<br>Proventos 🔍<br>Código rubrica Nome rubr                                                                                                    | izado (último) - a                                                              | apenas rend                             | imentos<br>Ano                   | ° 0                                       | Valor pago                                 |                                     |                                            |                             |   |
| Anexos 🔮 🔍<br>Selectore<br>Discriminar contracheque atual<br>Ads *<br>Proventos<br>Código rubrica Nome rubr                                                                                                    | izado (último) - a<br><sup>ica</sup>                                            | apenas rend                             | imentos<br>Ano                   | • 0                                       | Valor pago<br>RF 0.00                      |                                     |                                            |                             |   |
| Anexos 🔮 🔍<br>Selectore<br>Discriminar contracheque atual<br>Afs *<br>Proventos<br>Código rubrica<br>Nome rubr                                                                                                    | izado (último) - a<br>ica                                                       | apenas rend                             | imentos                          | • @                                       | Valor pago<br>R\$ 0.00                     |                                     |                                            |                             |   |
| Anexos 🔮 🛛<br>2 Selectore<br>Discriminar contracheque atual<br>465 ° O<br>Proventos O<br>Código rubrica Nome rubr<br>Código rubrica Nome rubr                                                                                                    | izado (último) - a<br>ica                                                       | apenas rend                             | imentos                          | • @                                       | Valor pago<br>RS 0.00                      |                                     |                                            |                             |   |
| Anexos  0<br>🔹 Selectore<br>Discriminar contracheque atual<br>Aés * 0<br>Proventos 0<br>Código rubrica Nome rubr<br>Código rubrica Nome rubr<br>rés últimos contracheques * 👷 0<br>🕸 Selectore                                                                                                    | izado (último) - a<br>ica                                                       | apenas rend                             | imentos<br>Ano                   | • @                                       | Valor pago<br>*<br>R\$ 0.00                |                                     |                                            |                             |   |
| Anexos 🔮 🖗<br>🔔 Selectore<br>Discriminar contracheque atual<br>Aés * ©<br>Proventos ©<br>Código rubrica Nome rubr<br>Código rubrica Nome rubr<br>rés últimos contracheques * 🔮 🖗<br>🚊 Selectore                                                                                                    | izado (último) - a<br>ica                                                       | apenas rend                             | limentos<br>Ano                  | • @                                       | Valor pago<br>RS 0.00                      |                                     |                                            |                             |   |
| Anexos 🔮 🖗<br>Selectore<br>Discriminar contracheque atual<br>Aés * @<br>Proventos ®<br>Código rubrica Nome rubr<br>Código rubrica Nome rubr<br>is últimos contrachegues * 🖗 @<br>Selectore<br>2) servidor recebe vencimento ou subsidio? *                                                                                                    | izado (último) - a<br>ica                                                       | apenas rend                             | limentos<br>Ano                  | • @                                       | Valor pago<br>RS 0.00                      |                                     |                                            |                             |   |
| Anexon 🔮 🖗<br>Selectore<br>Discriminar contracheque atual<br>tés * @<br>Proventos ®<br>Código rubrica Nome rubr<br>Código rubrica Nome rubr<br>*<br>Código rubrica Nome rubr<br>*<br>Código rubrica Nome rubr<br>*<br>Código rubrica Nome rubr<br>*<br>*<br>*<br>*<br>*<br>*<br>*<br>*<br>*<br>*<br>*<br>*<br>*                                                                                                    | izado (último) - a<br>ica                                                       | apenas rend                             | limentos<br>Ano                  | • 0                                       | Valor pago<br>*<br>R\$ 0.00                |                                     |                                            |                             |   |
| Anexos 🔮 🖗  Selectore  Discriminar contracheque atual  Eds *   Proventos   Código rubrica Nome rubr  Código rubrica Nome rubr  Código rubrica Nome rubr  Selectore  servidor recebe vencimento ou subsidio? *  Vencimento Subsidio  vencimento Subsidio                                                                                                    | izado (último) - a<br>ica                                                       | apenas rend                             | limentos                         | • 0                                       | Valor pago<br>R 8 0.00                     |                                     |                                            |                             |   |
| Anexos   Anexos  Anexos  Anexo | izado (último) - a<br>ica<br>eira ©<br>Ato legal que<br>embasou a               | apenas rend                             | Descrição da Ano                 | • •                                       | Valor pago<br>RS 0.00                      | Anexo do ato<br>de concessão @      | Descrição 🛛                                |                             | ٥ |
| Anexos 🔮 0<br>Selectore<br>Discriminar contracheque atual<br>des * 0<br>Proventos 0<br>Código rubrica Nome rubr<br>Código rubrica Nome rubr<br>Nome rubr<br>Código rubrica Nome rubr<br>Código rubrica Nome rubr                                                                                                    | izado (último) - a<br>ica<br>ica<br>Ato Iegal que<br>embasou a<br>concessão ©   | apenas rend                             | Descrição da base de cálculo © c | • ●<br>to de oncessão ●                   | Valor pago<br>R5 0.00                      | Anexo do ato<br>de concessão @      | Descrição 🖗                                |                             | • |
| Anexos   Anexos  Anexos  Anexo | izado (último) - a<br>rica<br>rica<br>Ato legal que<br>embasou a<br>concessão © | apenas rend                             | Descrição da base de cálculo © c | • ●<br>to de Data de conces<br>oncessão ⊕ | Valor pago<br>R 5 0.00<br>xsão da vantagem | Anexo do ato<br>de concessão @      | Descrição 🖗                                |                             | • |

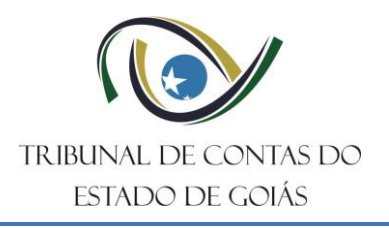

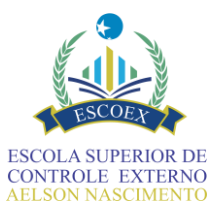

# 12. Mapa do Tempo

Quarto formulário na sequência de execução, o Mapa do tempo toma como base os dados inseridos nos três primeiros formulários e calcula os diversos tempos presentes e que influenciam na aposentadoria. É um formulário que resume os tempos do(a) servidor(a), mas não permite edição de campos.

Caso haja necessidade de alterar algum desses tempos, o botão "Alterar informações do Histórico Funcional" permitirá o retorno para o formulário anterior para alterações nas informações do histórico funcional que influenciam nesses tempos.

Esse mapa foi desenvolvido para proporcionar clareza e transparência no cálculo dos diversos tempos que influenciam na aposentadoria do(a) servidor(a). Apesar de ser um formulário apenas de consulta, desempenha um papel fundamental ao apresentar uma visão consolidada dos tempos cruciais relacionados à trajetória profissional do(a) servidor(a). Ao combinar dados precisos dos três formulários anteriores, o sistema realiza os cálculos para contabilizar os períodos essenciais que moldam o cenário de aposentadoria.

Na revisão desses tempos, é essencial examinar minuciosamente cada período calculado pelo sistema com base nos dados previamente inseridos. O mapa do tempo está dividido em duas seções:

### 12.1. Cabeçalho

A primeira parte contém um resumo para identificação da aposentadoria. Neste cabeçalho são exibidas as informações referentes ao órgão/entidade solicitante, o servidor, o motivo da aposentadoria e o dispositivo e fundamento ao qual se aplica. Ainda nesta seção, estão destacados alguns **marcos temporais essenciais para o cálculo previdenciário.** Confira atentamente essas informações para garantir o cálculo correto dos tempos:

Todas as datas que influenciam no mapa do tempo são informadas no formulário "Discriminar Histórico Funcional" e podem ser ajustadas retornando nesse ponto, a partir do próprio mapa do tempo.

| Mapa do tempo                                                     |                                                                                                    |         |
|-------------------------------------------------------------------|----------------------------------------------------------------------------------------------------|---------|
| Órgão/Entidade                                                    |                                                                                                    |         |
|                                                                   |                                                                                                    |         |
| CPF do servidor                                                   | Nome do servidor                                                                                                    |         |
| Tipo do ato de pessoal                                            |                                                                                                    |         |
| Aposentadoria civil                                               |                                                                                                    | ~       |
| Motivo da aposentadoria                                           |                                                                                                    |         |
| Dispositivo legal simplificado                                    |                                                                                                    |         |
|                                                                   |                                                                                                    |         |
| Descricão do fundamento legal completo                            |                                                                                                    |         |
|                                                                   |                                                                                                    |         |
|                                                                   |                                                                                                    | 11      |
| Data de efetivo exercício no cargo em que se dará a aposentadoria | Data de ingresso no serviço público sem interrupção (data mais antiga de 🔍 Data do fim da apuração do tempo de contribuição/serviço 🔍 efetivo exercício) | <b></b> |
|                                                                   | ÷                                                                                                    |         |
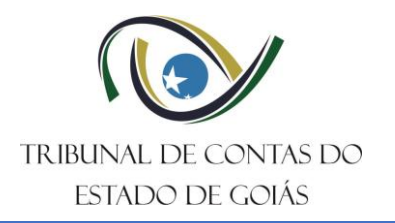

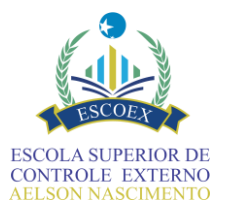

- Data do efetivo exercício no cargo inicial da carreira: Essa data é informada na seção de Dados da Admissão do histórico funcional, o <u>Tempo na carreira (A)</u> é calculado a partir do período entre essa data e a data fim da apuração;
- Data de ingresso no serviço público sem interrupção (data mais antiga de efetivo exercício): Essa data é informada no início da seção de Dados da Aposentadoria do histórico funcional, o Total de tempo de serviço público é calculado a partir do período entre essa data e a data fim da apuração, subtraindo-se os tempos de afastamento e somando as averbações de tempo em instituições públicas;
- Data do fim da apuração do tempo de contribuição/serviço: Essa data é informada no início da seção de Dados da Aposentadoria do histórico funcional, e deve corresponder adequadamente a data limite da contagem de tempo de serviço público. <u>OBS</u>: se o fundamento legal escolhido possuir datas limite para preenchimento dos requisitos, isso deverá ser considerado, sobretudo nas regras de transição anteriores à reforma da previdência (EC nº 103/2019). Por exemplo, se a pessoa preencheu os requisitos em determinado período e ainda assim continuou trabalhando, é necessário avaliar se a data a ser informada será a data limite ou o último dia de trabalho de fato, conforme exigência da regra escolhida.

# 12.2. Resumo dos tempos do servidor

A seção seguinte do Mapa do tempo permite que os tempos possam ser visualizados em dois formatos: a) anos, meses e dias e, b) somente em dias, ou seja, tempo bruto.

Para auxiliar na compreensão do mapa, os tempos foram categorizados e organizados sequencialmente, utilizando em suas descrições as letras do alfabeto. Nos processos iniciados em versões mais antigas do SIAP, os formulários conterão todos os tempos possíveis, mesmo que zerados, iniciando com a letra de referência. A partir de 2025, são exibidos em tela somente os tempos que não estiverem zerados. Na versão PDF dos formulários (aba anexos), ainda poderão ser listados todos os tempos calculáveis.

Abaixo, é realizada uma breve explicação das fórmulas de cálculo de cada um dos tempos, abordando quais categorias de "tempo que influencia na aposentadoria" estão relacionadas e o seu impacto na avaliação do atendimento dos requisitos exigidos pelo fundamento legal.

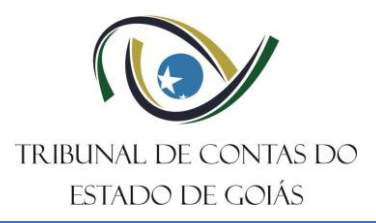

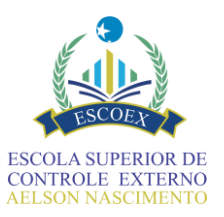

|                                                                                                    | Tempo em días |
|----------------------------------------------------------------------------------------------------|---------------|
|                                                                                                    |               |
| mpo no cargo em que se busca a aposentadoria (B) 😡                                                                      | Tempo em dias |
| impo descontado (C) 🖗                                                                                                   | Tempo em dias |
| empo fictício total (D) @                                                                                               | Tempo em días |
|                                                                                                    |               |
| mpo de efetivo exercício magistério superior (E) 🔍                                                                      | Tempo em dias |
| mpo de efetivo exercício magistério infantil, fundamental ou médio (F) 🛛                                                | Tempo em dias |
| impo averbado público (G) 🖗                                                                                             | Tempo em dias |
| mpo averbado privado (H) 😡                                                                                              | Tempo em dias |
|                                                                                                    |               |
| mpo averbação pró-labore (público) (I) 🔍                                                                                | Tempo em dias |
| erbação pró-labore (tempo público exclusivo de magistério infantil, fundamental ou médio – regra especial) (J) 🔍        | Tempo em dias |
| ntribuição previdenciária (houve apenas recolhimento das contribuições previdenciárias – casos permitidos em lei) (K) 🛛 | Tempo em dias |
| impensação previdenciária (compensação entre os regimes – RGPS e RPPS) (L) 🔍                                            | Tempo em dias |
| mpo na condição de pessoa com deficiência (M)                                                                           | Tempo em dias |
|                                                                                                    |               |
| mpo na condição de pessoa com deficiencia (apos a conversao) Decreto nº 3048/1999, Art. 70-E (N)                        | iempo em dias |
| mpo na condição de pessoa sem deficiência (O)                                                                           | Tempo em dias |
| mpo na condição de pessoa sem deficiência (após a conversão) (P)                                                        | Tempo em dias |
| mpo em atividades sob condições especiais (Q)                                                                           | Tempo em dias |
| mpo em atividades sob condições especiais (após a conversão) Decreto nº 3048/1999, Art. 70-F, § 1º (R)                  | Tempo em dias |
|                                                                                                    |               |
| tal tempo de serviço público 🖗                                                                                          | Tempo em dias |
| tal tempo de contribuição/serviço 🖗                                                                                     | Tempo em dias |

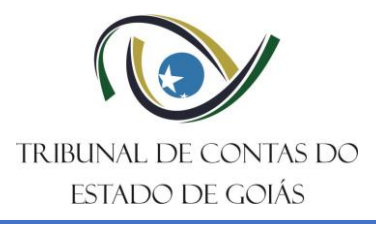

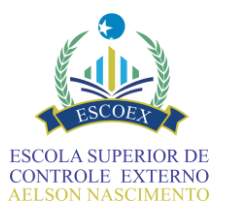

# <u>A – Tempo na carreira</u>

Contabiliza a quantidade de anos, meses e dias referentes ao período de serviço que o(a) servidor(a) acumulou na carreira, desde o cargo inicial desta, até a data fim da apuração.

### Fórmula de Cálculo

d1 = data do fim da apuração do tempo de contribuição/serviço

d2 = data do efetivo exercício no cargo inicial da carreira

A = d1 - d2

O tempo na carreira, portanto, advém do interstício entre a data informada na seção de **Dados da Admissão**, preenchida no histórico funcional, e a data determinada para a aposentadoria. Alguns fundamentos legais, sobretudo de aposentadorias especiais, podem exigir tempo de carreira específico.

#### B – Tempo no cargo em que se busca a aposentadoria

É o período determinado pela diferença entre a "Data do fim da apuração do tempo de contribuição/serviço" e a "Data de efetivo exercício no cargo em que se dará a aposentadoria". Desse modo, o tempo no cargo, considera apenas o intervalo entre a data específica do cargo atual, a qual é informada na seção **Dados da Aposentadoria**, preenchida no histórico funcional e a data informada para a aposentadoria.

#### Fórmula de Cálculo

d1 = data do fim da apuração do tempo de contribuição/serviço

d2 = data de efetivo exercício no cargo em que se dará a aposentadoria

### $\mathbf{B} = \mathbf{d1} - \mathbf{d2}$

O tempo no cargo é um dos requisitos de diversos fundamentos legais. **Por exemplo**, com base no texto da EC 103/2019, além da idade mínima, também há a exigência de tempo de serviço público e tempo na carreira, conforme previsto no art. 10, § 1º, I, "b", que estabelece: 25 anos de contribuição, com pelo menos 10 anos de efetivo exercício no serviço público e 5 anos no cargo efetivo em que for concedida a aposentadoria.

### <u>C – Tempo descontado</u>

Trata-se da soma dos períodos informados nas categorias de tempo que influenciam na aposentadoria para **afastamento/deduções**, tanto por período quanto por quantidade de dias.

| Fórmula de Cálculo                                                               |
|----------------------------------------------------------------------------------|
| tb1 = total bruto - Afastamento/deduções por período (data inicial – data final) |
| tb2 = total bruto - Afastamento/deduções por quantidade de dias (tempo bruto)    |
| C = tb1 + tb2                                                                    |

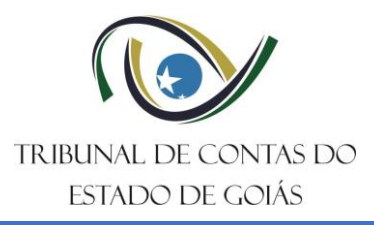

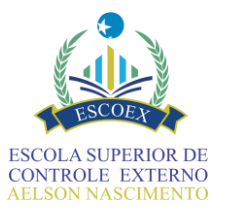

### **D – Tempo fictício total**

Trata-se da soma dos períodos informados nas categorias de tempo que influenciam na aposentadoria denominadas com a designação **Fictício**.

### Fórmula de Cálculo

tb1 = total bruto Fictício

- tb2 = total bruto Fictício: Bônus de Tempo até a EC 20/1998
- tb3 = total bruto Fictício contado em dobro
- tb4 = total bruto Fictício contado em dobro para efeito de exercício de função de magistério infantil, fundamental ou médio
- tb5 = total bruto Fictício contado em dobro para efeito de exercício de função de magistério superior
- tb6 = total bruto Fictício para efeito de exercício de função de magistério infantil, fundamental ou médio
- tb7 = total bruto Fictício para efeito de exercício de função de magistério superior

#### D = tb1 + tb2 + tb3 + tb4 + tb5 + tb6 + tb7

Tempos fictícios são períodos considerados para fins de aposentadoria **sem que tenha havido contribuição ou efetivo exercício da atividade** nos casos que a legislação ainda permitir.

Antes da EC 103/19, diversas situações permitiam esse tipo de contagem, mas muitas foram extintas pela reforma. Verifique atentamente se não há essa vedação. Exemplos de situações que não podem mais ser consideradas:

X Aproveitamento de licença-prêmio não usufruída como tempo de contribuição

- X Contagem em dobro de período de férias não usufruídas
- X Conversão de tempo especial em comum (exceto se já adquirido antes da reforma)
- X Adicionais de tempo de serviço sem contribuição correspondente

#### E – Tempo de efetivo exercício magistério superior

Os tempos de efetivo exercício de magistério são muito importantes nas aposentadorias dos cargos públicos relacionados à atividade de educação, pois essas carreiras têm direito a aposentadorias especiais. Muitos fundamentos legais são específicos para os professores, assim também ocorre com o **Tempo que influencia na aposentadoria** informado no histórico funcional.

O tempo de magistério superior é calculado a partir da soma da totalização das categorias designadas como de **exercício de função de magistério superior**, somando averbações e tempo fictício de magistério (público ou privado), porém, **subtraindo** o tempo sem efetivo exercício (fora de sala de aula). Também é **somado** a esse tempo, o tempo B caso tenha sido selecionada a **natureza do cargo** de magistério superior. Observe a fórmula:

#### Fórmula de Cálculo

tb1 = total bruto Exercício de função de magistério superior)

tb2 = total bruto Averbação de exercício de função de magistério superior (público)

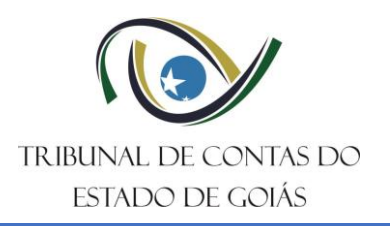

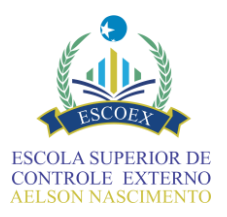

- tb3 = total bruto Averbação de exercício de função de magistério superior (privado)
- tb4 = total bruto Fictício contado em dobro para efeito de exercício de função de magistério superior)
- tb5 = total bruto Fictício para efeito de exercício de função de magistério superior)
- tb6 = total bruto Averbação pró-labore (tempo público)
- tb7 = total bruto Tempo sem efetivo exercício de magistério superior (funções fora da sala de aula)
- B = Tempo no cargo em que se busca a aposentadoria
- C = Tempo descontado
- tc = se Natureza do cargo for "Magistério superior", B C; senão, 0.

#### $E = ((tb1 + tb2 + _tb3 + tb4 + tb5 + tb6 + tc) - tb7)$

#### F – Tempo de efetivo exercício magistério infantil, fundamental ou médio

Os tempos de efetivo exercício de magistério são muito importantes nas aposentadorias dos cargos públicos relacionados à atividade de educação, pois essas carreiras têm direito a aposentadorias especiais. Muitos fundamentos legais são específicos para os professores, assim também ocorre com o **Tempo que influencia na aposentadoria** informado no histórico funcional.

O tempo de **magistério infantil, fundamental ou médio**, é calculado a partir da soma do total das categorias com a designação de categorias específica de exercício dessa função, incluindo averbação e tempo fictício, **subtraindo-se** o tempo sem efetivo exercício (fora de sala de aula). Também é **somado** o tempo B, se a natureza do cargo apontada no histórico funcional for a magistério infantil, fundamental ou médio, conforme se segue:

#### Fórmula de Cálculo

tb1 = total bruto Exercício de função de magistério fundamental ou médio ou infantil)
tb2 = total bruto Averbação de exercício de função de magistério fundamental ou médio ou infantil (público)
tb3 = total bruto Averbação de exercício de função de magistério fundamental ou médio ou infantil (privado)
tb4 = total bruto Averbação pró-labore (tempo público exclusivo de magistério infantil, fundamental ou médio – regra especial)
tb5 = total bruto Fictício contado em dobro para efeito de exercício de função de magistério infantil, fundamental ou médio)
tb6 = total bruto Fictício para efeito de exercício de função de magistério infantil, fundamental ou médio)
tb7 = total bruto Tempo sem efetivo exercício de função de magistério infantil (funções fora da sala de aula)
B = Tempo no cargo em que se busca a aposentadoria
C = Tempo descontado
tc = se *Natureza do cargo* for "Magistério fundamental, médio e infantil", B - C; senão, 0.
F = ( (tb1 + tb2 + tb3 + tb4 + tb5 + tb6 + tc) - tb7)

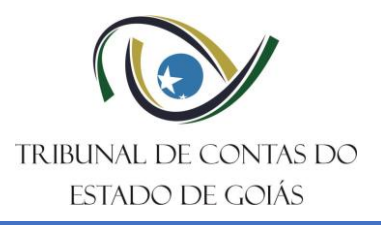

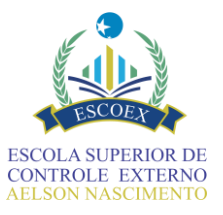

### G – Tempo averbado público

As averbações podem ser informadas no SIAP de forma a especificar se o tempo é público (regime próprio) ou privado, quando advém de contribuição ao regime geral de previdência.

Para a soma total de tempo público são considerados tempos brutos das **categorias de Tempo que influencia na aposentadoria**, com designação de **averbação (público)**, incluindo também as informações especificadas como de tempo de magistério e pró-labore.

### Fórmula de Cálculo

tb1 = total bruto Averbação (público)

tb2 = total bruto Averbação de exercício de função de magistério superior (público)

tb3 = total bruto Averbação de exercício de função de magistério fundamental ou médio ou infantil (público)

tb4 = total bruto Averbação pró-labore (tempo público)

tb5 = total bruto Averbação pró-labore (tempo público exclusivo de magistério infantil, fundamental ou médio - regra especial)

G = tb1 + tb2 + tb3 + tb4 + tb5

#### H – Tempo averbado privado

Para a soma total de tempo privado são considerados tempos brutos das **categorias de Tempo que influencia na aposentadoria**, com designação de **averbação (privado)**, incluindo também as informações especificadas como de tempo de magistério.

#### Fórmula de Cálculo

tb1 = total bruto Averbação (privado)

tb2 = total bruto Averbação de exercício de função de magistério superior (privado)

tb3 = total bruto Averbação de exercício de função de magistério fundamental ou médio ou infantil (privado)

#### H = tb1 + tb2 + tb3

### I – Tempo averbação pró-labore (público)

Refere-se ao tempo de serviço prestado ao Estado de Goiás sob regime de contratação temporária chamado pró-labore, em funções específicas dentro do setor público que geraram direito à contagem para aposentadoria. No caso, há soma total dos tempos brutos informados na categoria de tempo que influencia na aposentadoria denominada **Averbação pró-labore (tempo público).** 

Fórmula de Cálculo

I = total bruto Averbação pró-labore (tempo público)

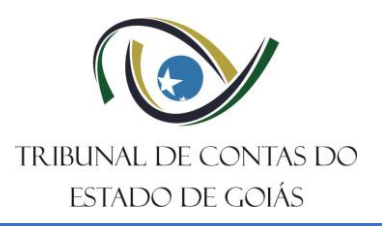

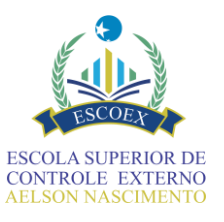

# <u>J – Averbação pró-labore (tempo público exclusivo de magistério infantil, fundamental ou médio – regra especial)</u>

Refere-se ao tempo de serviço prestado ao Estado de Goiás sob regime de contratação temporária chamado pró-labore, em funções específicas dentro do setor público que geraram direito à contagem para aposentadoria. No caso, há soma total dos tempos brutos informados na categoria de tempo que influencia na aposentadoria denominada **Averbação pró-labore (tempo público exclusivo de magistério infantil, fundamental ou médio – regra especial).** 

### Fórmula de Cálculo

J = total bruto Averbação pró-labore (tempo público exclusivo de magistério infantil, fundamental ou médio – regra especial)

# <u>K – Contribuição previdenciária (houve apenas recolhimento das contribuições previdenciárias – casos permitidos em lei)</u>

Corresponde à soma total dos tempos brutos da categoria de tempo que leva esse mesmo nome. Esse tempo visa retratar e somar ao tempo de contribuição aquelas **situações em que houve apenas o pagamento de contribuições previdenciárias** sem que o servidor estivesse em exercício, **nos casos admitidos por lei** permitir que esse tempo seja contado para fins da aposentadoria.

# Fórmula de Cálculo

K = total bruto Contribuição previdenciária (houve apenas recolhimento das contribuições previdenciárias – casos permitidos em lei)

### L – Compensação previdenciária (compensação entre os regimes – RGPS e RPPS)

Resultado da soma total dos tempos brutos de tempos informados na categoria de tempo sob esse mesmo título. Essa categoria exclusiva para **Compensação Previdenciária** não soma e nem subtrai do tempo total de contribuição. Nesse caso, o que há é apenas um destaque do **tempo de contribuição ao Regime Geral de Previdência Social (RGPS) para servidores admitidos como celetistas.** Portanto, esse tempo já estará incluído no tempo de contribuição ao fata da admissão.

### Fórmula de Cálculo

L = total bruto Compensação previdenciária (compensação entre os regimes – RGPS e RPPS)

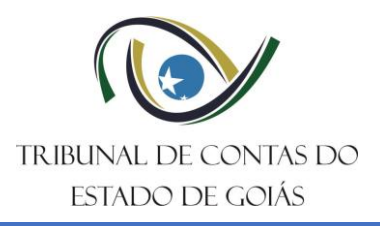

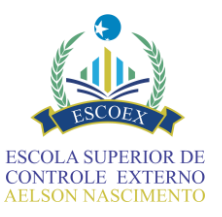

### M - Tempo na condição de pessoa com deficiência

No segundo semestre de 2025, o SIAP passará a receber as aposentadorias de servidores na condição de pessoa com deficiência (PCD). Esse novo **motivo** para aposentadoria está previsto atualmente no § 4º-A, do artigo 40 da Constituição Federal de 1988, redação dada pela EC 103/2019. Na prática, vale também para os servidores públicos a regra especial prevista nos moldes do regime geral, ou seja, conforme a Lei Complementar nº 142/2013.

Quando se tratar de aposentadoria PCD, o histórico funcional terá uma segunda aba, com uma tabela específica para informar os períodos de contribuição na condição de pessoa com deficiência. Esses tempos não se confundem com os já informados nas demais categorias. Trata-se, portanto, de uma qualificação que pode, inclusive, ter datas iniciais e finais diferentes.

Consulte a seção de **TEMPOS ESPECIAIS** desta apostila para mais informações.

#### Fórmula de Cálculo

tb1 = total bruto na condição de pessoa com deficiência leve

tb2 = total bruto na condição de pessoa com deficiência média

tb3 = total bruto na condição de pessoa com deficiência grave

M = tb1 + tb2 + tb3

# <u>N - Tempo na condição de pessoa com deficiência (após a conversão) Decreto nº 3048/1999, Art. 70-E</u>

Exibe o total convertido conforme as regras do Decreto nº 3048/1999, art. 70-E, em que se estabelece que o tempo necessário para aposentadoria será ajustado proporcionalmente conforme tabela específica e grau predominante, utilizando multiplicadores ali descritos.

#### Fórmula de Cálculo

tb1 = total bruto na condição de pessoa com deficiência leve

tb2 = total bruto na condição de pessoa com deficiência média

tb3 = total bruto na condição de pessoa com deficiência grave

fc = fator de conversão (conforme respectivo multiplicador e grau de deficiência preponderante)

 $N = (tb1 * fc^{1}) + (tb2 * fc^{2}) + (tb3 * fc^{3})$ 

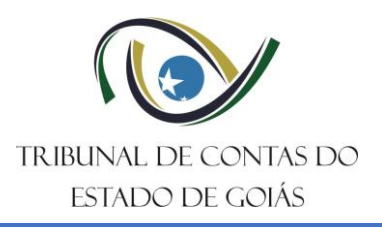

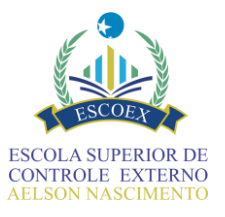

### O - Tempo na condição de pessoa sem deficiência

Registra o tempo total de serviço prestado sem a condição de deficiência, isto é, os tempos principais de carreira e averbações, que **antes** da influência do fator de conversão e multiplicador, aplicáveis nos termos da aplicação do art. 70-E do Decreto nº 3048/1999.

### Fórmula de Cálculo

- A = Tempo na carreira total
- G = Tempo averbado público total
- H = Tempo averbado privado total
- M = Tempo condição deficiência total

O = A + G + H - M

### P - Tempo na condição de pessoa sem deficiência (após a conversão)

Registra o tempo total de serviço prestado sem a condição de deficiência, isto é, os tempos principais de carreira e averbações, que **após** aplicação do fator de conversão e multiplicador, aplicáveis nos termos da aplicação do art. 70-E do Decreto nº 3048/1999.

### Fórmula de Cálculo

O = Tempo na condição de pessoa sem deficiência total

fc = fator de conversão (conforme multiplicador e grau de deficiência preponderante)

P = O \* fc

### Q - Tempo em atividades sob condições especiais

Mostra o tempo bruto total de serviço exercido em atividades consideradas sob condições especiais, cujo tempo de contribuição seja cumprido em situações que prejudiquem a saúde ou a integridade física do segurado (exemplo: insalubridade ou periculosidade), conforme informado na segunda aba do histórico funcional. Esse tempo é exibido antes das conversões.

| Fórmula de Cálculo                                                 |
|--------------------------------------------------------------------|
| tb1 = total bruto de atividade especial de 15 anos de contribuição |
| tb2 = total bruto de atividade especial de 20 anos de contribuição |
| tb3 = total bruto de atividade especial de 25 anos de contribuição |
| Q = tb1 + tb2 + tb3                                                |

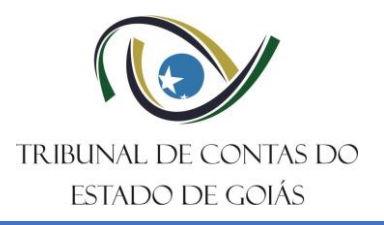

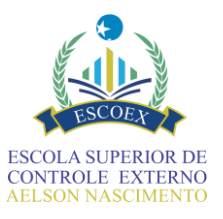

# <u>R - Tempo em atividades sob condições especiais (após a conversão)</u> Decreto nº 3048/1999, Art. 70-F, § 1º

Segundo o art. 66 do Decreto 3048/99, com a redação dada pelo Decreto nº 10.410, de 2020, caso haja duas ou mais atividades sujeitas a agentes químicos, físicos e biológicos prejudiciais à saúde, ou a associação desses agentes, sem completar em quaisquer delas o prazo mínimo exigido para a aposentadoria especial, os respectivos períodos de exercício serão somados após uma conversão específica ali determinada, hipótese em que será considerada a atividade preponderante para efeito de enquadramento.

No caso de PCD, o art. 70-F do Decreto 3.048/99 estabelece que a redução do tempo de contribuição não pode ser acumulada **no mesmo período** com a aplicada em atividades especiais. Porém, é possível optar pela conversão do tempo especial se isso for mais vantajoso para a aposentadoria.

O tempo bruto apresentado para atividades especiais será convertido conforme as regras do Decreto nº 3048/1999, e o motivo de aposentadoria selecionado, aplicando os fatores de conversão e multiplicadores estabelecidos.

### Fórmula de Cálculo

tb1 = total bruto de atividade especial de 15 anos de contribuição

tb2 = total bruto de atividade especial de 20 anos de contribuição

tb3 = total bruto de atividade especial de 25 anos de contribuição

fc = fator de conversão (conforme respectivo multiplicador e atividade especial preponderante)

 $R = (tb1 * fc^{1}) + (tb2 * fc^{2}) + (tb3 * fc^{3})$ 

#### Total tempo de serviço público

Totaliza os períodos relacionados ao tempo considerado como de exercício em serviços prestados somente às instituições de natureza pública, no cargo atual, averbações e fictício, descontados afastamentos e deduções.

#### Fórmula de Cálculo

- A = Tempo na carreira total
- D = Tempo fictício total
- G = Tempo averbado público total
- C = Tempo descontado total

Total tempo de serviço público = A + D + G - C

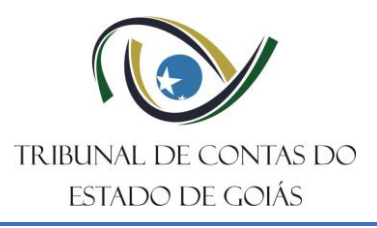

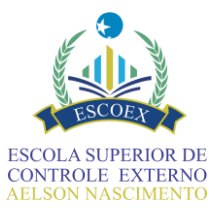

### Total tempo de contribuição/serviço

Totaliza os períodos relacionados ao tempo de exercício ou somente de contribuição, tanto nas instituições de natureza pública quanto privadas, incluídas todas as categorias que se somam, tais como averbações e fictício, além do tempo no cargo atual, descontados afastamentos e deduções.

| Fórmula de Cálculo (sem conversões de aposentadorias especiai | s) |
|---------------------------------------------------------------|----|
| A = Tempo na carreira total                                   |    |
| D = Tempo fictício total                                      |    |
| G = Tempo averbado público total                              |    |
| H = Tempo averbado privado total                              |    |
| M = Tempo apenas de contribuição previdenciária total         |    |
| C = Tempo descontado total                                    |    |
| Total tempo de contribuição/serviço = A + D + G + H + M - C   |    |

No caso das aposentadorias especiais, o tempo de contribuição também considerará a aplicação de conversões, assim, o cálculo pode ser representado do seguinte modo:

### Fórmula de Cálculo (considerando conversões)

- N = Tempo condição de PCD convertido total
- P = Tempo sem deficiência convertido total
- R = Tempo atividades especiais convertido total
- D = Tempo fictício total
- C = Tempo descontado total
- Total tempo de contribuição/serviço = N + P + R + D C

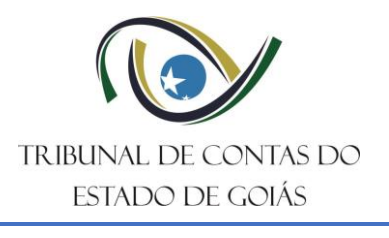

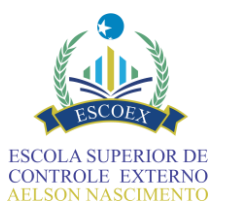

# 12.3. Botões do formulário

Para concluir o Mapa do tempo, há duas opções:

Alterar Informações do Histórico Funcional Concluir Formulário

Alterar informações do Histórico Funcional: este botão permite retornar o fluxo, abrindo novamente a tarefa anterior "Discriminar Histórico Funcional" para que possam ser realizados os ajustes necessários nas informações que impactam diretamente nos cálculos. Desta forma, realizando as alterações, ao retornar para o Mapa do tempo, os cálculos serão atualizados.

**Concluir Formulário:** Utilize esse botão apenas depois de conferir atentamente os cálculos e certificar-se que não há mais ajustes a serem feitos nos tempos calculados. O botão concluir finaliza a tarefa do Mapa do tempo e avança no fluxo para a conferência do resumo funcional.

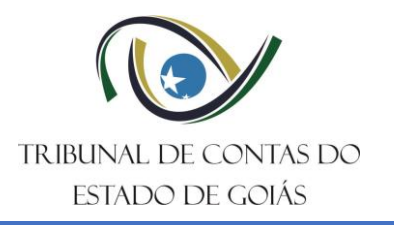

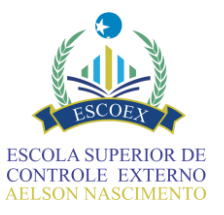

# 13. Resumo Funcional

O quinto formulário do caminho do fluxo poderá ser:

- Decidir sobre confirmação do resumo funcional
- Decidir sobre confirmação do resumo funcional + ocorrências

Ambos apresentam um resumo das informações inseridas até o momento, permitindo a conferência dos dados e a decisão sobre a necessidade de retornar aos formulários anteriores para realizar alterações.

Estes formulários são apenas para consulta, ou seja, nenhum campo permite edição. A diferença entre eles é que, neste ponto, o sistema executou automaticamente uma série de validações com base nos dados inseridos e na fundamentação legal da aposentadoria e, caso sejam detectadas inconsistências, uma lista com os apontamentos é exibida na aba 2 do formulário, acessível através do botão "Prosseguir para a próxima aba".

Se a tarefa apresentada for "Decidir sobre confirmação do resumo funcional", isso indica que o sistema não detectou inconsistências nos dados informados. Ainda assim, o usuário terá a opção de retornar para alterar ou complementar alguma informação. Caso selecione a opção "Alterar Informações", o fluxo retornará ao primeiro formulário – referente aos dados básicos do servidor - e executará, sequencialmente, todos os formulários já preenchidos, permitindo alterações nos dados. Vale destacar que novas validações serão realizadas, uma vez que o fluxo repetirá o mesmo caminho até o formulário atual.

Se a tarefa apresentada for "Decidir sobre confirmação do resumo funcional + ocorrências", significa que o sistema detectou alguma inconsistência. Desta forma, basta clicar no botão "Prosseguir para a próxima aba" para visualizá-las.

Ao visualizar a relação de ocorrências o usuário pode acionar os seguintes botões:

- Voltar para aba anterior: visualiza a primeira aba do formulário com o resumo dos dados;
- Alterar informações: o fluxo retornará ao primeiro formulário referente aos dados básicos do servidor - e executará, sequencialmente, todos os formulários já preenchidos, permitindo alterações nos dados. Vale destacar que novas validações serão realizadas, uma vez que o fluxo repetirá o mesmo caminho até o formulário atual.
- Confirmar informações do resumo funcional e justificar ocorrências: ao selecionar essa opção, o fluxo seguirá para o próximo formulário, onde será possível, se desejável, justificar as ocorrências identificadas pelo sistema. Recomenda-se, sempre que possível, retornar para corrigir ou ajustar os dados de forma que as ocorrências sejam resolvidas. No entanto, em situações excepcionais, em que não seja possível realizar a correção/alteração dos dados, a justificativa poderá ser utilizada como alternativa.

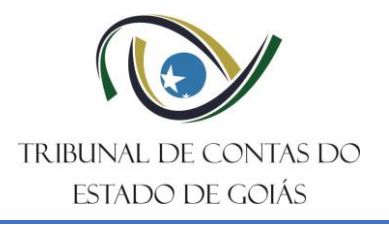

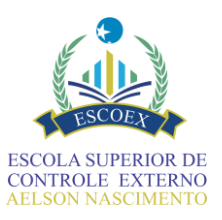

|                                                                              |                    | 2                                                        |
|------------------------------------------------------------------------------|--------------------|----------------------------------------------------------|
| Decidir sobre confirmação do                                                 | resumo funcio      | nal + ocorrências                                        |
| Orgao/Entidade                                                               |                    |                                                          |
|                                                                              |                    |                                                          |
| Tipo do ato de pessoal                                                       |                    |                                                          |
| Aposentadoria civil                                                          |                    | *                                                        |
| 1. Dados pessoais                                                            |                    |                                                          |
| CPF do servidor                                                              | Nome do servidor   |                                                          |
|                                                                              |                    |                                                          |
| Sexo                                                                         | Data de nascimento |                                                          |
| Masculino                                                                    |                    |                                                          |
| Feminino                                                                     |                    |                                                          |
| 2. Dados da aposentadoria                                                    |                    |                                                          |
| Motivo da aposentadoria                                                      |                    | Fez opção pela previdência complementar?                 |
| Voluntária                                                                   |                    | ) Sim                                                    |
|                                                                              |                    | Não                                                      |
| Dispositivo legal simplificado                                               |                    |                                                          |
|                                                                              |                    |                                                          |
|                                                                              |                    |                                                          |
|                                                                              |                    | h                                                        |
| Descrição do fundamento legal simplificado                                   |                    |                                                          |
|                                                                              |                    |                                                          |
|                                                                              |                    |                                                          |
|                                                                              |                    | h                                                        |
| Descrição do fundamento legal completo                                       |                    |                                                          |
|                                                                              |                    |                                                          |
|                                                                              |                    |                                                          |
|                                                                              |                    | h                                                        |
| Dispositivo legal completo da aposentadoria                                  |                    |                                                          |
|                                                                              |                    |                                                          |
|                                                                              |                    | h                                                        |
| Código do vínculo ou nº matrícula                                            |                    |                                                          |
|                                                                              |                    |                                                          |
| Nome do cargo em que se dará a aposentadoria                                 |                    | Natureza do cargo em que se dará a aposentadoria         |
|                                                                              |                    | Geral (natureza não específica)                          |
|                                                                              |                    | Parte de firm de annum 2 e de termes de constitución de  |
| Data de eletivo exercicio no cargo em que se dara a aposentadoria            |                    | Data do fim da apuração do tempo de contribuição/serviço |
|                                                                              |                    |                                                          |
| Data de ingresso no serviço público - sem interrupção (data mais antiga de o | efetivo exercício) | Data do efetivo exercício no cargo inicial da carreira   |
|                                                                              |                    |                                                          |
| Padrão remuneratório 🔞                                                       |                    | Base de cálculo dos proventos 😡                          |
|                                                                              |                    |                                                          |
| Proporção dos proventos 🖗                                                    |                    | Tempo mínimo de contribuição/serviço 🖗                   |
|                                                                              |                    |                                                          |
|                                                                              |                    |                                                          |
| 2.1. Evolução da situação funcional                                          |                    |                                                          |
| Cargo/alteração cargo Classificação                                          | Escolaridade exi   | gida Ato comprobatório Data de início                    |
|                                                                              | ~                  |                                                          |
| 1                                                                            | •                  |                                                          |
|                                                                              |                    |                                                          |

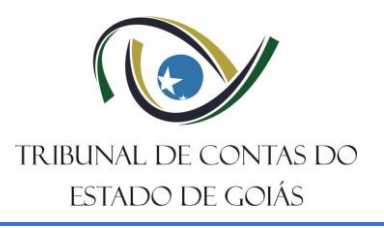

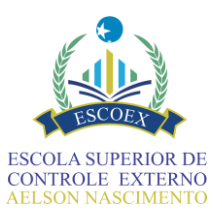

| 2.2. Descrição do contracheque atualizado (últ         | imo) - apenas rendimentos                                               |                                                                                 |                             |
|--------------------------------------------------------|-------------------------------------------------------------------------|---------------------------------------------------------------------------------|-----------------------------|
| Mês                                                    |                                                                         | Ano                                                                             |                             |
|                                                        |                                                                         |                                                                                 |                             |
|                                                        |                                                                         |                                                                                 |                             |
|                                                        |                                                                         |                                                                                 |                             |
| Proventos                                              |                                                                         |                                                                                 |                             |
| Código rubrica Nome da r                               | ubrica                                                                  | Valor pago                                                                      |                             |
|                                                        |                                                                         | Page                                                                            |                             |
|                                                        |                                                                         |                                                                                 |                             |
|                                                        |                                                                         |                                                                                 |                             |
|                                                        |                                                                         |                                                                                 |                             |
|                                                        |                                                                         |                                                                                 |                             |
|                                                        |                                                                         |                                                                                 |                             |
| 2.2. Vantagons financoiras incornorávois consodió      | las as longo da carroira                                                |                                                                                 |                             |
| 2.5. vantagens mancenas incorporaveis concedio         |                                                                         |                                                                                 |                             |
| Classificação da vantagem 🖗                            | Ato legal que % da vantagem Ø Descri<br>embasou a base d<br>concessão Ø | ão da Ato de Data de concessão da vantagem Descrição<br>e cálculo © concessão © | 00                          |
|                                                        |                                                                         |                                                                                 |                             |
|                                                        | 0,00                                                                    |                                                                                 |                             |
|                                                        |                                                                         |                                                                                 |                             |
|                                                        |                                                                         |                                                                                 |                             |
| 2.4. Requisitos de tempo para fins da concessão        | o da aposentadoria                                                      |                                                                                 |                             |
|                                                        |                                                                         |                                                                                 |                             |
| Tempo na carreira                                      |                                                                         | Tempo no cargo em que se busca a aposentadoria                                  |                             |
|                                                        |                                                                         |                                                                                 |                             |
| Total da terrar da constan eShllar                     |                                                                         | Total da barrar da construito da Waldavia                                       |                             |
| lotal de tempo de serviço publico                      |                                                                         | lotal de tempo de contribuição/serviço                                          |                             |
|                                                        |                                                                         |                                                                                 |                             |
| Tempo de efetivo exercício em magistério infantil. fun | damental ou médio                                                       |                                                                                 |                             |
|                                                        |                                                                         |                                                                                 |                             |
|                                                        |                                                                         |                                                                                 |                             |
|                                                        |                                                                         |                                                                                 |                             |
|                                                        |                                                                         |                                                                                 | Prosseguir para próxima aba |
|                                                        |                                                                         |                                                                                 |                             |
|                                                        |                                                                         |                                                                                 |                             |

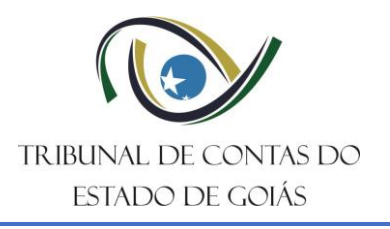

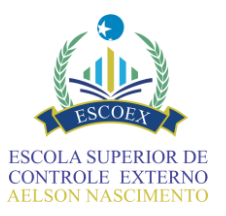

# 14. Justificar ocorrências

Esse formulário apresenta novamente as ocorrências automáticas detectadas pelo sistema e permite que sejam justificadas. As justificativas inseridas têm a finalidade de antecipar e comunicar previamente ao TCE-GO eventuais exceções identificadas na documentação apresentada.

Esse formulário será exibido apenas quando o sistema detectar alguma inconsistência que não tenha sido corrigida/alterada.

| lustificativa                  | das ocorrências                             |                  |            |              |                              |
|--------------------------------|---------------------------------------------|------------------|------------|--------------|------------------------------|
| Justineutiva                   |                                             |                  |            |              |                              |
| Órgão/Entidade                 |                                             |                  |            |              |                              |
|                                |                                             |                  |            |              |                              |
|                                |                                             |                  |            |              |                              |
| CPF do servidor                |                                             | Nome do servidor |            |              |                              |
|                                |                                             |                  |            |              |                              |
| Tipo do ato de pessoal         |                                             |                  |            |              |                              |
|                                |                                             |                  |            |              |                              |
|                                |                                             |                  |            |              | ÷                            |
| Motivo da aposentadoria        |                                             |                  |            |              |                              |
|                                |                                             |                  |            |              |                              |
|                                |                                             |                  |            |              |                              |
| Dispositivo legal simplificado |                                             |                  |            |              |                              |
|                                |                                             |                  |            |              |                              |
|                                |                                             |                  |            |              |                              |
|                                |                                             |                  |            |              |                              |
| Dennisão de fundamento las     |                                             |                  |            |              |                              |
| Descrição do fundamento leg    | ai simplificado                             |                  |            |              |                              |
|                                |                                             |                  |            |              |                              |
|                                |                                             |                  |            |              |                              |
|                                |                                             |                  |            |              | 4                            |
| Descrição do fundamento leg    | al completo                                 |                  |            |              |                              |
|                                |                                             |                  |            |              |                              |
|                                |                                             |                  |            |              |                              |
|                                |                                             |                  |            |              |                              |
|                                |                                             |                  |            |              | 4                            |
|                                |                                             |                  |            |              |                              |
|                                |                                             |                  |            |              |                              |
| Relação das ocorrências        |                                             |                  |            |              |                              |
| Código Ø                       | Catagoria @                                 | D                | orcricão 🛛 |              |                              |
| Coulgo                         | Categoria                                   | U                | escrição e |              |                              |
|                                |                                             |                  |            |              |                              |
|                                |                                             |                  |            |              |                              |
|                                |                                             |                  |            |              | A                            |
|                                |                                             |                  |            |              |                              |
|                                |                                             |                  |            |              |                              |
| Justificativa(s) da(s) oco     | rrências(s)                                 |                  |            |              |                              |
|                                |                                             |                  |            |              | _                            |
| Código 🔞                       | Justificativa 🖗                             |                  |            | Anexo 😰      |                              |
|                                |                                             |                  |            | Selecione    |                              |
|                                |                                             |                  |            | a selectorie |                              |
|                                |                                             |                  |            |              |                              |
|                                |                                             |                  |            |              |                              |
|                                |                                             |                  |            |              |                              |
| Anexos complementares par      | ra justificar as ocorrências apresentadas 🕷 | )                |            |              |                              |
| 🕹 Selecione                    |                                             |                  |            |              |                              |
|                                |                                             |                  |            |              |                              |
|                                |                                             |                  |            |              | Salvar Concluir Formulário   |
|                                |                                             |                  |            |              | Salvar Concluir Portificiano |
|                                |                                             |                  |            |              |                              |

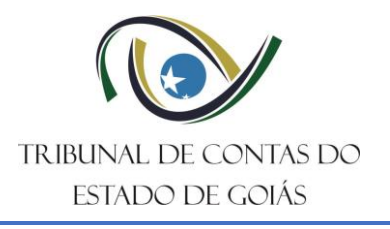

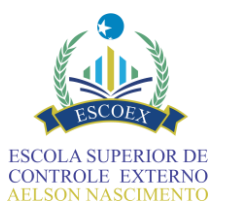

# 15. Gerar Caderno PDF

Esse formulário apresenta instruções para geração de um arquivo PDF contendo os formulários e anexos inseridos nas tarefas anteriores. O arquivo gerado poderá ser baixado e utilizado para anexação em sistema eletrônico de processamento próprio ou conforme necessidade do órgão/entidade.

OBS: O fluxo passa por este formulário uma única vez.

| Gerar caderno do pr                                                                                                    | 2550                                                                                                    |                                 |
|----------------------------------------------------------------------------------------------------|----------------------------------------------------------------------------------------------------|---------------------------------|
| Órgão/Entidade                                                                                                    |                                                                                                    |                                 |
|                                                                                                    |                                                                                                    |                                 |
| Tipo do ato de pessoal                                                                                                    |                                                                                                    |                                 |
|                                                                                                    |                                                                                                    | *                               |
| CPF do servidor                                                                                                    | Nome do servidor                                                                                                    |                                 |
|                                                                                                    |                                                                                                    |                                 |
| Siga as orientações abaixo para gerar o caderno er<br>necessário, você pode acessar a consulta de Anexo                                                                                                    | único no formato PDF, com a última versão dos formulários preenchidos até o momento e seus anexos. Esta tarefa é exibida uma única vez<br>rar um novo caderno a qualquer momento. Para saber mais, consulte a Central de Ajuda. | neste processo. Caso seja       |
| Orientações<br>1) Clique no botão "Baixar arquivo". Um arquivo únici<br>2) Salve o arquivo em seu computador.<br>3) O PDF gerado pode ser utilizado para anexar ao se<br>4) Encerre esta tarefa confirmando que baixou os arc | nato PDF será baixado para seu computador.<br>3 de processo eletrônico.<br>licando no botão "Concluir geração do caderno PDF".                                                                                                  |                                 |
| Balxar arquivo                                                                                                    |                                                                                                    |                                 |
| Confirmação *                                                                                                    |                                                                                                    |                                 |
| <ul> <li>Declaro que baixei os arquivos.</li> </ul>                                                                                                    |                                                                                                    |                                 |
|                                                                                                    |                                                                                                    | Concluir geração do caderno PDF |

# 16. Confirmação das informações para prosseguimento

Este formulário apresenta a possibilidade de voltar nas tarefas anteriores para ajustar alguma informação, caso haja necessidade de correção ou de prosseguir para inserção de informações referentes aos proventos e atos da aposentadoria.

Desta forma, ao selecionar "Alterar informações funcionais ou de fundamentação legal" e concluir o formulário, o fluxo será redirecionado para o primeiro formulário (dados básicos do servidor), permitindo a alteração dos dados já informados.

Por outro lado, ao selecionar "Prosseguir para inserção de informações dos proventos" e concluir o formulário, o fluxo seguirá para as demais tarefas.

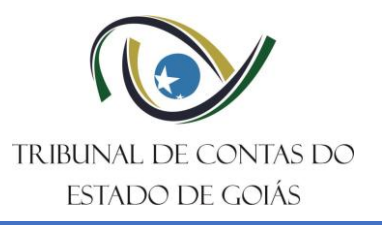

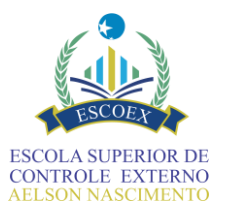

| brgio/Entidade<br>IPF do Servidor                                                                                                    | Confirmação das informaçõo                                                                                                    | es para prosseguimento do cadastro |
|----------------------------------------------------------------------------------------------------|----------------------------------------------------------------------------------------------------|------------------------------------|
| PF do Servidor     ipo do ato de pessoal      totivo da aposentadoria   ispositivo legal simplificado   escrição do fundamento legal completo   elecione uma das opções abaixo: *   elecione uma das opções abaixo: *    O Alterar informações funcionais ou de fundamentação legal Prosseguir para inserção de informações dos proventos | Órgão/Entidade                                                                                                    |                                    |
| PF do Servidor     ipo do ato de pessoal     itorio da aposentadoria      rescrição do fundamento legal completo   electoreu uma das opções abaixo: *   electore uma das opções abaixo: *    O Alterar informações funcionais ou de fundamentação legal Proseguir para inserção de informações dos proventos                              |                                                                                                    |                                    |
| <pre>ipo do ato de pessoal  fotivo da aposentadoria  fotivo legal simplificado  rescrição do fundamento legal completo  elecione uma das opções abaixo: *</pre>                                                                                                    | CPF do Servidor                                                                                                    | Nome do servidor                   |
| ipo do ato de pessoal  Activo da aposentadoria  Ispositivo legal simplificado  Rescrição do fundamento legal completo  elecione uma das opções abaixo: *  Alterar informações funcionais ou de fundamentação legal Prosseguir para inserção de informações dos proventos  Conclur formulário                                              |                                                                                                    |                                    |
| Atotivo da aposentadoria  Nispositivo legal simplificado  Descrição do fundamento legal completo  elecione uma das opções abaixo: *  Atterar informações funcionais ou de fundamentação legal Prosseguir para inserção de informações dos proventos  Concluir formulário                                                                  | Tipo do ato de pessoal                                                                                                    |                                    |
| Activo da aposentadoria  Dispositivo legal simplificado  Rescrição do fundamento legal completo  elecione uma das opções abaixo: *  Atterar informações funcionais ou de fundamentação legal Prosseguir para inserção de informações dos proventos  Concluir formulário                                                                   |                                                                                                    | ×                                  |
| Dispositivo legal simplificado          rescrição do fundamento legal completo         elecione uma das opções abaixo: *         Alterar informações funcionais ou de fundamentação legal         Prosseguir para inserção de informações dos proventos                                                                                   | Motivo da aposentadoria                                                                                                    |                                    |
| Dispositivo legal simplificado                                                                                                    |                                                                                                    |                                    |
| elecione uma das opções abaixo: *  Alterar informações funcionais ou de fundamentação legal  Prosseguir para inserção de informações dos proventos  Concluir formulário                                                                                                    | Dispositivo legal simplificado                                                                                                    |                                    |
| bescrição do fundamento legal completo  elecione uma das opções abaixo: *  Alterar informações funcionais ou de fundamentação legal Prosseguir para inserção de informações dos proventos  Concluir formulário                                                                                                    |                                                                                                    |                                    |
| bescrição do fundamento legal completo  elecione uma das opções abaixo: *  Alterar informações funcionais ou de fundamentação legal  Prosseguir para inserção de informações dos proventos  Concluir formulário                                                                                                    |                                                                                                    |                                    |
| elecione uma das opções abaixo: * <ul> <li>Alterar informações funcionais ou de fundamentação legal</li> <li>Prosseguir para inserção de informações dos proventos</li> </ul> Concluir formulário                                                                                                    | Descrição do fundamento legal completo                                                                                                    | *                                  |
| elecione uma das opções abaixo: * <ul> <li>Alterar informações funcionais ou de fundamentação legal</li> <li>Prosseguir para inserção de informações dos proventos</li> </ul> Concluir formulário                                                                                                    |                                                                                                    |                                    |
| elecione uma das opções abaixo: *  Alterar informações funcionais ou de fundamentação legal  Prosseguir para inserção de informações dos proventos  Concluir formulário                                                                                                    |                                                                                                    |                                    |
| elecione uma das opções abaixo: * <ul> <li>Alterar informações funcionais ou de fundamentação legal</li> <li>Prosseguir para inserção de informações dos proventos</li> </ul> Concluir formulário                                                                                                    |                                                                                                    | 6                                  |
| Alterar informações funcionais ou de fundamentação legal     Prosseguir para inserção de informações dos proventos  Concluir formulário                                                                                                    | Selecione uma das opções abaixo: *                                                                                                    |                                    |
| Concluir formulário                                                                                                    | <ul> <li>Alterar informações funcionais ou de fundamentação legal</li> <li>Prosseguir para inserção de informações dos proventos</li> </ul> |                                    |
| Concluir formulário                                                                                                    | 0 · · · · · · · · · · · · · · · · · · ·                                                                                                    |                                    |
|                                                                                                    |                                                                                                    | Concluir formulário                |

# 17. Registrar possíveis atualizações do ato

Este formulário também apresenta a possibilidade de voltar nas tarefas anteriores. Contudo, o objetivo desta tarefa é confirmar os tempos apurados, o fundamento legal escolhido e os padrões utilizados para fixar os proventos, quais sejam: padrão remuneratório (vencimento ou subsídio), a base de cálculo (integralidade ou média) e proporção (integral ou proporcional).

Caso haja necessidade de modificação, duas perguntas básicas serão avaliadas. A **resposta positiva** a uma delas definirá o eventual ponto de retorno no fluxo para que os dados sejam ajustados:

- Se a opção "sim" for para alteração da data fim da apuração, o fluxo retornará automaticamente para o formulário de histórico funcional, permitindo alterar, por exemplo, os tempos e o padrão remuneratório (vencimento ou subsídio).
- Se a opção "sim" for para alteração do **fundamento legal**, o fluxo retornará para o formulário de **dados básicos**.

Obs: A alteração de fundamento legal pode impactar na base de cálculo (integralidade ou média) e na proporção (integral ou proporcional) dos proventos.

Após eventual correção/retorno, será necessário passar por este formulário novamente. Quando as informações estiverem corretas, basta responder "<u>não</u>" a todas as perguntas para prosseguir às próximas etapas.

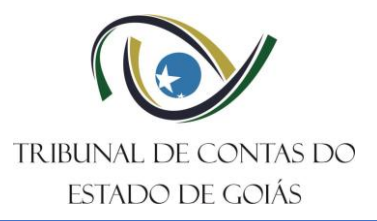

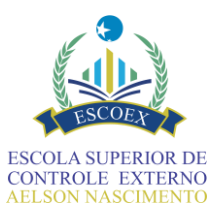

| i Baor chiluade                       |                                     |                 |                                                                      |
|---------------------------------------|-------------------------------------|-----------------|----------------------------------------------------------------------|
| PF do servidor                        |                                     | Nome do servido | r                                                                    |
|                                       |                                     |                 |                                                                      |
| po do ato de pessoal                  |                                     |                 |                                                                      |
|                                       |                                     |                 | ~                                                                    |
| lotivo da aposentadoria               |                                     |                 | Sexo                                                                 |
|                                       |                                     |                 | Masculino     Eeminino                                               |
|                                       |                                     |                 | • Commo                                                              |
| ispositivo legal simplificado         |                                     |                 |                                                                      |
|                                       |                                     |                 |                                                                      |
|                                       |                                     |                 |                                                                      |
| escrição do fundamento legal comp     | oleto                               |                 |                                                                      |
|                                       |                                     |                 |                                                                      |
|                                       |                                     |                 |                                                                      |
|                                       | atal da acousta                     |                 |                                                                      |
| ata do efetivo exercicio no cargo ini | cial da carreira                    | <b>#</b>        | Data do fim da apuração do tempo de contribuição/serviço             |
| omno doscontado (om dias)             |                                     |                 | Tompo fictício (om dias)                                             |
| empo descontado (em días)             |                                     |                 |                                                                      |
| empo averbado público (em dias)       |                                     |                 | Tempo averbado privado (em dias)                                     |
|                                       |                                     |                 |                                                                      |
| otal tempo de serviço público (em d   | ias)                                |                 | Total tempo de contribuição/serviço (em dias)                        |
|                                       |                                     |                 |                                                                      |
| empo mínimo de contribuição/servi     | ço exigido pelo fundamento legal    |                 |                                                                      |
|                                       |                                     |                 |                                                                      |
|                                       |                                     |                 |                                                                      |
| eseja alterar a data do fim da apuraç | ão do tempo de contribuição/serviço | ? De            | seja alterar o fundamento/dispositivo legal do ato de aposentadoria? |
| ⊖ Sim                                 |                                     |                 | Sim                                                                  |
|                                       |                                     |                 | ○ Não                                                                |
| nformações condicio                   | nantes do cálculo                   |                 |                                                                      |
| ,                                     |                                     |                 |                                                                      |
| Padrão remuneratório                  | Base de cálculo dos prover          | ntos            | Proporção dos proventos                                              |
|                                       |                                     |                 |                                                                      |
|                                       |                                     |                 |                                                                      |

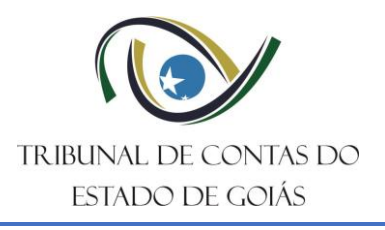

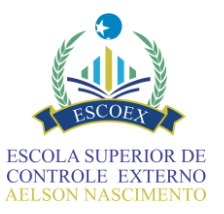

# 18. Informar proventos

O formulário a ser apresentado para inserção dos dados dos proventos da aposentadoria depende da fundamentação legal informada para a aposentadoria. Os formulários são intuitivos e a diferença ocorre de acordo com o padrão remuneratório, base de cálculo e a proporção dos proventos específicos da fundamentação legal, isto é, se há integralidade, proporcionalidade, paridade, etc, ou ainda, em função do tipo de provento, se vencimentos ou subsídios. Os formulários atualmente existentes são:

- Média aritmética integral;
- Média aritmética proporcional.
- Integralidade-Integral-Vencimento;
- Integralidade-Integral-Subsídio;

Significa que, além da escolha do fundamento legal, também é possível determinar o tipo de formulário de proventos, ao informar no histórico funcional o tipo de provento (vencimento ou subsídio), definindo assim qual deles será preenchido.

# 18.1. Pontos relevantes

- Média aritmética antes da EC nº 103/2019 (Lei nº 10.887/2004)

- A média era calculada com base nas 80% maiores remunerações de contribuição desde julho de 1994 ou desde o início da contribuição, se posterior. Descartavam-se os 20% menores salários, o que elevava a média final e beneficiava o servidor.
- A aposentadoria poderia ser com integralidade (com base na última remuneração do cargo) ou proporcional à média, dependendo das regras de transição ou da data de ingresso do servidor.
- Regras especiais permitiam **paridade e integralidade** para quem ingressou até 31/12/2003, desde que fossem cumpridos requisitos específicos.

- Média aritmética após a EC 103/2019

- A EC 103/2019 modificou a regra dos 80% e passou a exigir o cálculo da média sobre 100% das remunerações de contribuição desde julho de 1994 (ou desde o início da contribuição, se posterior a essa data). Essa mudança implica considerar todos os salários, inclusive os menores, reduzindo assim a média e o valor do benefício.
- O benefício passa a ser calculado exclusivamente com base na média, sem paridade ou integralidade, salvo para quem tem direito às regras de transição previstas.

### - Vencimento

- Definição: É a retribuição pecuniária pelo exercício do cargo público, composta por uma parcela básica (vencimento básico) e vantagens pecuniárias permanentes ou transitórias, como gratificações, adicionais por tempo de serviço (ATS), e outras previstas em lei.
- **Regime comum:** Utilizado por grande parte dos servidores públicos, especialmente das carreiras técnicas e administrativas.
- Características:
  - Permite a acumulação de vantagens.

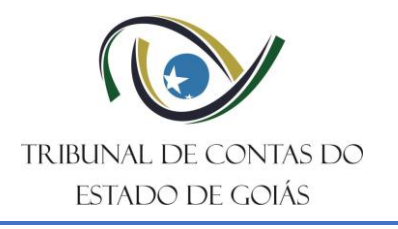

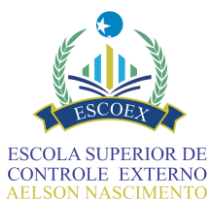

- Proventos de aposentadoria podem incorporar vantagens permanentes previstas em lei.
- Preenchimento mais complexo nos formulários, pois exige o detalhamento de múltiplas rubricas.

#### - Subsídio

- Definição: É a forma de remuneração em parcela única, fixada em lei, vedado o acréscimo de gratificações, adicionais ou qualquer outra espécie remuneratória, salvo exceções expressas na Constituição.
- Regime especial: Aplicável a determinadas carreiras, como magistratura, membros do Ministério Público, entre outros.
- Características:
  - Remuneração única e englobada.
  - **Preenchimento mais simples nos formulários**, mas **menor flexibilidade** ao informar a composição dos proventos.
  - Como não há parcelas adicionais, também não há necessidade de classificação de rubricas. Casos excepcionais devem ser detalhados oportunamente, se for o caso (Ex: ATS).

### 18.2. Informações de cálculo com base em média aritmética

Os formulários de proventos calculados com base em média aritmética, seja ela proporcional ou integral, exigem diversos parâmetros adicionais, como o período contributivo abrangido pelo cálculo (mês e ano de início e fim), valor do salário mínimo e teto do RGPS, ambos no valor vigente na data fim da apuração do contribuição (ou seja, na data informada no campo que é preenchido no histórico funcional e que está reproduzido neste formulário). Nesses casos, deverão ser informados os seguintes campos:

| Mes/ano inicial * 🥹                                                                                                    |                                               | Mês/ano final * 😡                                                                         |                                |
|----------------------------------------------------------------------------------------------------|-----------------------------------------------|-------------------------------------------------------------------------------------------|--------------------------------|
| Histórico das remuneraç                                                                                                    | ões                                           | no período contributivo                                                                   |                                |
| Data do fim da apuração do tempo de<br>contribuição/serviço *                                                                                                    | •                                             | Salário mínimo vigente (na data do fim da<br>apuração do tempo de contribuição/serviço) * | Limite máximo vigente RGPS * 😡 |
|                                                                                                    | <b>##</b>                                     | R\$ 0,00                                                                                  | R\$ 0,00                       |
| Anexo da tabela das remunerações utiliza                                                                                                    | das pa                                        | ra o cálculo dos proventos                                                                |                                |
| Anexo da tabela das remunerações utilizad<br>Selecione<br>Percentual da média aritmética do salário<br>80% (média prevista no art. 1º da Lei<br>100% (média prevista pela EC nº 103/;                                                     | das par<br>de cor<br>10887/2<br>2019)         | ra o cálculo dos proventos<br>ntribuição * 😡<br>2004)                                     |                                |
| Anexo da tabela das remunerações utilizar<br>Selecione<br>Percentual da média aritmética do salário<br>80% (média prevista no art. 1º da Lei<br>100% (média prevista pela EC nº 103/2<br>Detalhamento do cálculo                          | das par<br>de cor<br>10887/2<br>2019)<br>D dO | ra o cálculo dos proventos<br>ntribuição * @<br>2004)<br>S <b>proventos</b>               |                                |
| Anexo da tabela das remunerações utilizad<br>Selecione Percentual da média aritmética do salário 0 80% (média prevista no art. 1º da Lei<br>0 100% (média prevista pela EC nº 103/; Detalhamento do cálculo Benefício médio calculado * @ | das par<br>de cor<br>10887/2<br>2019)<br>D dO | ra o cálculo dos proventos<br>ntribuição * @<br>2004)<br>S proventos                      |                                |

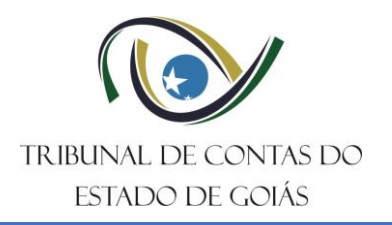

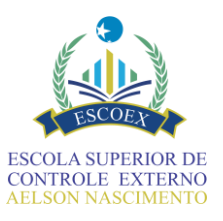

O percentual aplicado à média aritmética dos salários de contribuição — 80% ou 100% — não se refere ao valor que será efetivamente pago ao(à) servidor(a) após a apuração do tempo total de contribuição. Esse percentual diz respeito à **base de cálculo** da média: ou seja, se serão considerados os **80% maiores salários de contribuição** (conforme a Lei nº 10.887/2004) ou **todos os salários** (de acordo com a Emenda Constitucional nº 103/2019).

É importante também informar o valor do **salário mínimo** e o **teto do INSS** vigentes na data utilizada como limite para apuração do tempo contributivo.

# 18.3. Detalhamento do cálculo dos proventos

No SIAP os formulários de proventos variam em dos regimes de remuneração: por **vencimento** e por **subsídio**. Essa diferenciação impacta diretamente a composição dos proventos de aposentadoria, a incorporação de vantagens, o cálculo de adicionais e a aplicação do teto constitucional, bem como na forma em que são preenchidos os dados.

Essa informação é definida no formulário histórico funcional. Caso o formulário de proventos não esteja correto, preencha os campos obrigatórios, prossiga para o formulário de informações finais do ato e use o passo seguinte para proceder ao retorno e fazer as alterações necessárias.

Nos formulários em que os proventos são calculados por vencimentos, é fundamental apresentar de forma clara e precisa a **classificação das rubricas** que compõem os proventos. Essa classificação permite verificar se os valores pagos decorrem efetivamente de direitos adquiridos, se estão amparados por base legal específica e se foram corretamente calculados com base nas regras constitucionais e infraconstitucionais vigentes.

No caso de vencimentos, utilize o mesmo raciocínio das "vantagens financeiras concedidas ao longo da carreira" preenchido no formulário histórico funcional, informando percentuais respectivos e a qual rubrica se referem, conforme ID fornecido pelo SIAP.

Portanto, não informe parcelas aglutinadas. Além da identificação dos vencimentos básicos, é indispensável destacar os adicionais por tempo de serviço (como quinquênios, anuênios ou triênios), informando a rubrica de origem, o percentual aplicado, e o fundamento legal. A correta distinção e detalhamento de cada rubrica com suas respectivas relações é essencial.

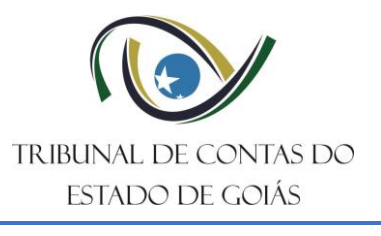

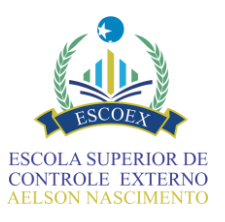

| Nome rubrica                                                                                                    | Classificação 🖗                                                                                                    | % rubrica 😡                                                     | ID da base de<br>cálculo 💿                                | Valor anual (sem 13º) 🖗<br>*                  |
|----------------------------------------------------------------------------------------------------|----------------------------------------------------------------------------------------------------|-----------------------------------------------------------------|-----------------------------------------------------------|-----------------------------------------------|
| 1                                                                                                    |                                                                                                    | •                                                               |                                                           | R\$ 0,00                                      |
|                                                                                                    |                                                                                                    |                                                                 |                                                           |                                               |
|                                                                                                    |                                                                                                    |                                                                 |                                                           |                                               |
| Anuênio                                                                                                    |                                                                                                    |                                                                 |                                                           |                                               |
| Compl. Salário mínimo                                                                                                    |                                                                                                    |                                                                 |                                                           |                                               |
|                                                                                                    |                                                                                                    |                                                                 |                                                           |                                               |
| Grat. adicional por tempo                                                                                                    | de serviço (impleme                                                                                                 | entado até 28                                                   | 8/12/1995)                                                |                                               |
| Grat. adicional por tempo (<br>Grat. adicional por tempo (                                                                                                    | de serviço (impleme<br>de serviço (impleme                                                                          | entado até 28<br>entado a par                                   | 8/12/1995)<br>tir de 29/12                                | /1995)                                        |
| Grat. adicional por tempo<br>Grat. adicional por tempo<br>Grat. adicional por tempo                                                                                                    | de serviço (impleme<br>de serviço (impleme<br>de serviço - magisté                                                  | entado até 28<br>entado a parté<br>rio (impleme                 | 8/12/1995)<br>tir de 29/12<br>entado até :                | /1995)<br>29/11/2001)                         |
| Grat. adicional por tempo (<br>Grat. adicional por tempo (<br>Grat. adicional por tempo (<br>Grat. adicional por tempo (                                                               | de serviço (impleme<br>de serviço (impleme<br>de serviço - magisté<br>de serviço - magisté                          | entado até 28<br>entado a par<br>ério (impleme<br>ério (impleme | 8/12/1995)<br>tir de 29/12<br>entado até :<br>entado a pa | /1995)<br>29/11/2001)<br>artir de 30/11/2001) |
| Grat. adicional por tempo o<br>Grat. adicional por tempo o<br>Grat. adicional por tempo o<br>Grat. adicional por tempo o<br>Gratificação de encargo po                                 | de serviço (impleme<br>de serviço (impleme<br>de serviço - magisté<br>de serviço - magisté<br>or função             | entado até 28<br>entado a par<br>ério (impleme<br>ério (impleme | 8/12/1995)<br>tir de 29/12<br>entado até :<br>entado a pa | /1995)<br>29/11/2001)<br>artir de 30/11/2001) |
| Grat. adicional por tempo o<br>Grat. adicional por tempo o<br>Grat. adicional por tempo o<br>Grat. adicional por tempo o<br>Gratificação de encargo po<br>Gratificação de incentivo fi | de serviço (impleme<br>de serviço (impleme<br>de serviço - magisté<br>de serviço - magisté<br>pr função<br>uncional | entado até 28<br>entado a par<br>ério (impleme<br>ério (impleme | 8/12/1995)<br>tir de 29/12<br>entado até :<br>entado a pa | /1995)<br>29/11/2001)<br>artir de 30/11/2001) |

Utilize os campos **ID** e **ID da Base de Cálculo**, para correlacionar as informações que forem calculadas a partir do vencimento ou de outra rubrica. Veja o exemplo:

| 0 | Nome rubrica           | Classificação 😔                                                             | % rubrica 🕑 | D da base de<br>cálculo 😥 | Valor anual (sem 13") 🕀 |
|---|------------------------|-----------------------------------------------------------------------------|-------------|---------------------------|-------------------------|
| ) | VENCIMENTO INATIVO     | Vencimento                                                                  |             |                           | R\$ 100.000,00          |
|   | VDR                    | Outro                                                                       |             |                           |                         |
|   | GRATIFICAÇÃO ADICIONAL | Grat. adicional por tempo de serviço (implementado a partir de 29/12/1995 v | 20          | •                         | R\$ 20.000,00           |
|   | INCENTIVO FUNCIONAL    | Gratificação de incentivo funcional                                         | 15          | 1                         | R\$ 15.000.00           |

Ao detalhar rubricas, o campo "ID" é gerado automaticamente de forma numérica, para que possa ser utilizado na vinculação entre parcelas, que é feita através do campo "ID da base de cálculo". Por exemplo, se o vencimento foi informado como rubrica que recebeu ID "1", nas parcelas de gratificações calculadas sobre o vencimento, o "ID da base de cálculo" a ser informado é "1" por ser esta a parcela correspondente. Essa correlação é importante e deve ser feita adequadamente.

Note que nas tarefas de "Informar Proventos", em regra, o sistema solicita a informação de **valores anuais e** sem o 13º.

Por fim, sempre acione o botão "Totalizar" para visualizar o valor mensal. Verifique com atenção na hora do preenchimento. Se necessário, utilize a descrição de ajuda disponível para esses campos ao lado do seu título, passando o mouse sobre o ícone "?"

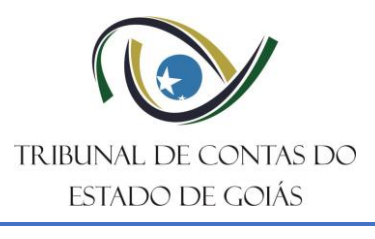

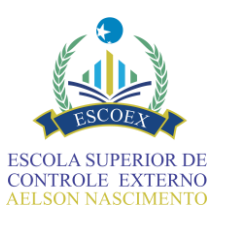

|        | Valor final doe proventos (mensal) * @ | Valor final dos proventos (anual - sem 139) * @ |
|--------|----------------------------------------|-------------------------------------------------|
| 140,00 | R\$ 0,00                               | R\$ 0,00                                        |

A seguir são apresentados, na sua íntegra, alguns dos formulários de proventos para demonstrar a sua variação.

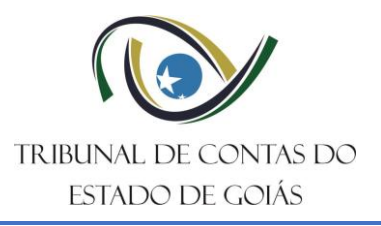

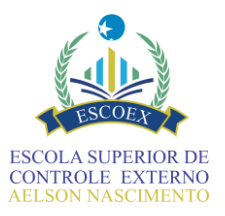

| CPF do Servidor                                                                                                    |                  | No                 | me do servidor                                           |                                     |                   |
|----------------------------------------------------------------------------------------------------|------------------|--------------------|----------------------------------------------------------|-------------------------------------|-------------------|
|                                                                                                    |                  |                    |                                                          |                                     |                   |
| lipo do ato de pessoal                                                                                                    |                  |                    |                                                          |                                     |                   |
|                                                                                                    |                  |                    |                                                          |                                     | ~                 |
| Notivo da aposentadoria                                                                                                    |                  |                    |                                                          |                                     |                   |
|                                                                                                    |                  |                    |                                                          |                                     |                   |
| Dispositivo legal simplificado                                                                                                    |                  |                    |                                                          |                                     |                   |
|                                                                                                    |                  |                    |                                                          |                                     |                   |
|                                                                                                    |                  |                    |                                                          |                                     |                   |
|                                                                                                    |                  |                    |                                                          |                                     | 10                |
| )escrição do fundamento legal compl                                                                                                    | eto              |                    |                                                          |                                     |                   |
|                                                                                                    |                  |                    |                                                          |                                     |                   |
|                                                                                                    |                  |                    |                                                          |                                     | 1.                |
| Período contributivo ε                                                                                                    | m análise        | 9                  |                                                          |                                     |                   |
| Mês/ano inicial * 🚱                                                                                                    | M                | ês/ano final * 🔞   |                                                          |                                     |                   |
|                                                                                                    |                  |                    |                                                          |                                     |                   |
|                                                                                                    | ~                |                    |                                                          |                                     |                   |
| Historico das remuner                                                                                                    | ações no         | periodo co         |                                                          |                                     |                   |
| Jata do fim da apuração do tempo de<br>contribuição/serviço *                                                                                                    | ap               | uração do tempo    | nte (na data do fim da 🛛 😡<br>de contribuição/serviço) * | Limite máximo vig                   | ente RGPS * 🔞     |
|                                                                                                    | <b>#</b>         | R\$ 0,00           |                                                          | R\$ 0,00                            |                   |
| nexo da tabela das remunerações uti<br>\$ Selecione                                                                                                    | lizadas para o c | álculo dos provent | tos                                                      |                                     |                   |
| ercentual da média aritmética do sal                                                                                                    | ário de contribu | ição * 🔞           |                                                          |                                     |                   |
| 🔿 80% (média prevista no art. 1º da                                                                                                    | Lei 10887/2004)  |                    |                                                          |                                     |                   |
| <ul> <li>A 0000 (restable secondate scale EC and a</li> </ul>                                                                                                    | 03/2019)         |                    |                                                          |                                     |                   |
| O 100% (média prevista pela EC nº 1                                                                                                    |                  |                    |                                                          |                                     |                   |
| <ul> <li>0 100% (média prevista pela EC nº 1</li> <li>Detalhamento do cálco</li> </ul>                                                                                                    | ulo dos pi       | oventos            |                                                          |                                     |                   |
| <ul> <li>100% (média prevista pela EC nº 1</li> <li>Detalhamento do cálco</li> <li>enefício médio calculado * @</li> </ul>                                                                                | ulo dos pi       | roventos           |                                                          |                                     |                   |
| O 100% (média prevista pela EC nº 1<br>Detalhamento do cálcu<br>ienefício médio calculado * @<br>R\$ 0,00                                                                                                 | ulo dos pi       | roventos           |                                                          |                                     |                   |
| 000% (média prevista pela EC nº 1<br>Detalhamento do cálcu<br>ienefício médio calculado *<br>R\$ 0.00                                                                                                    | ulo dos pi       | roventos           |                                                          |                                     |                   |
| <ul> <li>100% (média prevista pela EC nº 1</li> <li>Detalhamento do cálco</li> <li>tenefício médio calculado * @</li> <li>R\$ 0,00</li> <li>Composição dos proventos @</li> </ul>                         | ulo dos pi       | roventos           |                                                          |                                     |                   |
| <ul> <li>100% (média prevista pela EC nº 1</li> <li>Detalhamento do cálcu</li> <li>ienefício médio calculado * @</li> <li>R\$ 0.00</li> <li>Composição dos proventos @</li> <li>Nome rubrica @</li> </ul> | ulo dos pi       | roventos           |                                                          | Valor anual (sem 1                  | <b>+</b><br>3°) Ø |
| <ul> <li>100% (média prevista pela EC nº 1</li> <li>Detalhamento do cálcu</li> <li>ienefício médio calculado * @</li> <li>R\$ 0,00</li> <li>Composição dos proventos @</li> <li>Nome rubrica @</li> </ul> | ulo dos pi       | roventos           |                                                          | Valor anual (sem 1<br>*<br>R\$ 0.00 | <b>2</b> 9) @     |

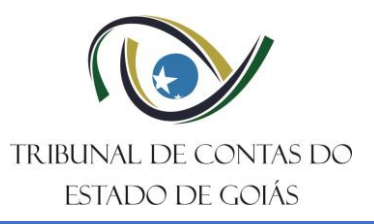

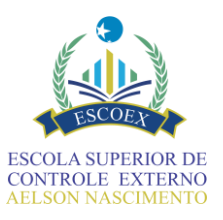

| Informar              | proventos (inte         | gralidade - I                           | ntegral -   | vencim                     | ento)                        |                      |          |
|-----------------------|-------------------------|-----------------------------------------|-------------|----------------------------|------------------------------|----------------------|----------|
| Orgao/Entidade        |                         |                                         |             |                            |                              |                      |          |
| CPF do Servidor       |                         | Nome do servidor                        |             |                            |                              |                      |          |
| Tipo do ato de pess   | oal                     |                                         |             |                            |                              |                      | ~        |
| Motivo da aposenta    | doria                   |                                         |             |                            |                              |                      |          |
| Dispositivo legal sir | nplificado              |                                         |             |                            |                              |                      |          |
|                       |                         |                                         |             |                            |                              |                      | 4        |
| Descrição do funda    | nento legal completo    |                                         |             |                            |                              |                      | 4        |
| Detalhament           | to do cálculo dos prove | ntos                                    |             |                            |                              |                      | )        |
| Composição dos        | proventos               |                                         |             |                            |                              |                      | ÷        |
| ID ©<br>*             | Nome rubrica 🚱          | Classificação <table-cell></table-cell> | % rubrica 🚱 | ID da base de<br>cálculo 🚱 | Valor anual (sem 13º) 🚱<br>* |                      |          |
| 1                     | 4                       | ~                                       |             |                            | R\$ 0,00                     |                      |          |
|                       |                         |                                         |             |                            |                              | Тс                   | otalizar |
| Valor final dos prov  | entos (mensal) * 🚱      |                                         | Valor final | dos proventos (anu         | ıal - sem 13º) * ᢙ           |                      |          |
| 1.00                  |                         |                                         | 1,4 0,00    |                            |                              | Salvar Concluir Form | mulário  |
|                       |                         |                                         |             |                            |                              |                      |          |

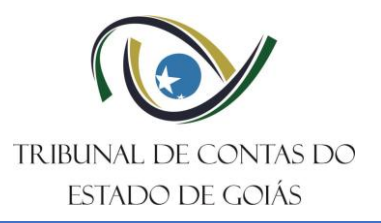

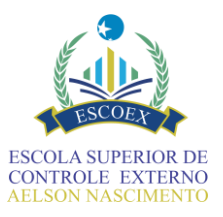

| PF do Servidor                         | Nome do servidor |            |
|----------------------------------------|------------------|------------|
| ipo do ato de pessoal                  |                  |            |
| Notivo da aposentadoria                |                  | ×          |
|                                        |                  |            |
| Dispositivo legal simplificado         |                  |            |
|                                        |                  |            |
|                                        |                  |            |
| Descrição do fundamento legal completo |                  |            |
|                                        |                  |            |
|                                        |                  |            |
| Detalhamento do cálculo do             | s proventos      |            |
| Composição dos proventos               |                  |            |
| Nome rubrica 🚱                         | Valor anual (sem |            |
|                                        | 13-) •<br>*      |            |
|                                        |                  |            |
|                                        |                  | Tatalizar  |
|                                        |                  |            |
| valor final dos proventos (mensal) *   | R\$ 0,00         | m 13°) * 👽 |
| R\$ 0,00                               |                  |            |

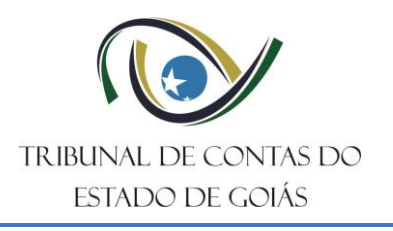

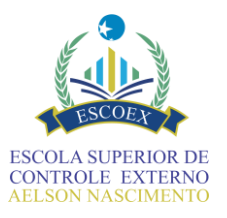

# 19. Registrar Informações Finais do Ato

Nesta tarefa, o formulário permite o registro de todos os atos relacionados à concessão da aposentadoria e de inclusão na folha de inativos. As tabelas permitem acrescentar linhas, caso haja mais de um ato (em caso de retificações, por exemplo). Além disso, nas tabelas, o sistema exige que as datas sejam inferiores à data atual. Observe na imagem:

| Número/ano do ato | Data do ato | Ato de concessão 🚱 | Data da publicação | Publicação em Diário |
|-------------------|-------------|--------------------|--------------------|----------------------|
| *                 | *           | *                  | *                  | Oficial 🞯            |
|                   |             | Selecione          | <b>#</b>           | 1 Selecione          |

Ao preencher o formulário não deixe de anexar a versão original do ato/documento (obtida diretamente no SEI ou outro sistema eletrônico, com a respectiva assinatura digital) e a versão como publicada, obtida diretamente do Diário Oficial do Estado. **Não anexe apenas o diário oficial**, a versão original do ato é importante na validação da legitimidade e regularidade do ato.

No caso dos atos de fixação dos proventos e inclusão na folha de inativos, é necessário acrescentar os anexos correspondentes. Nas versões anteriores do SIAP era exigida a memória/planilha de cálculo apenas do formulário de proventos baseados em média. Atualmente, deve ser anexada na tabela juntamente com o despacho ou ato de fixação, em documentos separados, para todos os casos. Na inclusão em folha é exigido o contracheque inativo.

| Número/ano do ato<br>* | Data do ato<br>* | Ato de fixação de proventos 🚱 | Memória de cálculo dos proventos 🚱 |  |
|------------------------|------------------|-------------------------------|------------------------------------|--|
|                        | <b>m</b>         | ▲ Selecione                   | <b>1</b> Selecione                 |  |

Neste formulário de informações finais, há um campo para informar o nº de processo do SEI, caso exista. O Tribunal irá reaproveitar esse mesmo número para fins de tramitação, acompanhamento e consulta no portal do TCE-GO.

Apenas órgãos autônomos que não utilizam o SEI para processamento da aposentadoria estão dispensados de informar esse número, situação em que será gerado um novo número SEI para tramitação interna no Tribunal e devolução após registro. Ainda assim, esses órgãos podem informar esse número, caso queiram. Apenas números do SEI podem ser informados nesse caso (jamais use numerações de outros sistemas).

Segue reprodução do formulário na versão mais recente.

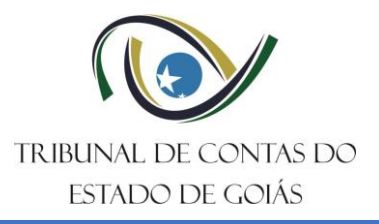

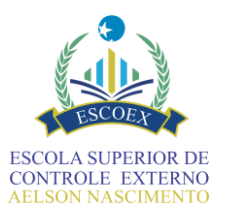

1

| ECRETARIA DE ESTADO DA                  | ADMINISTRAÇÃO              |                          |                   |             |                                       |
|-----------------------------------------|----------------------------|--------------------------|-------------------|-------------|---------------------------------------|
| CPF do Servidor                         |                            | Nome do servidor         |                   |             |                                       |
| 092.447.351-72                          |                            | Leonor                   |                   |             |                                       |
| Tipo do ato de pessoal                  |                            |                          |                   |             |                                       |
| Aposentadoria cívil                     |                            |                          |                   |             | · · · · · · · · · · · · · · · · · · · |
| Motivo da aposentadoria                 |                            |                          |                   |             |                                       |
| Voluntária                              |                            |                          |                   |             |                                       |
| Dispositivo legal simplificado          |                            |                          |                   |             |                                       |
|                                         |                            |                          |                   |             |                                       |
|                                         |                            |                          |                   |             |                                       |
| Descrição do fundamento leg             | al completo                |                          |                   |             |                                       |
|                                         |                            |                          |                   |             |                                       |
|                                         |                            |                          |                   |             |                                       |
| 1 Informaçãos sel                       |                            |                          |                   |             | /                                     |
|                                         |                            | 005                      | Barrows           |             |                                       |
| npo da manifestação do pare A pavorável | CER CONCIUSIVO *           |                          | Parecer conclusi  | v0 ^ 🕑      |                                       |
| <ul> <li>Desfavorável</li> </ul>        |                            |                          |                   |             |                                       |
| . Informacões sob                       | re o ato concessor         | de aposentadoria         |                   |             |                                       |
| د                                       |                            |                          |                   |             |                                       |
| Ato que concede aposent                 | adoria ao(à) servidor(a) 😳 |                          |                   |             |                                       |
| Número/ano do ato<br>*                  | Data do ato<br>*           | Ato de concessão 🕝       | Data da publicaçã | io          | Publicação em Diário<br>Oficial 🚱     |
|                                         |                            |                          |                   |             | *                                     |
|                                         | <b></b>                    | 1 Selecione              |                   | Ê           | 1 Selecione                           |
|                                         |                            |                          |                   |             |                                       |
| . Informações sob                       | re o ato de fixação        | de proventos             |                   |             |                                       |
|                                         |                            |                          |                   |             |                                       |
| Ato de fixação dos prove                | ntos 😧                     |                          |                   |             | •                                     |
| Número/ano do ato<br>*                  | Data do ato                | Ato de fixação de proven | tos 😧 Me          | emória de o | álculo dos proventos 🚱                |
|                                         | £                          |                          |                   | Selecione   |                                       |
|                                         |                            |                          |                   | Cleanne     |                                       |
|                                         |                            |                          |                   |             |                                       |
| <ol> <li>Informações sol</li> </ol>     | ore a inclusão na fo       | lha de inativos          |                   |             |                                       |
|                                         |                            |                          |                   |             |                                       |
| Inclusão na folha de inativ             | '0S                        |                          | •                 |             |                                       |
|                                         | Ano da inclusão<br>*       | Contracheque<br>*        |                   |             |                                       |
| Mês da inclusão<br>*                    |                            |                          |                   |             |                                       |
| Mês da inclusão<br>*                    |                            |                          |                   |             |                                       |
| Mês da inclusão<br>*                    |                            |                          |                   |             |                                       |
| Més da inclusão<br>*                    |                            |                          |                   |             |                                       |
| Mês da inclusão<br>*                    | e o processo de ap         | osentadoria              |                   |             |                                       |

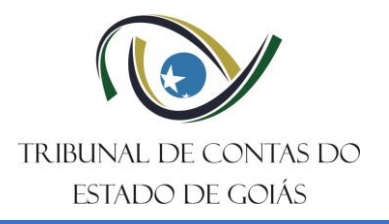

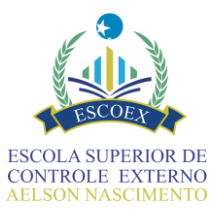

# 20. Decidir sobre o resumo das informações

Esse formulário apresenta as informações inseridas sobre os proventos e atos da aposentadoria para conferência e permite retornar para ajustes nos dados, caso necessário. É um formulário somente para consulta e seus campos não permitem digitação.

É composto por duas abas: a primeira apresenta as informações dos proventos, e a segunda, os atos administrativos relacionados.

**ATENÇÃO**: Este é o último ponto passível de retorno antes do envio dos dados para análise pelo TCE-GO. Após esta etapa, não será mais possível realizar alterações.

Desta forma, ao selecionar a opção "Seguir com o processo" e concluir o formulário, não será possível qualquer alteração de dados.

Caso seja selecionada a opção "Alterar informações", o sistema retornará ao formulário 8 (o qual permite retornar aos dados dos fundamentos – passo 1 - ou diretamente aos proventos, passo 10).

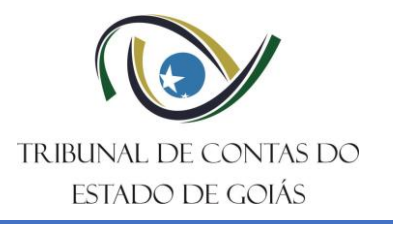

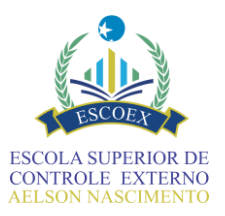

|                                                                                                    | 2                                                                                                    |
|----------------------------------------------------------------------------------------------------|----------------------------------------------------------------------------------------------------|
| esumo das informaçõe                                                                                                   | s dos proventos e atos da aposentadori                                                                                       |
| Órgão/Entidade                                                                                                    |                                                                                                    |
| CPF do Servidor                                                                                                    | Nome do servidor                                                                                                    |
|                                                                                                    |                                                                                                    |
| Tipo do ato de pessoal                                                                                                 | ~<br>~                                                                                                    |
| Motivo da aposentadoria                                                                                                |                                                                                                    |
| Dianatifus land simplifiends                                                                                           |                                                                                                    |
| Dispositivo legai simplificado                                                                                         |                                                                                                    |
|                                                                                                    | A                                                                                                    |
| Descrição do fundamento legal completo                                                                                 |                                                                                                    |
|                                                                                                    |                                                                                                    |
|                                                                                                    | A                                                                                                    |
| Período contributivo em análise                                                                                        | )<br>Sr/ano final = 0                                                                                                    |
|                                                                                                    |                                                                                                    |
| Histórico das remunerações no                                                                                          | período contributivo                                                                                                    |
| Data do fim da apuração do tempo de 🛛 🚱 ·<br>contribuição/serviço *                                                    | Salário minimo vigente (na data do fim da 💿 👘<br>apuração do tempo de contribuição/serviço) * Limite máximo vigente RGPS * 💿 |
| <b>m</b>                                                                                                    |                                                                                                    |
| Anexo da tabela das remunerações utilizadas para                                                                       | a o cálculo dos proventos                                                                                                    |
| Percentual da média aritmética do salário de contril                                                                   | buição * 😡                                                                                                    |
| <ul> <li>80% (media prevista no art. 1º da Lei 1088//200</li> <li>100% (média prevista pela EC nº 103/2019)</li> </ul> | 4)                                                                                                    |
| Detalhamento do cálculo dos pro                                                                                        | oventos                                                                                                    |
| Benefício médio calculado (mensal) * 😡                                                                                 |                                                                                                    |
|                                                                                                    |                                                                                                    |
| Composição dos proventos 🖗                                                                                             | Valor anual (sem 12%) 😡                                                                                                    |
| *                                                                                                    | *                                                                                                    |
|                                                                                                    |                                                                                                    |
|                                                                                                    |                                                                                                    |
| Valor final dos proventos (mansal) * @                                                                                 | Valor final dos proventos (anual sem 13º) * 😡                                                                                |
|                                                                                                    |                                                                                                    |
|                                                                                                    |                                                                                                    |

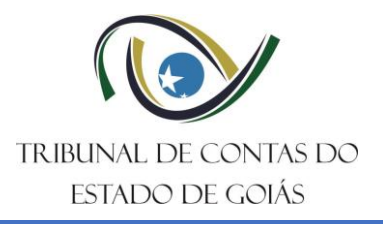

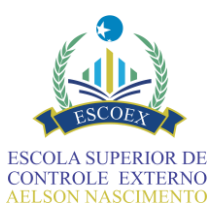

| 1                                                                                                    |                                                                |                                                         |                             | 2                    |
|----------------------------------------------------------------------------------------------------|----------------------------------------------------------------|---------------------------------------------------------|-----------------------------|----------------------|
| Informaçõe                                                                                                    | s finais do a                                                  | to                                                      |                             |                      |
| 1 Informações so                                                                                                    | bre pareceres iur                                              | ídicos                                                  |                             |                      |
| Tipo da manifestação do pa                                                                                                    | recer conclusivo *                                             | 101003                                                  | Anexos * 🚱                  |                      |
| <ul> <li>Favorável</li> <li>Desfavorável</li> </ul>                                                                                |                                                                |                                                         | Selecione Nome Arquivo.pdf  |                      |
| 2. Informações so                                                                                                    | bre o ato concess                                              | sor de aposentad                                        | oria                        |                      |
| Ato que concede apose                                                                                                    | ntadoria ao(à) servidor(a) 🚱                                   |                                                         |                             |                      |
| Número/ano do ato                                                                                                    | Data do ato                                                    | Anexo do ato                                            | Data da publicação          | Anexo da publicação  |
|                                                                                                    |                                                                | Anexo do Ato.pdf                                        | 09/05/2025                  | Anexo Publicação.pdf |
| <ol> <li>Informações so</li> <li>Ato de fixação dos prov</li> </ol>                                                                | bre o ato de fixaç                                             | ão de proventos                                         |                             |                      |
| Número/ano do ato                                                                                                    | Data do ato                                                    | Anexo do ato                                            | Memória de cálculo d        | os proventos Q       |
| *                                                                                                    | *                                                              | Ato de fixação.pdf                                      | *<br>Memória de cálculo.p   | df                   |
| 4. Informações so                                                                                                    | bre a inclusão na                                              | folha de inativos                                       |                             |                      |
| Inclusão na folha de ina                                                                                                    | tivos                                                          |                                                         |                             |                      |
| Mês da inclusão<br>*                                                                                                    | Ano da inclusão<br>*                                           | Anexo(s) do contra<br>*                                 | cheque                      |                      |
|                                                                                                    |                                                                | Anexo Contrachequ                                       | ie.pdf                      |                      |
| 5. Informação sob                                                                                                    | re o processo de                                               | aposentadoria                                           |                             |                      |
| Nº do Processo SEI 🚱                                                                                                    |                                                                |                                                         |                             |                      |
| Nº do Processo SEI 🛛                                                                                                    | o desse formulário não será p                                  | ossível retornar para alterar i                         | nformações da aposentadoria |                      |
| Arenção, após a conclusê                                                                                                    | o desse formulário não será p<br>vio das informações ou alter  | ossivel retornar para alterar i<br>ar as informações? * | nformações da aposentadoria |                      |
| ATENÇÃO, após a conclusa<br>ATENÇÃO, após a conclusa<br>Deseja prosseguir com o en<br>Seguir com o processo<br>Alterar informações | io desse formulário não será p<br>vio das informações ou alter | ossivel retornar para alterar i<br>ar as informações? * | nformações da aposentadoria |                      |

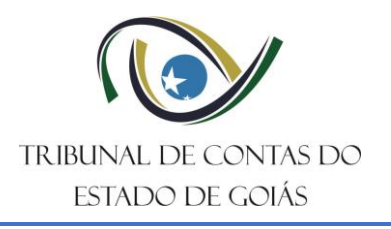

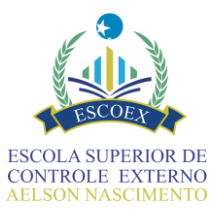

# 21. Informar sobre o Apostilamento

Formulário destinado à inserção das informações sobre o apostilamento do ato de aposentadoria. Esse é o último formulário a ser preenchido antes dos dados serem enviados para análise pelo TCE.

Após esse envio, o fluxo só retornará para o órgão/entidade caso a unidade técnica de controle externo do TCE-GO envie, pelo próprio fluxo, uma solicitação de informação referente aos dados enviados.

| Órgão/Entidade                               |           |                   |   |
|----------------------------------------------|-----------|-------------------|---|
|                                              |           |                   |   |
| CPF do Servidor                              | N         | ome do servidor   |   |
|                                              |           |                   |   |
| Tipo do ato de pessoal                       |           |                   |   |
|                                              |           |                   | ~ |
| Motivo da aposentadoria                      |           |                   |   |
|                                              |           |                   |   |
| Dispositivo legal simplificado               |           |                   |   |
|                                              |           |                   |   |
|                                              |           |                   |   |
| Descrição do fundamento legal completo       |           |                   |   |
|                                              |           |                   |   |
|                                              |           |                   |   |
|                                              |           |                   |   |
| Nome do cargo em que se dará a aposentadoria |           |                   |   |
|                                              |           |                   |   |
| Valor final dos proventos (anual - sem 13º)  |           |                   |   |
|                                              |           |                   |   |
| Data da apostila *                           |           | Anexar apostila * |   |
|                                              | <b>**</b> | 1 Selecione       |   |

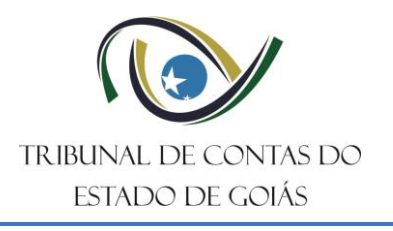

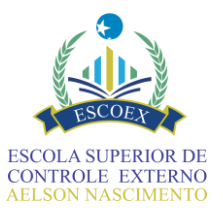

# 22. Responder solicitação de informação

Após o ato de aposentadoria ter chegado para análise pelo TCE-GO, por meio do SIAP, a unidade técnica do Tribunal poderá solicitar alguma informação que entenda necessária nos termos das legislações vigentes.

A solicitações tem prazo fixo de 15 dias úteis para retorno do processo ao TCE. Ao final desse prazo, o sistema retorna automaticamente o processo ao Tribunal. Ao acessar a lista de tarefas, sempre priorize os processos com esse tipo de solicitação, tendo em vista a existência de prazo peremptório.

A tarefa está dividida em duas seções. A primeira reúne as informações requisitadas pela fiscalização do TCE. Leia atentamente o texto descrito e entre em contato se houver dúvidas. O botão laranja permite acessar a aba que contém todos anexos do processo e seus formulários preenchidos em formato PDF.

Caso a solicitação de informação contenha algum documento anexo incluído pela unidade técnica, ele estará acessível logo abaixo como anexo complementar.

| 1. Solicitação de informações                    |   |
|--------------------------------------------------|---|
| Visualizar anexos do processo                    |   |
| Solicitação da Unidade Técnica do TCE-GO         |   |
|                                                  |   |
|                                                  | 4 |
| Anexo complementar da solicitação de informações |   |
| 2 Selecione                                      |   |

A segunda parte do formulário contém o espaço para responder à solicitação. É formada pelo campo Nome do responsável (preenchido automaticamente pelo sistema) e pelo campo de texto para a resposta, que pode ser preenchido com as informações ou explicações necessárias, ou apenas informando que ações serão realizadas em atendimento ao requisitado, sobretudo nos casos de alteração dos formulários. Veja no exemplo abaixo:

| Correção de Informações no Forr                                                                                                    | mulário "Discriminar Histórico Eurocional" e na tabela vantagens financeira                                                                                                    |
|----------------------------------------------------------------------------------------------------|----------------------------------------------------------------------------------------------------|
| ooneção de informações no rom                                                                                                    |                                                                                                    |
|                                                                                                    |                                                                                                    |
|                                                                                                    |                                                                                                    |
| Anexos comprobatórios                                                                                                    |                                                                                                    |
| * Colosiono                                                                                                    |                                                                                                    |
|                                                                                                    |                                                                                                    |
|                                                                                                    |                                                                                                    |
| ATENÇÃO: Caso seja necessá                                                                                                    | rio alterar/retificar alguma informação contida em formulários anteriores relacionados a este ato ou documentos                                                                                                    |
| anexados, não enviar ao TCE-0                                                                                                    | GO sem repassar por esses formulários realizando as devidas alterações/retificações pertinentes.                                                                                                    |
|                                                                                                    |                                                                                                    |
|                                                                                                    |                                                                                                    |
| Selecione a tramitação deseiad                                                                                                    | la · *                                                                                                    |
| Selecione a tramitação desejada                                                                                                    | la: *                                                                                                    |
| Selecione a tramitação desejada                                                                                                    | <b>la: *</b><br>E-GO sem repassar pelos formulários                                                                                                    |
| Selecione a tramitação desejada<br>Enviar resposta para o TCE<br>Enviar resposta e repassar                                                                                             | la: *<br>E-GO sem repassar pelos formulários<br>· pelos formulários para alterar/retificar alguma informação/documento relacionada a este ato                                                                               |
| Selecione a tramitação desejad<br>Enviar resposta para o TCE<br>Enviar resposta e repassar<br>Quais informações deseja revis                                                            | ia: *<br>E-GO sem repassar pelos formulários<br>· pelos formulários para alterar/retificar alguma informação/documento relacionada a este ato<br>sar?                                                                       |
| Selecione a tramitação desejad<br>Enviar resposta para o TCE<br>Enviar resposta e repassar<br>Quais informações deseja revis<br>Somente informações básic                               | ia: *<br>E-GO sem repassar pelos formulários<br>· pelos formulários para alterar/retificar alguma informação/documento relacionada a este ato<br>sar?<br>cas e do histórico funcional                                       |
| Selecione a tramitação desejado<br>Enviar resposta para o TCE<br>Enviar resposta e repassar<br>Quais informações deseja revis<br>Somente informações básic<br>Somente informações de pi | la: *<br>E-GO sem repassar pelos formulários<br>pelos formulários para alterar/retificar alguma informação/documento relacionada a este ato<br>sar?<br>cas e do histórico funcional<br>roventos e dos atos da aposentadoria |

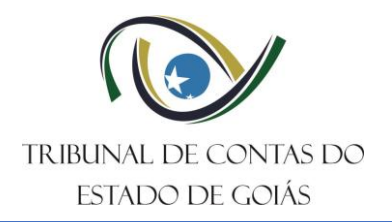

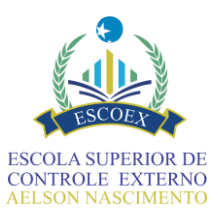

Note que no exemplo o jurisdicionado informa que houve correção de informações no formulário "Discriminar Histórico Funcional" e na tabela de vantagens financeiras. Nesse caso, ele irá, nesse momento, acionar as ações que lhe permitirão efetuar essas correções.

Ou seja, o sistema admite que a resposta, caso documental, seja feita somente anexando documentos e preenchendo a justificativa, ou, se for o caso, possibilita-se repassar pelos formulários, escolhendo o ponto de retorno: informações básicas e histórico funcional; proventos e atos da aposentadoria; ou todos os formulários.

O formulário deve ser concluído escolhendo uma das opções desejadas. Em caso de retorno, o fluxo deve ser percorrido até as informações do apostilamento para que o processo volte ao Tribunal. Se o prazo previsto na solicitação encerrar antes disso, o processo será devolvido automaticamente no ponto em que se encontrar.

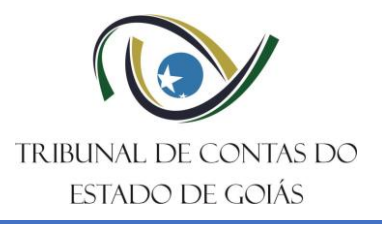

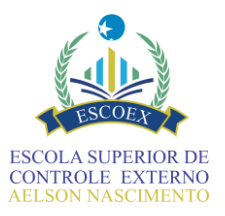

| Órgão/Entidade                                                                                                    |                                                                                                    |
|----------------------------------------------------------------------------------------------------|----------------------------------------------------------------------------------------------------|
|                                                                                                    |                                                                                                    |
| CPF do Servidor                                                                                                    | Nome do servidor                                                                                                    |
|                                                                                                    |                                                                                                    |
| fipo do ato de pessoal                                                                                                    | ~                                                                                                    |
| Motivo da aposentadoria                                                                                                    |                                                                                                    |
|                                                                                                    |                                                                                                    |
| Dispositivo legal simplificado                                                                                                    |                                                                                                    |
|                                                                                                    |                                                                                                    |
| Descrição do fundamento legal completo                                                                                                    |                                                                                                    |
|                                                                                                    |                                                                                                    |
|                                                                                                    | A                                                                                                    |
| 1. Solicitação de informações                                                                                                    |                                                                                                    |
| Visualizar anexos do processo                                                                                                    |                                                                                                    |
| Solicitação da Unidade Técnica do TCE-GO                                                                                                    |                                                                                                    |
|                                                                                                    |                                                                                                    |
|                                                                                                    | Å                                                                                                    |
| Anexo complementar da solicitação de informações                                                                                             |                                                                                                    |
| 2. Resposta à solicitação de informaç                                                                                                    | ções                                                                                                    |
| Nome do responsável                                                                                                    |                                                                                                    |
|                                                                                                    |                                                                                                    |
| Resposta a solicitação de informações *                                                                                                    |                                                                                                    |
|                                                                                                    |                                                                                                    |
| Anexos comprobatórios                                                                                                    | Å                                                                                                    |
| 1 Selecione                                                                                                    |                                                                                                    |
| ATENÇÃO: Caso seja necessário alterar/retificar alguma info<br>anexados, não enviar ao TCE-GO sem repassar por esses fo                      | rmação contida em formulários anteriores relacionados a este ato ou documentos<br>rmulários realizando as devidas alterações/retificações pertinentes. |
| Selecione a tramitação desejada: *                                                                                                    |                                                                                                    |
| <ul> <li>Enviar resposta para o TCE-GO sem repassar pelos form</li> <li>Enviar resposta e repassar pelos formulários para alterar</li> </ul> | nulários<br>/retificar alguma informação/documento relacionada a este ato                                                                              |
| Quais informações deseja revisar?                                                                                                    |                                                                                                    |
| Somente informações básicas e do histórico funcional     Somente informações da provente a das statutos                                      | photoin                                                                                                    |
| <ul> <li>Somenie informações de provenios e dos atos da apose</li> </ul>                                                                     | niadona                                                                                                    |
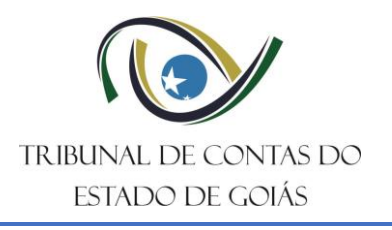

Secretaria de Controle Externo Gerência de Fiscalização de Pessoal Serviço de Fiscalização de Atos de Pessoal I

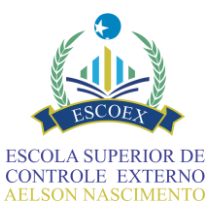

## 23. Dúvidas e suporte técnico

Para obter suporte técnico de Tecnologia da Informação ou problemas com funcionamento do sistema, é possível fazer solicitações por email, whatsapp ou via helpdesk. Utilize esses canais para solicitações como: cadastro de usuários, recuperação de senhas, cancelamento de processos que ainda não foram autuados, formulários com falha, entre outros.

Para enviar um email escreva para <u>tcehub@tce.go.gov.br</u>, a partir de email institucional ou faça sua solicitação por meio dos links no próprio sistema, disponíveis na página de entrada do TCE-HUB.

Todas as informações técnicas necessárias, bem como vídeos de treinamentos básicos para operação do sistema Solar BPM / TCE-HUB, no qual o SIAP está inserido estão disponíveis na <u>Central de Ajuda</u> e demais canais disponíveis nos seguintes endereços eletrônicos:

Informações Gerais sobre o Sistema SIAP: https://portal.tce.go.gov.br/siap-registro-de-aposentadoria

Central de Ajuda Solar BPM/TCE-HUB: <u>https://tcehub.tce.go.gov.br/centralajuda/</u>

Solicitação de Ordem de Serviço - HelpDesk de TI do TCE-GO http://helpdesk.tce.go.gov.br/solicitacaoexterna

Você também pode entrar em contato diretamente com a Gerência de Fiscalização de Pessoal, por meio do telefone (62) 3228-2759.